# e@syFile™ PAYE USER GUIDE

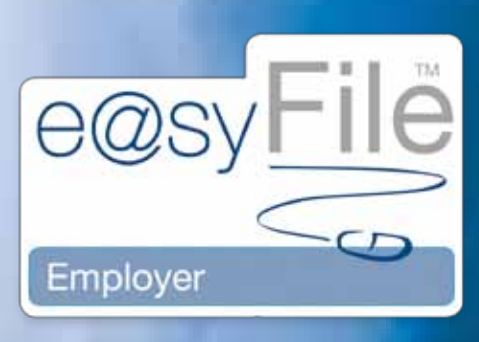

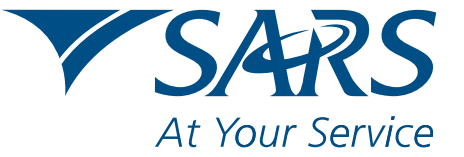

www.sars.gov.za

# CONTENTS

| 1. | Overview                                                                          | 1  |
|----|-----------------------------------------------------------------------------------|----|
| 2. | The e@syFile™ Employer process                                                    | 2  |
|    | 2.1 Backing up your existing information                                          | 2  |
|    | 2.2 Installing or updating e@syFile™ Employer                                     | 2  |
|    | 2.3 Accessing the e@syFile™ Employer software                                     | 5  |
| 3. | Introducing the new menu and enhanced functionality for<br>e@syFile™ Employer     | 6  |
|    | 3.1 Create employer account                                                       | 6  |
|    | 3.2 Edit employer account                                                         | 9  |
|    | 3.3 Create employee account                                                       | 10 |
|    | 3.4 Capture manual certificates                                                   | 12 |
|    | 3.5 Import payroll file                                                           | 15 |
|    | 3.6 Checking payroll and employee details                                         | 19 |
|    | 3.7 Amending certificates within e@syFile™ Employer                               | 21 |
|    | 3.8 Cancelling certificates within e@syFile™ Employer                             | 22 |
|    | 3.9 Completing the reconciliation declaration and reconciling annual employee tax | 25 |
|    | 3.10 Electronic submission of a reconciliation declaration to SARS                | 29 |
|    | 3.11 Resubmission of EMP501 during the season                                     | 33 |
|    | 3.12 Completing a reconciliation declaration adjustment (EMP701)                  | 34 |
|    | Scenario 1                                                                        | 34 |
|    | Scenario 2                                                                        | 37 |
|    | 3.13 Printing certificates                                                        | 38 |
|    | 3.14 Registering the employer for eFiling                                         | 39 |
|    | 3.15 Update software                                                              | 39 |
|    | 3.16 Creating a backup of your database                                           | 39 |
|    | 3.17 Merge multiple databases                                                     | 41 |
|    | 3.18 Restore your database from a backup                                          | 43 |

# **CONTENTS CONTINUED**

|    | 3.19    | Status dashboard                                      | 44 |
|----|---------|-------------------------------------------------------|----|
|    | 3.20    | Managing payroll file imports in e@syFile™ Employer   |    |
|    | 3.21    | Manage payroll file editing in e@syFile™ Employer     | 45 |
|    | 3.22    | Deleting payroll files                                |    |
|    | 3.23    | Reset password                                        |    |
|    | 3.24    | Reassign Certificate                                  |    |
|    | 3.25    | Generate IRP5/IT3(a) PDFs                             |    |
|    | 3.26    | eFiling Synchronisation                               | 51 |
|    | 3.27    | Using the help function                               |    |
| 4. | The     | Employer Monthly Declaration using e@syFile™ Employer |    |
|    | Introd  | luction                                               |    |
|    | 4.1 Ov  | /erview                                               |    |
|    | 4.2 Sy  | nchronising the application                           |    |
|    | 4.3     | Submitting your EMP201 declaration                    |    |
|    | 4.4 Re  | vising an EMP201 return                               |    |
|    | 4.5 Ur  | nallocated Credit                                     | 62 |
|    | 4.6 Pa  | ying your monthly EMP201 declaration                  | 63 |
|    | 4.7 Re  | turns history                                         |    |
|    | 4.8 Sta | atus dashboard                                        | 65 |
|    | 4.9 eF  | iling synchronisation                                 |    |
|    | 4.10 N  | Naking Payment                                        |    |
|    | 4.11 N  | lotices and Letters                                   |    |
|    | 4.12 S  | tatement of account                                   |    |
| 5. | Inco    | me Tax Registration                                   |    |
|    | Introd  | luction                                               |    |

#### 1. **Overview**

The first Pay-As-You-Earn (PAYE) interim (biannual) reconciliation took place from 1 September 2010 to 29 October 2010. The interim (biannual) reconciliation is a six-month reconciliation for the period 1 March 2010 to 31 August 2010.

As part of its drive for better service, SARS has been modernising tax processes over the past three years. The changes are a vital part of SARS's long-term vision to have a more accurate reconciliation process. More information means a less cumbersome tax process, as tax returns are increasingly pre-populated.

Employers would have heard about the interim (biannual) reconciliation over the past two years, and again when SARS embarked on an extensive communications campaign during the 2010 Employers Tax Season.

The Employers Tax Season has always marked the climax of the tax year for employers, when employers submit their annual reconciliations for the period 1 March to 28/29 February for PAYE, SDL and UIF. While the annual reconciliation declaration will still be required for the full tax year ending February, going forward the interim (biannual) reconciliation will also be an integral part of the PAYE process.

For further assistance, please visit a SARS branch, call the SARS Contact Centre on 0800 00 SARS (7277), or visit www.sarsefiling.co.za or www.sars.gov.za.

Using e@syFile<sup>™</sup> Employer, you can now finalise and submit your reconciliation in four basic steps:

#### Step 1

The employer's current payroll system generates electronic tax certificates [IRP5/IT3(a)s] in a CSV file which is imported into e@syFile™ Employer.

# Step 2

The employer uses e@syFile™ Employer to capture all manual certificates.

# Step 3

e@syFile™ Employer uses information from all the tax certificates to automatically populate certificate totals for the Employer Reconciliation Declaration (EMP501). The employer enters the monthly liabilities and payments, and e@syFile™ Employer calculates the rest.

# Step 4

You can make your declaration by generating the CSV tax certificate file from the payroll system, and importing this file into e@syFile™ Employer for submission to SARS. Using e@syFile™ Employer, you can capture additional manual certificates, cancel certificates, and capture EMP501 or EMP701 details. Then submit your reconciliation declaration to SARS:

- Online using e@syFile™ Employer; or
- On a disk, remembering to include signed hard copies of the EMP501, and, if applicable, an EMP601 and EMP701. Please note ٠ that in this instance you would have had to make your declaration using e@syFile™ Employer.

e@syFile™ Employer also automatically generates Adobe PDF versions of all tax certificates ready to be given to employees (either printed or electronically) for Personal Income Tax Filing Season. However, for the interim (biannual) PAYE reconciliation, only finalised certificates may be issued to employees whose employment was terminated prior to the closing of the interim period. In this instance, the certificate number must reflect the full reconciliation period (02).

# 2. The e@syFile<sup>™</sup> Employer process

# 2.1 Backing up your existing information

# Step 1

You must BACKUP your existing information before installing or updating to the most recent version of e@syFile™ Employer by:

- Clicking on Utilities, and then Database Utilities
- Clicking on Backup, and
- Selecting the **destination folder** for your file backup.

| SYFILE EMPLOYER :                                                                                                    | And a second second second second second second second second second second second second second second second                                                                                                    |
|----------------------------------------------------------------------------------------------------|----------------------------------------------------------------------------------------------------|
|                                                                                                    | 173090000017                                                                                                    |
|                                                                                                    | <ul> <li>Statement og av elde er under setter eldere</li> </ul>                                                                                                    |
| and the particular of the second second second second second second second second second second second second s                                                                                                    | Seleer                                                                                                    |
| String Taperson                                                                                                    | Decisions (States)                                                                                                    |
| instant (                                                                                                    | More por any addy to create a backar of pour total Databace or reptore your local Databace from a backar                                                                                                    |
| PROPERTY AND INCOME.                                                                                                    | The second second second second second second second second second second second second second second second s                                                                                                    |
| MPLOTE ADMIN                                                                                                    | Horge Backap Footune                                                                                                    |
| THE R. P. LEWIS CO., LANSING MICH.                                                                                                    |                                                                                                    |
| CONTRACT PROCESSOR                                                                                                    | The second second second second second second second second second second second second second second second s                                                                                                    |
| ABVE THE REAL PROPERTY.                                                                                                    | T N                                                                                                    |
| Page 1940                                                                                                    | MOLD                                                                                                    |
| ARABARDER AND AND AND AND AND AND AND AND AND AND                                                                                                    |                                                                                                    |
| Inner Feddore Cattle                                                                                                    | F 🖾 Co Descendo                                                                                                    |
| Lodal photo                                                                                                    | I AL THA PLACE (A.)                                                                                                    |
| Address of                                                                                                    | H furturable(D)                                                                                                    |
| IRANIDISCH.                                                                                                    | R Seriación (California)                                                                                                    |
| Contractor States                                                                                                    | H LO Optimizers (S)                                                                                                    |
| Capiel American Middler's                                                                                                    | W 🕹 CKO/CD-KW Drug (Hr)                                                                                                    |
|                                                                                                    | R 🔐 Shared Discovering                                                                                                    |
| HPLBYDRADHDY                                                                                                    | I we will as in a state of the state of the |
| and blo instant                                                                                                    | Nale Nelle OC Center                                                                                                    |
| PERSONAL AVAILABLE AVAILABLE AVAILABLE AVAILABLE AVAILABLE AVAILABLE AVAILABLE AVAILABLE AVAILABLE AVAILABLE AV                                                                                                    |                                                                                                    |
| 10 mm                                                                                                    |                                                                                                    |
| the second second second second second second second second second second second second second second second se                                                                                                    |                                                                                                    |
|                                                                                                    | Natur Backbourd                                                                                                    |
|                                                                                                    | Sergent Pagend Sila Log                                                                                                    |
|                                                                                                    | Solatis Paynil His                                                                                                    |
|                                                                                                    | Sanat Pasemerda                                                                                                    |
| And a second second sec | Razingin Lartificate                                                                                                    |
|                                                                                                    |                                                                                                    |

For a more detailed explanation on backing up your information, please see 3.16 CREATING A BACKUP OF YOUR DATABASE.

# 2.2 Installing or updating e@syFile<sup>™</sup> Employer

#### Existing users

2.2.1 Updating to e@syFile™ Employer

#### Step 1

Log on to the current version of e@syFile™ Employer.

# Step 2

If you are online, a pop-up message will appear which allows you to run the update. If the pop-up does not appear, access the update by clicking on the Update option in the left menu pane.

> 1 SEPTEMBER 2010 2

Follow the pop-up messages to complete the installation process. You will be prompted to restart your PC once the update has been successfully installed.

# New Users

2.2.2 Installing the latest version of e@syFile™ Employer

#### <u>Step 1</u>

You will need internet access to download the latest version of e@syFile™ Employer. Go to the e@syFile™ Employer homepage: http://downloads.sarsefiling.co.za/easyfilehome/easyfile.html

#### Step 2

Click Download for Windows to start the download process.

#### Step 3

Double-click on the Setup Employer file to unzip it then double click on the extracted file to initiate the installation process. Pop-up messages will guide you through the remainder of the installation process. Once the application is installed, it will automatically open and a registration box will appear. You will also see an e@syFile™ Employer icon on your desktop which allows you quick access to the application.

#### Step 4

Under user name, the default word ADMIN will appear. Leave this as is.

| Welcome to e@syFile - employers                                                                                                    | Version 3.1.3.1                                                                                                    |
|----------------------------------------------------------------------------------------------------|----------------------------------------------------------------------------------------------------|
| Welcome to SARS e@syFile - employe<br>application is being run, you are kind<br>account to access this application. Thi<br>password) will be used to access this<br>be the same username and password<br>data is to be transmitted to SARS, yo<br>login details, and only when this auth<br>be submitted. | ers. As this is the first time that the<br>y asked to create a local login<br>s login account (username and<br>application only, and should not<br>used to access SARS eFiling. When<br>u will be asked for your eFiling<br>entication passes will information |
| Admin User Name:                                                                                                    | ADMIN                                                                                                    |
| Admin Password:                                                                                                    | *****                                                                                                    |
| Repeat Admin Password:                                                                                                    | *****                                                                                                    |
| Admin Password Hint:                                                                                                    | P@ssword1                                                                                                    |
| Would you like to be able to edit<br>information imported from a CSV<br>file?                                                                                                    | ✔ Allow CSV editing                                                                                                    |
| Please be aware that should you<br>lose or forget your password, SARS<br>eFiling will not be able to retrieve<br>or reset it.                                                                                                    | ✓ I understand                                                                                                    |
| Cancel                                                                                                    | Next                                                                                                    |

#### <u>Step 5</u>

Enter your own unique password under user password, using at least eight characters. Your password must include one capital letter, one number and one special character (e.g. a dollar sign or an exclamation mark).

# Step 6

Repeat the password under Repeat ADMIN Password.

## <u>Step 7</u>

Give yourself a hint to your password under ADMIN Password Hint.

#### Step 8

If you want to allow editing of imported certificates, you can do so by clicking Allow CSV editing.

#### Step 9

Click I understand to acknowledge that SARS will not be able to retrieve or reset your password should you lose it.

#### Step 10

To continue, click Next.

#### Step 11

You need to create a user account for the person who will be using e@syFile™ Employer.

#### <u>Step 12</u>

Enter the user's name, as well as a password, using the same criteria as before. Once again, repeat the password and enter a hint.

#### Step 13

Click Next, and it will take you to a similar page, where you need to enter a second user's details.

## Step 14

Click Login to Application.

#### Step 15

You will see the following: Welcome to e@syFile™ Employer. The person who is about to use e@syFile™ Employer (this may be Admin user1 or user2) must enter their login name and password. Click Login.

#### Step 16

If you are unsure about your password, click Forgot Password? to see the hint which you entered earlier. If you are an eFiler, click Secure Password and enter your eFiling login name and password.

> 1 SEPTEMBER 2010 | 4

# 2.3 Accessing the e@syFile<sup>™</sup> Employer software

Once you have clicked login, the page will navigate to the homepage. If you are working offline, you will see a red block with the word DISCONNECTED at the bottom of the screen. If you are online, the block will be green and will read CONNECTED. The menu pane to the left of the screen contains the following main menu items:

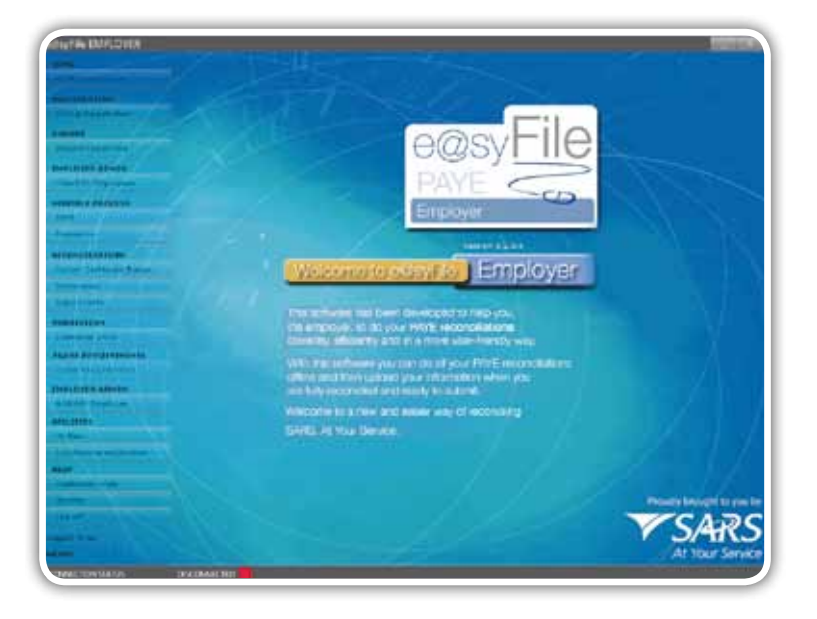

- 1. HOME Application Home The introductory page.
- 2. REGISTRATION eFiling Registration If you are not yet an eFiler, and you would like to submit your reconciliation to SARS electronically, you must first register for eFiling. You will also need to be online to use this function.
- IMPORT Import Payroll File 3.
  - Allows you to load payroll files onto e@syFile™ Employer.
- 4. EMPLOYEE ADMIN View/Edit Employees

Allows you to view employee details and tax certificates, add new employee records and capture manual certificates.

5.1 MONTHLY PROCESS – PAYE

Using this function you can capture and submit your Monthly Employer Declaration (EMP201) if you are registered for filing your EMP201 on eFiling.

5.2 MONTHLY PROCESS – Payments

You can submit payment for your EMP201 using this function.

- 6.1 RECONCILIATION Cancel Certificate Range e@syFile™ Employer allows you to cancel a range of certificates using this menu.
- 6.2 RECONCILIATION Declaration (EMP501) This is where the reconciliation takes place, matching all tax due with tax paid and the total value of employee tax certificates issued.
- 6.3 RECONCILIATION Adjustments (EMP701)

You can adjust previous declarations here.

- 7. SUBMISSION Submit to SARS This is where you submit your declaration(s) to SARS.
- AGENT APPOINTMENTS 8.

This new functionality was introduced to process ITA88 Agent Appointment Notices issued to employers (please refer to the ITA88 guide which will be issued at a later date in September 2010).

EMPLOYER ADMIN – Add/Edit Employer 9

Enter and edit the employer demographic details here.

10.1 UTILITIES – Utilities

Various functions are available on this menu to manage your database and submissions. The following sub-menus are listed on horizontal tabs under Utilities:

- Database Utilities: Use this menu to create, restore or merge backups
- Status Dashboard: Track your submission status
- Import Payroll File log: This is a log of all import attempts which has been enhanced to include a separate listing of Failures and Warnings relating to discrepancies in the information from your CSV file
- Delete Payroll File: You may delete imported payroll files using this option
- Reset Passwords: The ADMIN user is able to reset passwords for user one and two using this sub-menu
- Payroll File Editing: This option enables you to edit certificates imported with your CSV file
- Reassign Certificate: Allows you to consolidate duplicate employee records
- Generate IRP5/IT3(a) PDFs: Allows you to generate PDFs.
- 10.2 UTILITIES Synchronise Application
  - Allows you to synchronise your local e@syFile™ database with the employer details registered on your eFiling profile.
- 11. Help The help section includes:
  - Application Help: You can click Help in any particular section of the software to see all the available Help topics for that section
  - Update: Compares your software version with the latest version available for download, and enables you to update your version of the software if necessary.
- 12. Log off Click here once you are sure that all work has been completed and saved, and you wish to close the application.

# 3. Introducing the new menu and enhanced functionality for e@syFile<sup>™</sup> Employer

# 3.1 Create employer account

- Skip this step if you created an employer account for previous submissions, or if you are going to import a payroll file as the software will automatically create an employer account once your import is completed.
- If you do not use payroll software or do not have a CSV file with certificate details, you need to create an employer before adding employees or capturing manual certificates.

# Step 1

Click Add/Edit Employer under EMPLOYER ADMIN (make sure that you select the tab called ADD Employer).

| EMPLOYER ADMIN          |  |
|-------------------------|--|
| Add/Edit Employer       |  |
| UTILITIES               |  |
| Utilities               |  |
| Synchronise Application |  |

Complete the employer details and tax reference numbers, including PAYE, SDL and UIF (where applicable). Click Next.

|                                                                                                    | Last free Abels                                                                                                    |        |
|----------------------------------------------------------------------------------------------------|----------------------------------------------------------------------------------------------------|--------|
|                                                                                                    | An international par para para parte par and par parajant.<br>Another definit and and and paral with a part to parajant complete enternation provides the definition. |        |
| Lange and Later                                                                                                    |                                                                                                    | _      |
|                                                                                                    |                                                                                                    |        |
| num .                                                                                                    | Englager Johnnachen                                                                                                    | -      |
| and Report Tale 1 199                                                                                                    | Facture of Process Leenance / these Europerative / Mumbhook   +                                                                                                    |        |
| SHITE BUTCH                                                                                                    | Trading or Other name. EMPLOYER BARE                                                                                                    |        |
| attatt Paratapastes                                                                                                    | Sumaria Registered Farse: (1985,1765, 548)                                                                                                    |        |
| THE PROPERTY                                                                                                    | Tafamina Nanbaral PAVE 7000000000 EEL LARRORDOOD LET LOCCOCCCC                                                                                                    |        |
| Name of Concession, or                                                                                                    | Tablalar                                                                                                    |        |
| 1111                                                                                                    | ing of later                                                                                                    |        |
| D-ERLINTION .                                                                                                    | 12 hotelan                                                                                                    |        |
| and discovery discovery of                                                                                                    |                                                                                                    |        |
| de energia de la composición de la composición d | Facilities Backbar                                                                                                    |        |
| CT104-14                                                                                                    | Charlos (* Base                                                                                                    |        |
|                                                                                                    | Di Barribari 199991220107 Districa Tax Referenzar 19900000000                                                                                                    |        |
| Develop and Develop                                                                                                    | (A/ Reference Rumber) 4000000000                                                                                                    |        |
| Did APP (D-Pall-15)                                                                                                    | Auffeity eBleis Higor Divisions                                                                                                    |        |
|                                                                                                    |                                                                                                    |        |
| SUNDER ALBERT                                                                                                    |                                                                                                    |        |
| of the program of the                                                                                                    | Quick Harrigation                                                                                                    |        |
| contra la contra la contra la contra la contra la contra la contra la contra la contra la contra la contra la c                                                                                                    | The I want                                                                                                    |        |
| Part .                                                                                                    | And an Address of Barry Industries                                                                                                    |        |
| Property of the local division of the                                                                                                    | Employer Back Information                                                                                                    | -      |
|                                                                                                    | Employer Carries Delade - Representative                                                                                                    |        |
|                                                                                                    | Englayer Cartach Datala - Eastach Darvan                                                                                                    |        |
| -                                                                                                    | Employee Contact Details - tax Practitioner                                                                                                    |        |
|                                                                                                    | Choose all Raddo Anid Facult                                                                                                    | ing in |
|                                                                                                    |                                                                                                    |        |
|                                                                                                    |                                                                                                    | -      |
| ACTION STATUS                                                                                                    | DROOM/RCTUD -                                                                                                    |        |

Please note: If the PAYE, SDL or UIF reference numbers are not completed, you will not be able to enter amounts in the corresponding columns on the Declaration Page.

## <u>Step 3</u>

Complete the Employer Address and Phone Information and click Next.

|                                                                                                    | The first strength and providing the first set of the property and complete anothers for complete a                                                                                                    |  |  |  |  |  |  |
|----------------------------------------------------------------------------------------------------|----------------------------------------------------------------------------------------------------|--|--|--|--|--|--|
| garma ditta-                                                                                                    | And includes a descent of a line of all descent and a second second s                                                                                                    |  |  |  |  |  |  |
|                                                                                                    | EDIT ENPLOYER                                                                                                    |  |  |  |  |  |  |
| entre l                                                                                                    | Incluse Information                                                                                                    |  |  |  |  |  |  |
| and the second diversion of the                                                                                                    | Implementation                                                                                                    |  |  |  |  |  |  |
| NUT OF STREET                                                                                                    |                                                                                                    |  |  |  |  |  |  |
| any field from the same                                                                                                    | Austral Tel Art 11 Tel 1010000                                                                                                    |  |  |  |  |  |  |
| NAME & DESCRIPTION                                                                                                    |                                                                                                    |  |  |  |  |  |  |
| and the second second                                                                                                    | Per Tec                                                                                                    |  |  |  |  |  |  |
| 10000 C                                                                                                    | DNaT address workigDNACLCO.24                                                                                                    |  |  |  |  |  |  |
| The state of the state of the s | Burtuni Address                                                                                                    |  |  |  |  |  |  |
| the later of a second                                                                                                    | Unit Nut Designation                                                                                                    |  |  |  |  |  |  |
| and the second second second second second second second second second second second second second second second                                                                                                    | Barris Barris 1981 Barris Vision Barris Statement of Barr                                                                                                    |  |  |  |  |  |  |
| territer                                                                                                    |                                                                                                    |  |  |  |  |  |  |
|                                                                                                    | Eukenen REEJR MJOCORDIK.                                                                                                    |  |  |  |  |  |  |
| and the second second s | Cap. PRETCRIA Partil Code 1111                                                                                                    |  |  |  |  |  |  |
| The second second second second second second second second second second second second second second second se                                                                                                    | Portal Address                                                                                                    |  |  |  |  |  |  |
| EVERAPHILITIES INTO                                                                                                    | Tarea Addiest at Shote                                                                                                    |  |  |  |  |  |  |
|                                                                                                    | Line bi                                                                                                    |  |  |  |  |  |  |
| NAVER PERMIT                                                                                                    | Line Dr                                                                                                    |  |  |  |  |  |  |
| ald braining                                                                                                    |                                                                                                    |  |  |  |  |  |  |
| interiori 👘 👘                                                                                                    |                                                                                                    |  |  |  |  |  |  |
| line in the second                                                                                                    | Patter Callel                                                                                                    |  |  |  |  |  |  |
| And and a state of the local division of the                                                                                                    |                                                                                                    |  |  |  |  |  |  |
|                                                                                                    | Inches tab Information                                                                                                    |  |  |  |  |  |  |
|                                                                                                    | Inchase further Balada - Barraneilling                                                                                                    |  |  |  |  |  |  |
| THE OWNER WATER                                                                                                    | and the second of the second of the second o |  |  |  |  |  |  |
|                                                                                                    | Englasse Instact Behale - Englast Person                                                                                                    |  |  |  |  |  |  |
|                                                                                                    | finglosur fortart Belalu - Contect Human<br>Imployer Lantart Helalu - Lat Practicour                                                                                                    |  |  |  |  |  |  |

# <u>Step 4</u>

Complete the Employer Bank Information and click Next.

|                                                                                                    | CENTER ADMIN                                                                                                    |
|----------------------------------------------------------------------------------------------------|----------------------------------------------------------------------------------------------------|
|                                                                                                    | , the pipe parameters are with to change as and an employee.<br>Deployee planet and and and parameters of an encoder and complete any lower for semillative.              |
| LILING BUD                                                                                                    |                                                                                                    |
| New York Commence                                                                                                    | THE DECOME                                                                                                    |
|                                                                                                    | Next Ferrare Sectors                                                                                                    |
| and I see the local division of the                                                                                                    | Resplayer Information                                                                                                    |
| PLANES ADMIN                                                                                                    | Encloyer Address and Phene Information                                                                                                    |
| Service and the                                                                                                    | Trappy Rev Constants                                                                                                    |
|                                                                                                    | Bush Account Type                                                                                                    |
|                                                                                                    | Account Type:                                                                                                    |
| and the second second                                                                                                    | Account Hubber Reference in                                                                                                    |
|                                                                                                    | Bank Account Details                                                                                                    |
| CONCIENCIES                                                                                                    | Erandy Suda                                                                                                    |
| and tradition that                                                                                                    |                                                                                                    |
| NP PT-                                                                                                    | ecount Hoter terms                                                                                                    |
| and the second second s                                                                                                    | Autourt burshan                                                                                                    |
| ENERSTICK.                                                                                                    |                                                                                                    |
| deve to down                                                                                                    |                                                                                                    |
| and an encoded at the                                                                                                    |                                                                                                    |
|                                                                                                    |                                                                                                    |
|                                                                                                    |                                                                                                    |
| PLANTER ADARD                                                                                                    |                                                                                                    |
|                                                                                                    |                                                                                                    |
| CONTRACTOR                                                                                                    |                                                                                                    |
|                                                                                                    | True     Peak                                                                                                    |
| CUMPERATING<br>State Constraint<br>RATER<br>Chart<br>Chart<br>Constraint Agents Agents                                                                                                    | ( Prov. ) ( Pount )                                                                                                    |
| Culture Courses<br>Internet Courses<br>Internet<br>Internet<br>I                                                                                                    | (Proc. Loud.)                                                                                                    |
| ne de la companya de la companya de la compa                                                                                                    | [ Proc.   Pank. ]                                                                                                    |
|                                                                                                    | Englique Cauluel Cetado - Representation                                                                                                    |
| NUMBRADIE<br>Station<br>NUMBRADIE<br>Station<br>Station<br>St | Prov. Prov.                                                                                                    |
|                                                                                                    | Free Fresh<br>Freekow Eastart Botak - Representition<br>Engligen Cantart Botak - Cantart Roman<br>Freekow Lantart Botak - Fan Practiceser                                 |
|                                                                                                    | Englage-Entert Exteds - Agreementative<br>Englage-Contect Exteds - Context Avenue<br>Englage-Context Exteds - Ten Precisioner<br>Englage-Context Exteds - Ten Precisioner |

# <u>Step 5</u>

Complete the Employer Contact details – Representative page and click Next.

|                       | Engineer rietuit werend erd same feit ift sont is rietere ers antaline erg bere ber unterhater.                                                                                                    |  |
|-----------------------|----------------------------------------------------------------------------------------------------|--|
|                       | ADD ENFLOYER                                                                                                    |  |
|                       | CORTENPLOYER                                                                                                    |  |
|                       | Employee Information                                                                                                    |  |
|                       | Brightyter Address and Phase Information                                                                                                    |  |
| OTTLAND               | langitoper Bank Information                                                                                                    |  |
| Ten Autoritation      | Implager Contact Exclude - Representative                                                                                                    |  |
| *********             | Represente County    Fall Francis    Income and a statement and the second                                                                                                    |  |
| THE NET COMPANY       | The second the present of a strength and a strength of the second second |  |
| NER LATRING           | Damanda)                                                                                                    |  |
| al fatting to one     | 29 Martin                                                                                                    |  |
|                       | 2) turber                                                                                                    |  |
|                       | Faceport Bumberr                                                                                                    |  |
| 199494                | Enotes of Inicia                                                                                                    |  |
|                       | Buenary Tallies Call Rev                                                                                                    |  |
| CAREFORDINAL STREET   | August and a second and a second and a second and a second and a second and a second and a second and a second                                                                                                    |  |
|                       |                                                                                                    |  |
| ETTER ADHLE           | D'al alfain                                                                                                    |  |
| Las acceliant         |                                                                                                    |  |
| 184                   |                                                                                                    |  |
| 11 A                  | Previ hinet                                                                                                    |  |
| mentes regissione     |                                                                                                    |  |
|                       |                                                                                                    |  |
| and the second second |                                                                                                    |  |
|                       | Imployee Contact Exitals - Contact Remain                                                                                                    |  |
|                       | Brigheyer Contast Contaño - San ProcElitaner                                                                                                    |  |
| P-80-                 | ( provided photos ) ( provided photos )                                                                                                    |  |

1 SEPTEMBER 2010 8

Complete the Employer Contact details – Contact Person page and click Next.

|                                                                                                    | CONTENT ADMEN<br>On the present and particular in addition and and particular                                                                                                    |
|----------------------------------------------------------------------------------------------------|----------------------------------------------------------------------------------------------------|
|                                                                                                    | Englines Angele billend seg (and plicity control and englished segmented segmented segmented)<br>ADD Leminster<br>KET K HAVLER N                                                        |
| DER<br>Leht Franziel Die<br>Lehter Administration<br>Lehter Franzeiten<br>Lehter Franzeiten                                                                                                    | Propinges Information<br>Engineer Address and Prime Information<br>Engineer Stude Information<br>Engineer Conduct Declark - Representative<br>Engineer Conduct Declark - Representative |
| A Construct of Sector Constructions of Sector Constructions of Sector Construc | Sergene<br>Pikals<br>20 Aucrises<br>Pikalson<br>Pikalson<br>Caarley of Janue<br>Face Res<br>Face Res<br>Hild address                                                                    |
|                                                                                                    | Enginger Exelact Bahala Tax Procidionae                                                                                                    |
|                                                                                                    | Farren af Charegae Signature Engelsyste                                                                                                    |

#### <u>Step 7</u>

Where applicable complete the Employer Contact details - Tax Practitioner page and click Save or Add Employer.

| grine to an a contract of                                                                                                    | second of the second second second second second second second second second second second second second second                                                                                                    |
|----------------------------------------------------------------------------------------------------|----------------------------------------------------------------------------------------------------|
| H.                                                                                                    | Toramitante                                                                                                    |
|                                                                                                    | (A) the sense do as all a transmission and at algebra. South as all all sets of all as and a sense will be point for manage and provided and here been as the last that as:                                                                                                    |
| APPENDING.                                                                                                    | AND CARD OT A                                                                                                    |
| and a state of the local division of the local division of the loc |                                                                                                    |
| MAR.                                                                                                    | Toplayer Information                                                                                                    |
| 111 Par 194                                                                                                    | Indexed Book Information                                                                                                    |
| INTERACION !!                                                                                                    | Regularyor Coulon   Delails - Representative                                                                                                    |
| Contraction and                                                                                                    | Engloper Contact Datale : Contact Former                                                                                                    |
| COLUMN ADDRESS                                                                                                    | Englisyer Contact: Details / Tex Pract/Denar                                                                                                    |
| at a second second                                                                                                    |                                                                                                    |
| and the second second se                                                                                                    | and a second second sec |
| C-4100Min                                                                                                    |                                                                                                    |
| Contraction Named Contract                                                                                                    | Reg Narbos Ph-                                                                                                    |
| distant.                                                                                                    | Byrmen Tal Her Cal Her                                                                                                    |
| Saturate                                                                                                    | Fait Not                                                                                                    |
| entrane.                                                                                                    | 1Mail address                                                                                                    |
| April Do WHEN                                                                                                    |                                                                                                    |
| strant-tanta to                                                                                                    |                                                                                                    |
|                                                                                                    |                                                                                                    |
| COLUMN STATE                                                                                                    |                                                                                                    |
| Add B. Housewall                                                                                                    |                                                                                                    |
| CONTRACT OF CONTRACT                                                                                                    | Pres Save                                                                                                    |
| 1944 C                                                                                                    | Automation and a second and a second                                                                                                    |
| A COLOR OF COLOR                                                                                                    |                                                                                                    |
| Charles                                                                                                    |                                                                                                    |
| Contrast Station                                                                                                    |                                                                                                    |
|                                                                                                    |                                                                                                    |
|                                                                                                    |                                                                                                    |
| 100                                                                                                    |                                                                                                    |
|                                                                                                    |                                                                                                    |

# 3.2 Edit employer account

Use this option if you need to change or update employer details. You may have to provide additional employer information before submitting your declaration to SARS. To do this click on Add/Edit Employer in the menu pane to the left of the screen, and select the relevant employer from the Company Name list. Then follow steps 2–7 (see 3.1 Create Employer Account).

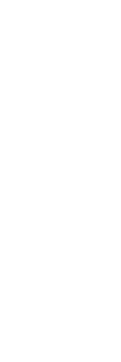

FIG EMPLOYED

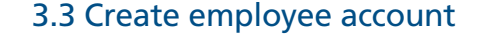

- It is only necessary to create an employee account when you need to capture the details for employees or companies not yet on e@syFile™ Employer
- If certificates for an individual or company were submitted from 2008-2010 using e@syFile™ Employer, you need not create the Employee Account again.

Please note: When you import a payroll file, the software will automatically create an employee account.

#### <u>Step 1</u>

Click on View/Edit Employees, and select an employer from the Company Name list (you need to create the Employer Account prior to creating an Employee Account). To create a new account, click Add Employee.

|                                                                                                    | All sectors in the sec | in the statement of the statement of the                                                                                                    |             | en linker a property in the rest of the link |   |
|----------------------------------------------------------------------------------------------------|------------------------|----------------------------------------------------------------------------------------------------|-------------|----------------------------------------------|---|
| (Defauer )                                                                                                    | - Milestone            |                                                                                                    |             |                                              |   |
|                                                                                                    | Arrente April          |                                                                                                    |             |                                              |   |
| and it shares the state of the                                                                                                    | Regional Support       | Tearth                                                                                                    | -           | Abitudane                                    |   |
| DALLE BREATH                                                                                                    | himana                 | and the second second se | Famil Names | Imployee Insular                             | - |
|                                                                                                    | BLOK.                  | bons.c                                                                                                    |             | TOPLASS                                      | - |
| and the second second se                                                                                                    | puce.                  | DATE                                                                                                    |             | 21004000                                     |   |
| 100                                                                                                    | and a second           |                                                                                                    |             |                                              |   |
|                                                                                                    |                        |                                                                                                    |             |                                              |   |
| COLONIDAR COLONIDAR                                                                                                    |                        |                                                                                                    |             |                                              |   |
|                                                                                                    |                        |                                                                                                    |             |                                              |   |
|                                                                                                    |                        |                                                                                                    |             |                                              |   |
|                                                                                                    |                        |                                                                                                    |             |                                              |   |
| CARLON.                                                                                                    |                        |                                                                                                    |             |                                              |   |
|                                                                                                    |                        |                                                                                                    |             |                                              |   |
| Carpersmulting                                                                                                    |                        |                                                                                                    |             |                                              |   |
|                                                                                                    |                        |                                                                                                    |             |                                              |   |
| in the second second                                                                                                    |                        |                                                                                                    |             |                                              |   |
|                                                                                                    |                        |                                                                                                    |             |                                              |   |
|                                                                                                    |                        |                                                                                                    |             |                                              |   |
|                                                                                                    |                        |                                                                                                    |             |                                              |   |
|                                                                                                    | 1                      |                                                                                                    |             |                                              |   |
| CONTRACTOR OF THE OWNER OF THE OWNER OWNER OF THE OWNER OWNER OWNER OWNER OWNER OWNER OWNER OWNER OWNER OWNER OWNER OWNER OWNER OWNER OWNER OWNER OWNER OWNER OWNER OWNER OWNER OWNER OWNER OWNER OWNER OWNER OWNER OWNER OWNER OWNER OWNER OWNER OWNER OWNER OWNER OWNER OWNER OWNER OWNER OWNER OWNER OWNER OWNER OWNER OWNER OWNER OWNER | 8                      |                                                                                                    |             |                                              |   |
| and the second second se                                                                                                    |                        |                                                                                                    |             |                                              |   |
|                                                                                                    | 8                      |                                                                                                    |             |                                              |   |
|                                                                                                    |                        | _                                                                                                    |             |                                              |   |
| a case                                                                                                    |                        |                                                                                                    |             |                                              |   |
|                                                                                                    |                        |                                                                                                    |             |                                              |   |

Complete all the **required fields** on the Employee Information page, including:

- Nature of Person •
- Surname (or name of entity if not an individual) ٠
- First two names ٠
- Initials •
- Date of Birth •
- ID Number or Passport Number ٠
- Country of Issue (for Passport) •
- Income Tax Reference number (only mandatory from 2011, 10 zeros may be used if no number available) •
- Employee Number (this field is mandatory for pensioners and individuals without an ID number). ٠

|                          |                                            | lines and | und find |
|--------------------------|--------------------------------------------|-----------|----------|
| Personal                 |                                            |           |          |
| Nature of Persons        | A - Individual with 1D or Passsport Number |           |          |
| Sumamer                  | SMITH                                      |           |          |
| First Teo Names          | зони                                       | *         |          |
| Initials                 | a                                          |           |          |
| Date Of Birthi           | 19710819                                   |           |          |
| ID Humberi               | 7100190250 *                               |           |          |
| Pessport Numbers         |                                            |           |          |
| Country of Issuer        | ( + ) :                                    |           |          |
| Income Tax References    | 1234567890                                 |           |          |
| Implayee Humberi         | EMPODI                                     | 1         |          |
|                          |                                            |           |          |
|                          | Quick Versignation                         |           |          |
| nulaves Contact Detailed | Quick Navigation                           |           |          |

# Click Next.

#### <u>Step 3</u>

Complete all the required fields on the Employee Contact Details page, and click Next.

| Contact N  | umbers    |              |                                                                                                    | * indicates re |
|------------|-----------|--------------|----------------------------------------------------------------------------------------------------|----------------|
| Home Tel   | Max       |              | Business Tel Hos                                                                                                    | 0114220000     |
| Fan No:    | - i       |              | Cell No:                                                                                                    |                |
| EMail add  |           |              |                                                                                                    |                |
| Residentia | Address   |              |                                                                                                    |                |
| Unit Res   |           | Complexy     | in the second second se |                |
| Street No: | 1         | Street/Farmi | 2HD AVE                                                                                                    |                |
| Suburb:    | BROOKLY   | 'n           |                                                                                                    |                |
| CAVI       | PRETORN   | A            | * Post                                                                                                    | tel Coder 0001 |
| Postal Ad  | druss     |              |                                                                                                    |                |
| E Barne    | Address a | r Abrew      |                                                                                                    |                |
| Line 1:    | 204       | 60% 123      |                                                                                                    |                |
| Line 2:    | 880       | ORLYN        |                                                                                                    |                |
| Line 31    |           |              |                                                                                                    |                |
| Postal Cor | de: 0000  |              | 1                                                                                                    |                |
|            |           |              |                                                                                                    |                |
|            |           |              |                                                                                                    |                |
|            |           |              |                                                                                                    |                |

Complete the Employee Bank Details section unless "Not Paid Electronically" or "Foreign Account" has been selected from the Account Type drop-down. Click Save.

| Imployee Information    |                            |
|-------------------------|----------------------------|
| Employee Contact Detail | •                          |
| Bank Account Type       | + indicates required field |
| Account Type:           | theque/Current Account     |
| Account Holder Relation | alige Own Account          |
| Bank Account Details    |                            |
| Bank Name:              | BARK SAPE                  |
| Branch Hames            | URIVERSAL BRANCH           |
| Branch Code:            | 122416                     |
| Account Holder Name:    | JOHN SHITH                 |
| Account Burnham         | 123456769                  |
|                         |                            |
|                         | Prev Save                  |

# 3.4 Capture manual certificates

#### <u>Step 1</u>

Click View/Edit Employees under EMPLOYEE ADMIN in the left menu pane. Select the employer from the Company Name dropdown list to open the list of all available employees or companies. To easily locate a specific employee, use the Search function below the Company Name field. This new option enables you to search for a specific employee record using different search criteria.

|     | Please complete an       | y of the following o | riteria (also partia     | l completions):            |       |
|-----|--------------------------|----------------------|--------------------------|----------------------------|-------|
| Er  | nployee Sumame:          |                      |                          |                            |       |
| Er. | nployee First Names:     |                      |                          |                            |       |
| Er  | nployee ID Number:       |                      |                          |                            |       |
| Er  | nployee Date of Birth:   |                      |                          |                            |       |
| Er  | nployee Tax Reference:   | -                    |                          |                            | -     |
| 50  | nplovee Number:          |                      |                          |                            |       |
| Er  | nployee Certificate Numb | en                   |                          |                            |       |
|     |                          | + Searching by o     | ersilisese mumber may ca | ive several minutes of com | piele |
|     |                          |                      |                          |                            |       |

Select the relevant employee and click View next to the employee's name to open the employee record.

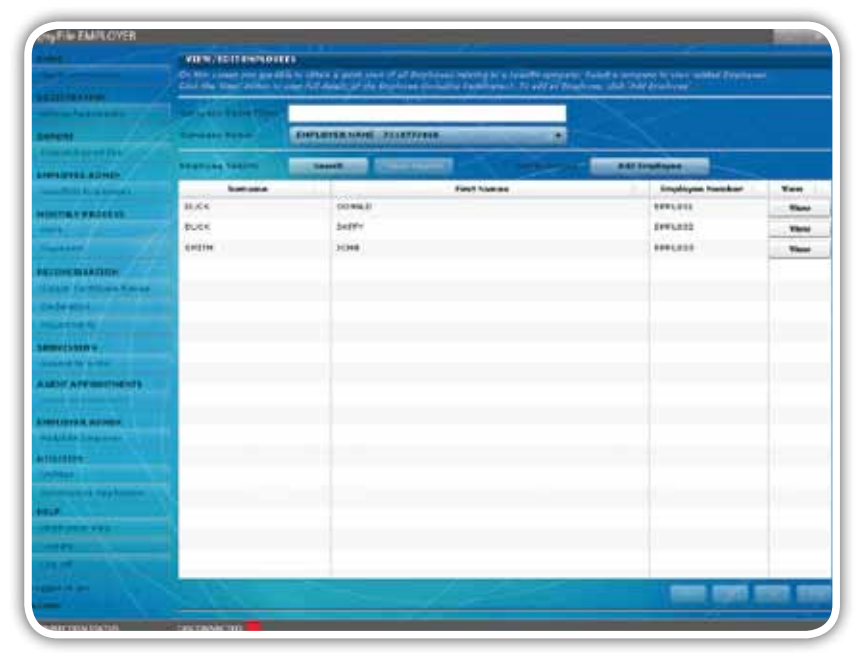

# Step 3

To capture a new manual certificate, click Add Certificate to the bottom right of the screen. You will see the history of all certificates created, submitted, or cancelled for that particular employee/company displayed in the top right hand corner of the screen.

|                                                                                                    | Do the cases are an after               | when and will produce the | NUMBER OF TAXABLE | and the second second se |                                                                                                    |
|----------------------------------------------------------------------------------------------------|-----------------------------------------|---------------------------|-------------------|----------------------------------------------------------------------------------------------------|----------------------------------------------------------------------------------------------------|
| read to a                                                                                                    | and a second second second              |                           |                   |                                                                                                    |                                                                                                    |
|                                                                                                    | Inglower Information                    |                           | 100               | Second Second                                                                                                    | Contract Income Income And Income                                                                                                    |
|                                                                                                    | Percent .                               |                           | 1.004             | No. report Puly                                                                                                    | 7506772058388188888888888888888                                                                                                    |
| A CANCELLA                                                                                                    | Balana of Ference                       | N-Peninst                 |                   | -) ·                                                                                                    | 201003 1010120                                                                                                    |
| ALC: NO. OF CO.                                                                                                    | Turisme                                 | THER.                     |                   | 14                                                                                                    |                                                                                                    |
| Cold Free Age Laws.                                                                                                    | Fast Two Barrens                        | CORALD.                   |                   | 14                                                                                                    |                                                                                                    |
| INCRAFUSIO                                                                                                    | Tableto .                               |                           |                   |                                                                                                    |                                                                                                    |
|                                                                                                    | Date Of Auto-                           | alfabert.                 | 22.*              |                                                                                                    |                                                                                                    |
|                                                                                                    | 10 Barrier                              |                           | _                 |                                                                                                    |                                                                                                    |
| HE LE LA PRIM                                                                                                    |                                         |                           |                   |                                                                                                    |                                                                                                    |
| of Contrasts Survey                                                                                                    | Party is series                         |                           |                   |                                                                                                    |                                                                                                    |
| all the second second                                                                                                    | Country of Januar                       |                           |                   | 11                                                                                                    |                                                                                                    |
| to an a state of the state of the state of the state of the state of the state of the state of the state of the                                                                                                    | Shorma Tax Reference-                   | 0473121839                | 1.4               |                                                                                                    |                                                                                                    |
| estate:                                                                                                    | Employee Katiban                        | #VPL301                   |                   | 1.                                                                                                    |                                                                                                    |
| of the board                                                                                                    |                                         |                           |                   |                                                                                                    |                                                                                                    |
| APPENDING -                                                                                                    |                                         |                           |                   |                                                                                                    |                                                                                                    |
|                                                                                                    |                                         |                           |                   |                                                                                                    |                                                                                                    |
| and a second                                                                                                    |                                         |                           |                   |                                                                                                    |                                                                                                    |
| The second second                                                                                                    |                                         |                           |                   |                                                                                                    |                                                                                                    |
|                                                                                                    |                                         |                           |                   |                                                                                                    |                                                                                                    |
| Contractor of the local division of the local division of the loca |                                         |                           |                   |                                                                                                    |                                                                                                    |
|                                                                                                    |                                         | Quelt havigation          | 10                |                                                                                                    |                                                                                                    |
| and the second                                                                                                    |                                         | (Press ) ( Maint          |                   |                                                                                                    |                                                                                                    |
| -                                                                                                    | 100000000000000000000000000000000000000 |                           |                   |                                                                                                    | Construction of the second second sec |
|                                                                                                    | Institute fact factors                  |                           |                   | _                                                                                                    | Add Includes 1                                                                                                    |
|                                                                                                    | and a state of the state of the state   |                           |                   | _                                                                                                    |                                                                                                    |

## <u>Step 4</u>

Complete all the required fields to create the new certificate, including:

- Transaction Year
- Period
- Certificate Number (this is generated automatically) •
- Indicate Certificate Type i.e. IRP5/IT3(a)

- Year of Assessment
- Pay Periods
- Directive Numbers (when applicable)
- Source codes and values (see Step 5 below).

|                                                                                                    | CONTRACTOR OF TAXABLE     |                      |              |                                                                                                    |               |                 |
|----------------------------------------------------------------------------------------------------|---------------------------|----------------------|--------------|----------------------------------------------------------------------------------------------------|---------------|-----------------|
|                                                                                                    |                           | THE OWNER ADDRESS    |              |                                                                                                    |               |                 |
| and the second second se                                                                                                    | DECK                      |                      |              | Income Rendered                                                                                                    |               |                 |
| No. of Concession, Name                                                                                                    | Transaillan TABII         | 2818 +               |              | Perolphia                                                                                                    | Eade          | False -         |
| 1 /                                                                                                    | (eesd)                    | 0010 .00             |              |                                                                                                    |               |                 |
| and Property line of the                                                                                                    | Contribute Municipal      | 70107720000014D4 30  | 440004400044 |                                                                                                    |               |                 |
| PUTTE ARMEN                                                                                                    | Carefornia Types          | 38.073               |              |                                                                                                    |               |                 |
|                                                                                                    | Year of Association       | 4414 +               |              |                                                                                                    |               |                 |
| HAR PARTY A                                                                                                    | Fee Ferrods Worked        | A                    |              |                                                                                                    |               |                 |
| 15                                                                                                    | Two Parinde in Tax, 19840 | 6.8830               |              | fold In one featured                                                                                                    | . Faster      | 1 14            |
|                                                                                                    | proving and parameters    | Antonina and Antonio | 10           |                                                                                                    | 112.2         |                 |
| In-CILLADON                                                                                                    | Frank and To              | partments -          |              |                                                                                                    |               |                 |
| and a sector of the sector                                                                                                    | Contract in the second    | - farrowser          |              |                                                                                                    |               |                 |
| 64 - FT                                                                                                    | Company of the second     |                      |              | Doductions, Vanhalishanse                                                                                                    |               |                 |
| Contraction of the local division of the local division of the loc | Centrusta Erenari         |                      |              | Presidente                                                                                                    | Code          | ruben           |
| exection .                                                                                                    | Date Created              |                      |              |                                                                                                    |               |                 |
| APARTA NATE                                                                                                    | Date Subrotted -          |                      |              |                                                                                                    |               |                 |
| COLOR PROPERTY I                                                                                                    | Descrive hardware         |                      |              |                                                                                                    |               |                 |
|                                                                                                    | Directive Purcher 11      |                      |              | Falled Marker Roses, 72 training from                                                                                                    |               |                 |
| PLIPTIC ABRID                                                                                                    | Deaths Romber 2           |                      |              | Decelyline                                                                                                    | Endo          | False           |
| dina argenation .                                                                                                    | Steche Puttler 1.         |                      |              | Andrew Production                                                                                                    |               |                 |
|                                                                                                    |                           |                      |              | Description                                                                                                    | Ende          | rates           |
|                                                                                                    |                           |                      |              |                                                                                                    |               |                 |
|                                                                                                    |                           |                      |              |                                                                                                    |               |                 |
| Contraction of the local distance of the local distance of the loc |                           |                      |              |                                                                                                    |               |                 |
|                                                                                                    |                           |                      |              |                                                                                                    |               |                 |
|                                                                                                    |                           |                      |              |                                                                                                    |               | ~               |
|                                                                                                    |                           |                      |              |                                                                                                    | a press press |                 |
|                                                                                                    |                           |                      |              | and the second second se |               | Contract Income |

## <u>Step 5</u>

To capture Source Codes and Values, click Manage Source Codes, and select the required Source Code from the drop-down list. Enter the amount under Value, and click Add/Update Source Code. Use Filter SOURCE CODES to search for a specific code, or select the Source Code from the Source Code drop-down list.

|                                                                                                    | the second second second second                                                                                                    |                                                                                                    |         |                  |       |
|----------------------------------------------------------------------------------------------------|----------------------------------------------------------------------------------------------------|----------------------------------------------------------------------------------------------------|---------|------------------|-------|
| And a state of the state of the | 1011                                                                                                    | the second division of the second division of |         | Turb.            | + 100 |
| And a local division of the local division of the local division o | and an an                                                                                                    |                                                                                                    |         |                  |       |
| and the second second                                                                                                    | And a strength of the second                                                                                                    |                                                                                                    |         |                  |       |
| Contractor Contra                                                                                                    | 1000                                                                                                    |                                                                                                    |         |                  |       |
| Annual Advancements                                                                                                    | 1 mile                                                                                                    |                                                                                                    |         |                  |       |
| <br>Real Property lies and the                                                                                                    | And a second second sec |                                                                                                    |         |                  |       |
| the base of the local                                                                                                    |                                                                                                    | fold former for                                                                                                    |         |                  |       |
| semant conces                                                                                                    |                                                                                                    |                                                                                                    |         | Felli-           | 1000  |
| provide a second second s                                                                                                    | In a second second second second                                                                                                    | CONTRACTOR DE LA CONTRACTÓRIA DE LA CONTRACTÓRIA DE LA CONTRACTÍRIA DE LA CONTRACTÓRIA DE LA CONTRACTÍRIA DE LA CONTRACTÓRIA DE LA CONTRACTÍRIA DE LA CONTRACTÓRIA DE LA CONTRACTICACIÓN DE LA CONTRACTÍRIA DE LA CONTRACTÍRIA DE LA CONTRACTÍRIA DE LA CONTRACTÍRIA DE LA CONTRACTÍRIA DE LA CONTRACTÍRIA DE LA CONTRACTÍRIA DE LA CONTRACTICACTÓRIA DE LA CONTRACTÍRIA DE LA CONTRACTÍRIA DE LA CONTRAC |         |                  |       |
| Description (                                                                                                    | BARRE (PATE)                                                                                                    |                                                                                                    |         | (*)              |       |
| ( raise)                                                                                                    | 899.0CB 4                                                                                                    |                                                                                                    |         | 1                |       |
|                                                                                                    | (                                                                                                    | Receive Source Lade                                                                                                    | AN/W    | dete Townie Gede |       |
| <br>                                                                                                    |                                                                                                    | -                                                                                                    | -       | 110-11           | Take. |
| Distance Burnline II                                                                                                    |                                                                                                    | Constant State                                                                                                    | 1       |                  |       |
|                                                                                                    |                                                                                                    | 1.1.1.1.1. Amo                                                                                                    | ranker. | And.             | ***   |
|                                                                                                    |                                                                                                    |                                                                                                    |         |                  |       |
|                                                                                                    |                                                                                                    |                                                                                                    |         |                  |       |
|                                                                                                    |                                                                                                    |                                                                                                    |         |                  |       |
|                                                                                                    |                                                                                                    |                                                                                                    |         |                  |       |
|                                                                                                    |                                                                                                    |                                                                                                    |         |                  |       |

Please note: If the Manage Source Code button is inactive, simply click Save Certificate to the bottom right of the page to activate the button.

Once you are done, click Save Certificate again. A pop-up message will appear which will either indicate that the tax certificate was successfully saved, or list warnings about mandatory fields that must be entered before the certificate can be finalised.

| CE   | RTIFICATE SAVE<br>Certificate successfully saved. |
|------|---------------------------------------------------|
| FIEL | D VALIDATION                                      |
|      |                                                   |
|      |                                                   |
|      |                                                   |
|      | lick OK to continue, or CANCEL to correct.        |
|      |                                                   |

# 3.5 Import payroll file

The latest enhancements to the Import Payroll file log include:

- Greatly improved processing speed when importing
- Enhanced messaging to include warnings regarding penalties when omitting mandatory employee demographic details.

#### Step 1

Click Import Payroll File in the left menu pane, and select the file you wish to import. Click Open.

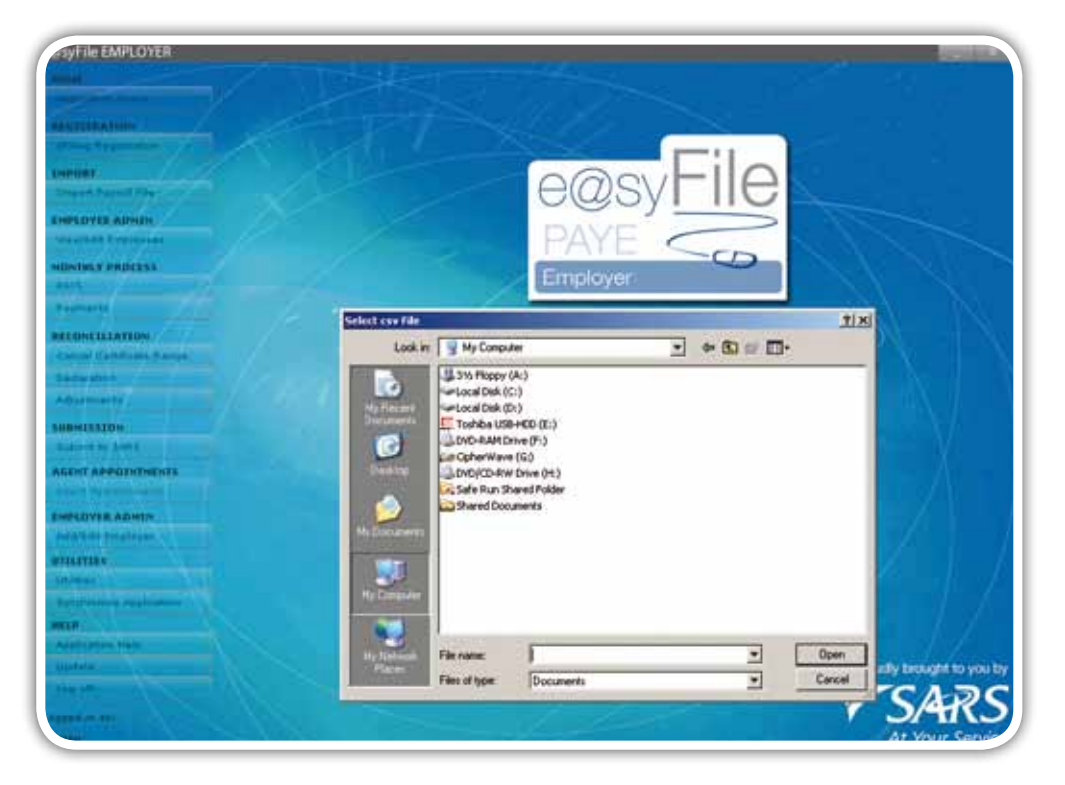

#### <u>Step 2</u>

A pop-up message will appear prompting you to initiate the import process. Click OK.

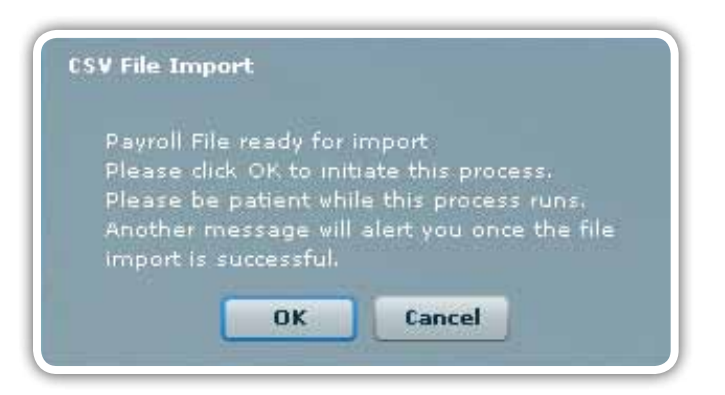

#### <u>Step 3</u>

A message will be displayed indicating whether or not the payroll has passed the validation process (i.e. whether the file can be imported or not). If your CSV file has passed the validation process, click OK to begin importing your records.

| ov rile li | mport      |                    |  |
|------------|------------|--------------------|--|
| Payroll    | File pass  | ed Validation.     |  |
| Please     | click OK t | to import records. |  |
|            | Ok         | Cancel             |  |

## Step 4

If e@syFile™ Employer encounters any errors during the validation or import process, a message will appear directing you to the Import Payroll File log.

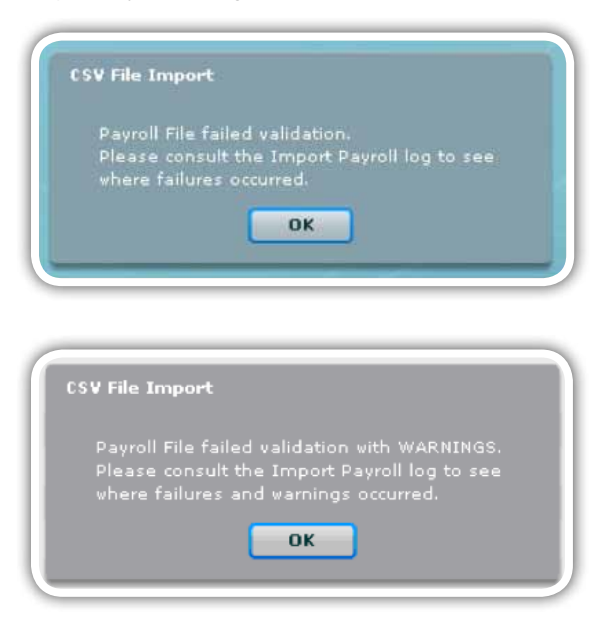

1 SEPTEMBER 2010 | 16

To access the Import Payroll File log, click **Utilities** in the left menu pane, and then click **Import Payroll File** Log. To open a specific error report, simply double-click any entry listed in the log.

|                                                                                                    | PARTICIPACITY CONTRACTOR OF CONTRACTOR OF CO |                                                                                                    |       |
|----------------------------------------------------------------------------------------------------|----------------------------------------------------------------------------------------------------|----------------------------------------------------------------------------------------------------|-------|
|                                                                                                    | Of the street run are still in our the protect initial                                                                                                    |                                                                                                    |       |
|                                                                                                    | betes.                                                                                                    | and the second second se |       |
| - Public training                                                                                                    | Database matters                                                                                                    |                                                                                                    |       |
| 10 C                                                                                                    | Status Eachboard                                                                                                    |                                                                                                    |       |
| A Physiol State                                                                                                    | Insport Payroll File Lag                                                                                                    |                                                                                                    |       |
|                                                                                                    | more pice are able to size a log of all the Parcell file: that have been more                                                                                                    | tal.                                                                                                    |       |
| No. Protocol                                                                                                    | and the first of the state of the second state of the second state |                                                                                                    |       |
| and the second second                                                                                                    | File Name                                                                                                    | Date Importal                                                                                                    | Malan |
|                                                                                                    | Crystepert Flerigada 2012 York 2012 Trites                                                                                                    | 2010/30/17 06:88:33                                                                                                    | P+080 |
|                                                                                                    |                                                                                                    |                                                                                                    |       |
|                                                                                                    |                                                                                                    |                                                                                                    |       |
| CHEROLOW                                                                                                    |                                                                                                    |                                                                                                    |       |
| Contract Contract                                                                                                    |                                                                                                    |                                                                                                    |       |
|                                                                                                    |                                                                                                    |                                                                                                    |       |
|                                                                                                    |                                                                                                    |                                                                                                    |       |
| ekatipe:                                                                                                    |                                                                                                    |                                                                                                    |       |
| and the second                                                                                                    |                                                                                                    |                                                                                                    |       |
| CAPPERINANT                                                                                                    |                                                                                                    |                                                                                                    |       |
| estantistice-synn                                                                                                    |                                                                                                    |                                                                                                    |       |
| NER ADHLE                                                                                                    |                                                                                                    |                                                                                                    |       |
| our providence                                                                                                    |                                                                                                    |                                                                                                    |       |
|                                                                                                    |                                                                                                    |                                                                                                    |       |
| 11 C                                                                                                    |                                                                                                    |                                                                                                    |       |
| CONTRACTOR OF STREET, STREET,  |                                                                                                    |                                                                                                    |       |
|                                                                                                    |                                                                                                    |                                                                                                    |       |
| and the second second se                                                                                                    |                                                                                                    |                                                                                                    |       |
| Contraction of the local division of the local division of the loc | and a second second s                                                                                                    |                                                                                                    |       |
| -                                                                                                    | Down a constant page of the                                                                                                    |                                                                                                    |       |
|                                                                                                    | Faces of the Adverse                                                                                                    |                                                                                                    |       |
|                                                                                                    | Research for the sta                                                                                                    |                                                                                                    |       |
|                                                                                                    |                                                                                                    |                                                                                                    |       |

# <u>Step 5</u>

The Import Payroll File log has been enhanced to split Failures and Warnings. Only entries listed under Failures will result in an import failure.

|          |                  | A VOINT DELLET A VOIDT A VOIDT A V                                                                                                    |
|----------|------------------|----------------------------------------------------------------------------------------------------|
|          |                  |                                                                                                    |
|          |                  |                                                                                                    |
|          |                  |                                                                                                    |
|          |                  |                                                                                                    |
| of large | Pedal Intellig   |                                                                                                    |
| 12/12/2  | a second and a   | The second second                                                                                                    |
| ABLED    | WARNINGS         |                                                                                                    |
| in.      |                  | Miles                                                                                                    |
|          | · Territoria Gan | ana ny Talina Bana manana i anda 1998                                                                                                    |
| 2        | TashTrinianas    | CONTRACTORY - In did was were booth for only 1855                                                                                                    |
| 2        | Passification    |                                                                                                    |
| -        | 344046300/299    | (14++ c). AAAAAAAAAAAAAAAAAAAAAAAAAAAAAAAAAAA                                                                                                    |
|          | and the second   | A second second s                                                                                                    |
|          |                  |                                                                                                    |
|          |                  |                                                                                                    |
|          |                  |                                                                                                    |
|          |                  |                                                                                                    |
|          |                  |                                                                                                    |
|          |                  |                                                                                                    |
|          |                  |                                                                                                    |
|          |                  |                                                                                                    |
|          |                  |                                                                                                    |
|          |                  |                                                                                                    |
|          |                  |                                                                                                    |
|          |                  |                                                                                                    |
|          |                  |                                                                                                    |
|          |                  |                                                                                                    |
|          |                  |                                                                                                    |
|          |                  | Sava Report                                                                                                    |
|          |                  | Tans Reset these                                                                                                    |
|          |                  | tans Report those                                                                                                    |
|          |                  | tara Report the                                                                                                    |
|          |                  | Taxe Reset the<br>Sector Proceed Sile<br>Sector System                                                                                                    |
|          |                  | tank Normal Tile<br>Market Flowed Tile<br>Mary of Gale Library                                                                                                    |
|          |                  | Training Training Provides The Control of the Control of the Contr |

|           |                     | Selan .                                                                                                    |           |
|-----------|---------------------|----------------------------------------------------------------------------------------------------|-----------|
|           |                     | Politicas William                                                                                                  |           |
|           |                     | Status Red Based                                                                                                   |           |
| tail itte | port Status Report  | An appendix second of the local                                                                                    |           |
| FAILED    | O CALIFR A WARMINGS | 9 material                                                                                                    |           |
| The fo    | dowing WARRINGS &   | vere found in this file. This submanes will be accepted, but submaness from 2022. Tex hear will be rejected        |           |
| lane.     |                     |                                                                                                    |           |
| 2         | www.edwo. 13201     | 117800003000880000000000 MADLYWS-BAULY Tax Reference number not prepared - ande 5300                               |           |
| 3         | WARAG+0. 73001      | 1278090023338880000000000 Mill/MildAU - Employee Business Tel No net propieted - sole 3534                         | - 1       |
| 2         | weekee 73201        | FLT9DR205300000000000000000000000000000000000                                                                      | rida 3247 |
| 2         | meRed 46 73207      | F1750920E30388860000000031 MABL/WWHAE3 - Employee Address Details - Business Rubedd Dieteit not completed - sode   | 1348      |
| 8         |                     | 111002023333888000000033; MABUWWHAU I Engineer Address Details - Burness: CRUTexn hat constraint - sole 3549       | S         |
| 2         | meenting 12221      | 11150100000000000000000000000000000000                                                                             | 50        |
| *         | WARHERD T3307       | TLTODODLDODDDOCCODDDODS MABL/WHY-KULI - Engineer Address Details - Residential: NewsYllianse of Parm out complete  | 1.000     |
| 2         | weentee 73701       | 11TER201.000000000000 MdBL/0404UU + Provines Address Details - Residential: Suburt/Distort sol scrupleted - cod    | + 3115    |
| 2         | W###Q#G 73201       | 11150520233058860000000331 MABL/WORALLI - Ensolvee Address Details - Residential: Oth/Town not completed - sode 12 | 26        |
| 4         | MANUAR 11101        | 12/10/2023000000000000000000 MARLYWEALU I BYNINNA ADDRES Details - Rasdertail Postal Code for Involved - Inde      | 8237      |
| 2         | WWPMER6 73101       | 12100100200000000000000000000000000000                                                                             |           |
| 8         | WARRAND 73201       | 121000023020000000000000000000000000000                                                                            |           |
|           | MARIE 13201         | 1178000013000880000000000 MDWHLALL - Englishes Burnear Tel No net completed - undo 1106                            |           |
| -         |                     | erennen erennen erennen er i sit eiste eine de site site er eine site site site site site site site sit            |           |
|           |                     | Low Report                                                                                                    | tinee     |
| _         |                     |                                                                                                    |           |
|           |                     | Delaris Payend File .                                                                                              |           |
|           |                     | Parent Proventie                                                                                                   |           |
|           |                     | Present the Editing                                                                                                |           |
|           |                     | Newsige (white as                                                                                                  |           |
|           |                     |                                                                                                    | -         |

You can still upload the file if there are items listed under Warnings but must pay attention to any warnings as they relate to the new mandatory information required by SARS. If all mandatory fields are not completed, you may encounter the following error message regarding penalties when you try to import your CSV file.

| Payroll file pass | ed Validatio  | n with WARN                                                                                                    | INGS                         |                |
|-------------------|---------------|----------------------------------------------------------------------------------------------------|------------------------------|----------------|
| Please note tha   | t data which  | is mandator                                                                                                    | y in terms                   |                |
| of the SARS Re    | quirements    | and is                                                                                                    |                              |                |
| required by law   | has not bee   | n submitted                                                                                                    | Failure to su                | bmit           |
| this data may n   | esult in adm  | inistrative or                                                                                                    | other penalt                 | es             |
| being imposed.    |               |                                                                                                    |                              |                |
| Click 'Import' to | import the    | csv file                                                                                                    |                              |                |
| Click 'Evolude' t | o avcluda th  | e certificates                                                                                                    | which may h                  | ave a nenaltu  |
| Click 'Cancel' to | not import    | the CSV file                                                                                                    | at all.                      | ave a periaryr |
|                   | SWEEGHILLER S |                                                                                                    |                              |                |
|                   |               | and the second second se | and the second second second |                |

If you click Import you will see the following warning message displayed indicating that the employer might be liable for penalties.

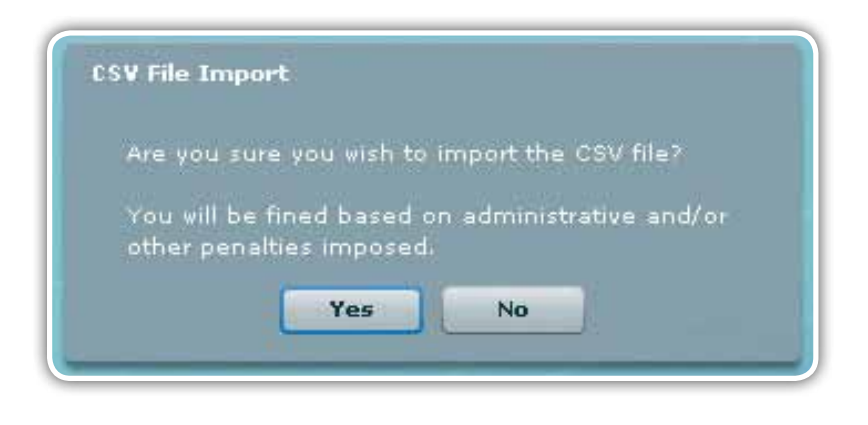

You can continue to import and submit certificate details without all mandatory fields completed. However, in order to avoid penalties the missing information should be obtained from the relevant employee(s) and completed. Details of specific certificates without mandatory information will be displayed on the Warnings tab in the Import Payroll File log under Utilities. Click **Yes** to continue.

|        | Photo                                                                                                    |
|--------|----------------------------------------------------------------------------------------------------|
|        | Indexes Without                                                                                                    |
|        | Auto Stational                                                                                                    |
| tal be | or I fully, Report                                                                                                    |
| NAME   | ( Internet ) managed                                                                                                    |
| Tel    | hang kidalaki sen hannin ikis fa. Yis odarisina at ba asaglad, kd adatasina him 2011 Yar Yan et in isachad                                                                                                    |
| Abia . | Note:                                                                                                    |
| 8      | And Cold, Armstra, Aller, M., For Physics Institute Cold Cold And Analysis Addate Social Annual Network Part of Cold And Annual Social Parts of Cold And Annual Social Parts of Cold Annual Social Parts of Cold Annual Parts of Cold Annual Par |
| ۴.,    | Address Printing Party of Contraction Contraction Contract Service Address Service Address Service Address of Service Service Address of Service Service Service Address Service Service S                                                                                                    |
| 2      | NAPARA POTETA, MARCE - TELETORE DESCONDENCES, Parare - Brackyse Prime Batch - Burran - Dig Tuer or congress to an E-                                                                                                    |
| Ì      |                                                                                                    |
|        |                                                                                                    |
|        |                                                                                                    |
|        |                                                                                                    |
|        |                                                                                                    |
|        |                                                                                                    |
|        | ( Aven Reg. r) ( Wear                                                                                                    |
|        | ( Ant best ) ( Ant                                                                                                    |
|        | Ann August () Base                                                                                                    |
|        | ( first Reard ) ( Here<br>Rear Reard ) ( Here<br>Rear Reard)                                                                                                    |
|        | ( Arts Never) ( Units<br>Mass A gall (in)<br>Name A gall (in)<br>Name A gall (in)<br>Name A gall (in)                                                                                                    |

# 3.6 Checking payroll and employee details

The latest enhancements to the EMPLOYEE ADMIN function include:

• The addition of the Single Income Tax registration function to assist employers in obtaining Income Tax reference numbers for new employees.

Follow this process once you've imported the payroll file and you want to ensure that it is on the application.

# <u>Step 1</u>

- Click View/Edit Employees under EMPLOYEE ADMIN in the left menu pane.
- Select the employer from the Company Name drop-down list to see a list of all the employees.
- Select a specific employee from the list, and click View.
- To the right of the screen, double-click on the certificate you wish to view.

| Contract of Contract | Routines Information                                                                                                    |                                                                                  | 1                 |                                                                                                    |
|----------------------|----------------------------------------------------------------------------------------------------|----------------------------------------------------------------------------------|-------------------|----------------------------------------------------------------------------------------------------|
|                      | Parental<br>Robus of Parents<br>Summer<br>Para Tao Barnes<br>Datas<br>Sumar Santa<br>Santas<br>Santas<br>Santas<br>Santas<br>Santas<br>Santas<br>Santas<br>Santas<br>Santas | k - Possenat<br>DOS<br>Dom ()<br>provide<br>provide<br>artigitetta<br>estenation | * based spike ful | Transformer and a second second secon |
| alan ar              | Bradisper Looks I Solah<br>Kushawa Bash Dalah                                                                                                    |                                                                                  |                   | And Personal Pro-                                                                                                    |

This will open the relevant IRP5/IT3(a).

| AVEREMALDITE                                                                                                    |                              |                                         |           |                                                                                                    |           | and the second second se                                                                                                    |
|----------------------------------------------------------------------------------------------------|------------------------------|-----------------------------------------|-----------|----------------------------------------------------------------------------------------------------|-----------|----------------------------------------------------------------------------------------------------|
|                                                                                                    | CONTITUANI OF SAUS           |                                         |           |                                                                                                    |           |                                                                                                    |
|                                                                                                    | in measurer pocare and th    |                                         |           |                                                                                                    |           |                                                                                                    |
| CONTRACTOR -                                                                                                    | nace                         |                                         |           | Incase Received                                                                                                    |           | the state of the state of the s |
| and a residence of the                                                                                                    | Transaction (Team            | 2911                                    |           | Description                                                                                                    | tale      | Value                                                                                                    |
| and in the second second                                                                                                    | David                        | 2014 80 101                             |           | Income (PAYE)                                                                                                    | 1403      | 100004                                                                                                    |
| In part & Local Plan                                                                                                    | Contractor Numbers           | Thiarthographists and                   |           | -4                                                                                                    |           |                                                                                                    |
| MARLENNE BRANDIN                                                                                                    | Contract Street              |                                         |           |                                                                                                    |           |                                                                                                    |
| deserved in the low                                                                                                    | Cartificate Type:            | 1891                                    | •         |                                                                                                    |           |                                                                                                    |
|                                                                                                    | Year of Rivessments          | 2813 .                                  |           |                                                                                                    |           |                                                                                                    |
| ID-INT CROTENT                                                                                                    | Day Particula Work adv       | 4.0000                                  |           | Intel Income Decisional                                                                                                    |           |                                                                                                    |
|                                                                                                    | Fay Parinds in Tax Vesi-     | 12.0000                                 |           | Description                                                                                                    | tale      | Value                                                                                                    |
| AND PROPERTY OF THE                                                                                                    | Senational Province          | 1001101                                 | 12        | Crass Bellevoust Pending Employment                                                                                                    | 2497      | 8000                                                                                                    |
| RABING MEANING AND IN A DESCRIPTION                                                                                                    | Transferred The              | 20020304                                |           | Grana Henriation and Funding Employ                                                                                                    | 1418      | 8000                                                                                                    |
| Consul Charter Strengt                                                                                                    | andhioles (a)                |                                         |           |                                                                                                    |           |                                                                                                    |
| Design of the second                                                                                                    | Certificate Statury          | DALAPIE.                                |           | Dedarfront, Carbillettens                                                                                                    |           |                                                                                                    |
| Records .                                                                                                    | Certificate Bound            | FILE INFORT                             |           | Description                                                                                                    | tols      | Value                                                                                                    |
|                                                                                                    | Date Created:                | 20100818                                |           |                                                                                                    |           |                                                                                                    |
| onanio -                                                                                                    | Data Schwimed.               |                                         |           |                                                                                                    |           |                                                                                                    |
| atter admit sherings                                                                                                    | Gen tim Handary              |                                         |           |                                                                                                    |           |                                                                                                    |
| and I are such that it                                                                                                    |                              |                                         |           |                                                                                                    |           |                                                                                                    |
|                                                                                                    | Directive Hamber 1           |                                         | _         | Tetal Confections, Cartolise Const                                                                                                    | 1 Kalk 1  |                                                                                                    |
| STRUCTURE STRUCTURE                                                                                                    | Directive Rundser 2          | 1                                       |           | the state of the state of the s |           |                                                                                                    |
|                                                                                                    | Directive Humber D           |                                         |           | Incluses Tax Balls from                                                                                                    |           |                                                                                                    |
| A MARK                                                                                                    | A CONTRACTOR OF A CONTRACTOR |                                         |           | Banking State                                                                                                    | Tade      | Value                                                                                                    |
|                                                                                                    |                              |                                         |           | SETE (Databased Second Yap in Edg.                                                                                                    | 4101      | 7000.00                                                                                                    |
|                                                                                                    |                              |                                         |           | EAVE (The Arrive Earl)                                                                                                    | 4100      | 1002.00                                                                                                    |
| Concentration of the local distance of the local distance of the l |                              |                                         |           | 13F contribution benginger and engr                                                                                                    | 4141      | 1888.00                                                                                                    |
|                                                                                                    |                              |                                         |           | SEL contribution                                                                                                    | 4142      | 500.00                                                                                                    |
|                                                                                                    |                              |                                         |           | Total Tal. 004, and URP                                                                                                    | 4147      | 11300.00                                                                                                    |
|                                                                                                    |                              |                                         |           | Manings See                                                                                                    | era lides |                                                                                                    |
| and the second second se                                                                                                    | -                            | and and and and and and and and and and |           |                                                                                                    | -         |                                                                                                    |
| and the second second se                                                                                                    |                              | Back bo                                 | Brightons | Canciel Contribution - Manual South                                                                                                    | trate     | Sare fartificate                                                                                                    |

Click View Certificate at the bottom of the screen if you want to view or print the certificate in PDF format.

| Syfile EA      | YER Char                                                                                                    |
|----------------|----------------------------------------------------------------------------------------------------|
| 88             | )   💮 🧄 🚺 /2   🎠 🙄 🥰 🖲 🖲 (#19% +   🔬 Coleborale + 🥖 Sgn + 🏈 Connect +   😹 🔛   Prd                                                                                                    |
| E Please       | the following from.                                                                                                    |
| <b>P</b><br>11 |                                                                                                    |
|                | Normalization         Normalization         Normalinstancin ththhhhhhhhhhhhhhhhhhhhhhhhhhhhhhhhhh |
|                | MM.         NO. 19.0         COMP.         MISINJOINE(1)         Proc. No. 10.0         TO 110777220000           MM.         R.218.0         DOLONG NO. 10.0         NO. 10.0                                                                                                    |
|                | MORE         PI.0         00.0000         00.0000         00.0000         00.0000         00.0000         00.0000         00.0000         00.0000         00.0000         00.0000         00.0000         00.0000         00.0000         00.0000         00.0000         00.0000         00.0000         00.0000         00.0000         00.0000         00.0000         00.0000         00.0000         00.0000         00.0000         00.0000         00.0000         00.0000         00.0000         00.0000         00.0000         00.0000         00.0000         00.0000         00.0000         00.0000         00.0000         00.0000         00.0000         00.0000         00.0000         00.0000         00.0000         00.0000         00.0000         00.0000         00.0000         00.0000         00.0000         00.0000         00.0000         00.0000         00.0000         00.0000         00.0000         00.0000         00.0000         00.0000         00.0000         00.0000         00.0000         00.0000         00.0000         00.0000         00.0000         00.0000         00.0000         00.0000         00.0000         00.0000         00.0000         00.0000         00.0000         00.0000         00.0000         00.0000         00.0000         00.0000         00.0000         0                                                                                                    |
|                |                                                                                                    |
| ••<br>@        |                                                                                                    |

1 SEPTEMBER 2010 | **20** 

# 3.7 Amending certificates within e@syFile™ Employer

## Step 1

You will need to activate Payroll File Editing in the System Utilities menu to allow you to amend imported certificates.

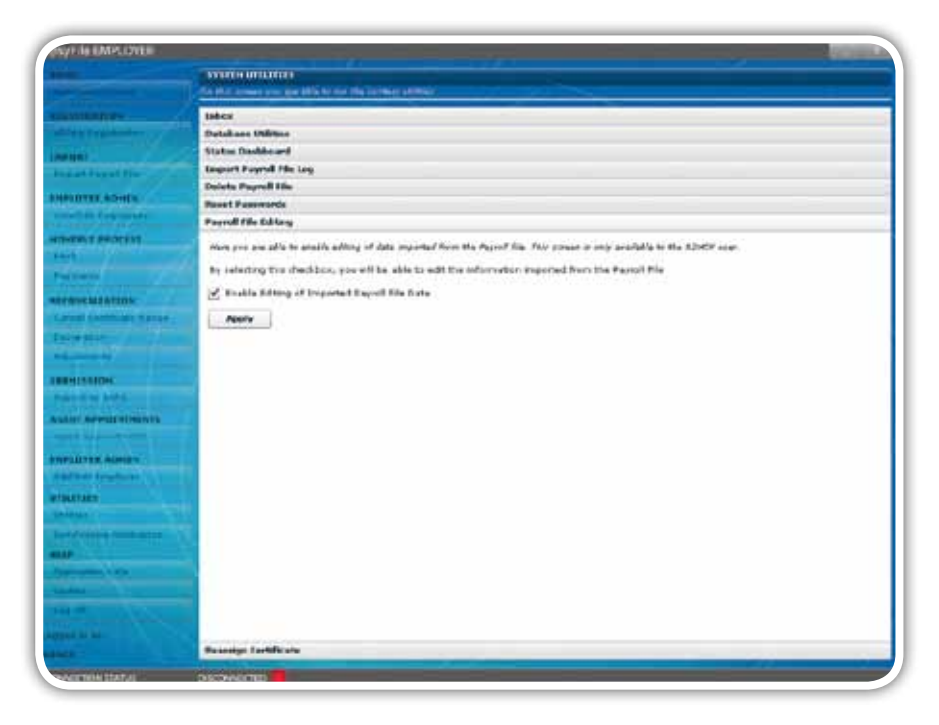

#### <u>Step 2</u>

To change certificate details on e@syFile™ Employer, follow the steps listed in 3.6 CHECKING PAYROLL AND EMPLOYEE DETAILS in order to open a specific tax certificate.

#### <u>Step 3</u>

Once you have made all your amendments, click Save Certificate.

|                                                                                                    | ITERITOTIANE EXTAGES     | Non Linear and Linear   |          |                                                                                                    |            |          |
|----------------------------------------------------------------------------------------------------|--------------------------|-------------------------|----------|----------------------------------------------------------------------------------------------------|------------|----------|
|                                                                                                    | ANY.                     |                         | -        | factors for start                                                                                                    |            |          |
| and it is a strend or other                                                                                                    | Transaction Vanio        | 10011 10                |          | Becargeline                                                                                                    | Cadle      | Value    |
| and the second                                                                                                    |                          |                         |          | Transa (PAYE)                                                                                                    | 36ht       | :00000   |
| the second second second second second second second second second second second second second second second s                                                                                                    | FERE                     |                         | 20200    | -                                                                                                    |            |          |
|                                                                                                    | Cartificata Northean     | 1110111048301184 000300 | CE003668 |                                                                                                    |            |          |
| PRUTER ADDIE                                                                                                    | Cartilizate Topes        | 1005 +                  | 4        |                                                                                                    |            |          |
| and the second second                                                                                                    | Vear of Assessments      | 2918 (*                 |          |                                                                                                    |            |          |
| SHORT PROVIDE                                                                                                    | Pay Pattude Worked)      | 8.2996                  |          |                                                                                                    |            |          |
| 11. 1                                                                                                    | Kay Percelli in Tax Teat | 12.0000                 |          | Total Income Received                                                                                                    | fade .     | T day    |
| Constant of the local division of the local division of the local  | Intelligent Deseri       | TRABUTER                | -        | Orace Periodical Panding Description                                                                                                    | 3697       | 2000     |
| TRANSPORTATION                                                                                                    | tradentees second        | Contractor Contractor   | -0-      | Grant Phile extrement Funding Emplo                                                                                                    | 0499       | 8000     |
| animal Constituent Margare 1                                                                                                    | trigloped 7ai            | Taxabant                |          | 11 control and other control and                                                                                                    |            |          |
|                                                                                                    | Certificate Dates:       | CADALO                  |          | Dallar West Taxla be Test                                                                                                    |            |          |
| April 1                                                                                                    | Cert/Ruite Borotce)      | FBLE INFORT.            |          | Sec.opine                                                                                                    | Lade       | Value    |
|                                                                                                    | Date Created             | 20100018                |          |                                                                                                    |            |          |
| COLORING COLORING                                                                                                    | Date Submitted)          |                         |          |                                                                                                    |            |          |
| and advertised and                                                                                                    | Desition transforms      |                         |          |                                                                                                    |            |          |
|                                                                                                    | Reading Residents        |                         | -        | and a share of the state of the state of the |            |          |
| distant and the                                                                                                    | freihre enrite fr        |                         |          | Total Body Barry, Contractioner                                                                                                    | take 1     | Y des    |
| A DATE OF THE OWNER                                                                                                    | EAACHE APLORE TO         | l                       |          | 0078775                                                                                                    |            | 1000     |
| 11111                                                                                                    | Develope Buttler 31      |                         |          | Employee Tax Delta Same                                                                                                    |            |          |
| Third States                                                                                                    |                          |                         |          | Directly Base                                                                                                    | Code       | Yales    |
| Contraction of the local division of the                                                                                                    |                          |                         |          | WTE Disedard Income Tax on Day.                                                                                                    | 43.91      | 7558.30  |
| and the second second s |                          |                         |          | PATE (Pay As The Even)                                                                                                    | 4101       | 3008.70  |
| Concernance of the local division of the local division of the loc |                          |                         |          | Ulf combutes (analogie and imp                                                                                                    | 4241       | 1008.80  |
|                                                                                                    |                          |                         |          | 051 combution                                                                                                    | 4147       | 536.00   |
|                                                                                                    |                          |                         |          | Total Tax, SEL, and USP                                                                                                    | 4249       | 11538.00 |
|                                                                                                    |                          |                         |          | Harage Se                                                                                                    | orea Xadao |          |

# 3.8 Cancelling certificates within e@syFile™ Employer

## e@syFile™ Employer now allows you to cancel a range of certificates.

# 3.8.1 Cancelling an individual certificate

## <u>Step 1</u>

You will need to activate Payroll File Editing in the System Utilities menu to allow you to cancel imported certificates.

## Step 2

To cancel a certificate on e@syFile™ Employer, follow the steps listed in 3.6 CHECKING PAYROLL AND EMPLOYEE DETAILS in order to open a specific tax certificate. Click Cancel Certificate at the bottom right of the page.

|                                                                                                    | CONTRACTORIANS                                                                                                    |                              |                                         |            |               |
|----------------------------------------------------------------------------------------------------|----------------------------------------------------------------------------------------------------|------------------------------|-----------------------------------------|------------|---------------|
| Station of the local division of the local division of the local d | In the party party of a single                                                                                                    |                              |                                         |            |               |
|                                                                                                    | nacr                                                                                                    |                              | Income Recover                          |            |               |
| and a subject of                                                                                                    | Transaction (web)                                                                                                    | 4911                         | Description                             | tale       | Value         |
| and in the second second second second second second second second second second second second second second s                                                                                                    | Daniel                                                                                                    | 2014 40 14                   | Income (PAYE)                           | 1403       | 100009        |
| Traum Balands Plan                                                                                                    | Contractory Number                                                                                                    | THIATTOCATHINE (000000010000 |                                         |            |               |
| AND DATE ADDRESS                                                                                                    | Contract of the second                                                                                                    |                              |                                         |            |               |
| terministratification                                                                                                    | Caroficate Type:                                                                                                    | 1021                         |                                         |            |               |
|                                                                                                    | Year of Rivessments                                                                                                    | 2013 •                       |                                         |            |               |
| and a second second second second second second second second second second second second second second second                                                                                                    | Pay Partods Workeds                                                                                                    | 4.0000                       | Total Lycome Paratived                  |            |               |
| alam - mark                                                                                                    | Fay Parinds in Tax Vanis                                                                                                    | 12.0000                      | Description                             | tale .     | Value         |
| party receiver                                                                                                    | ampliced trent                                                                                                    | 20241241                     | Crass References Pending Employment     | 0497       | 80008         |
| Constantina Surger                                                                                                    | Ingload Ter                                                                                                    | MOPHEN I                     | Cruce Hoursetties are Funding Emplo     | 5458       | 80006         |
| No. of Concession, Name                                                                                                    | Certificate Statury                                                                                                    | dadahte.                     | Pedar Sant, Carbillations               | -          |               |
| and the second second se                                                                                                    | Certificate Bound                                                                                                    | FILE IMPORT                  | Description                             | tale       | Value         |
|                                                                                                    | Date Created:                                                                                                    | 20100818                     |                                         |            |               |
| Cright/Col                                                                                                    | Data Subwitted.                                                                                                    |                              |                                         |            |               |
| ADAL APPROPRIATE                                                                                                    | Descrive Hunders                                                                                                    |                              |                                         |            |               |
| and a supervision of the supervision of the supervi | premie tumber 1                                                                                                    |                              | Tartal Enderhings Testellarismi         | -          |               |
| HELDTER ADVIDE                                                                                                    | Direction Resident D                                                                                                    |                              | Description                             | C Kada     | Value         |
| CONCERNING ON OTHER                                                                                                    |                                                                                                    |                              |                                         |            |               |
| COLUMN TO A COLUMN                                                                                                    | Streetine Hattiger P                                                                                                    |                              | Engleyes Tat Beile Gos                  |            |               |
| LA LEAST                                                                                                    |                                                                                                    |                              | Banking Kasa                            | Eade       | Value         |
| THE OTHER DESIGNATION.                                                                                                    |                                                                                                    |                              | EFFE Officerier's Second Tables in Erop | 4101       | 7000.00       |
|                                                                                                    |                                                                                                    |                              | TANE (THE AV THE EVO)                   | 4100       | 1000.00       |
|                                                                                                    |                                                                                                    |                              | Car substantian Despiretar and any      | 4141       | 1880.00       |
| radas e                                                                                                    |                                                                                                    |                              | Test The Alt and Alt                    | 4142       | 11202.00      |
| and the second second s |                                                                                                    |                              | The second second                       | area Lades |               |
| and the lat                                                                                                    | and the second second s |                              |                                         |            |               |
|                                                                                                    |                                                                                                    | Back to Brightons            | Cancul Lootificate New Lord             | Brain      | Sare In these |

## <u>Step 3</u>

A pop-up message will appear to confirm cancellation. Click Yes to continue or No if you do not want to cancel the certificate.

| CTION C                       | ONFIR                             | MATION                    | 4                  |                  |                           |                  |
|-------------------------------|-----------------------------------|---------------------------|--------------------|------------------|---------------------------|------------------|
| Are yo<br>Click 'n<br>stop th | i sure (<br>'ES' if y<br>is actio | you wan<br>ou wish<br>in. | it to CA<br>to con | NCEL t<br>tinue, | his certif<br>or click 'l | icate?<br>10' to |
|                               | ſ                                 | Yes                       |                    | No               |                           |                  |

1 SEPTEMBER 2010 | 22

If you clicked Yes, you will see a pop-up message confirming that the certificate was successfully cancelled.

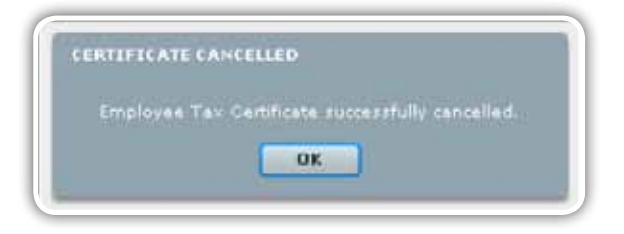

#### Step 5

If you go back to the View Employee page, the status of the certificate will now reflect as cancelled.

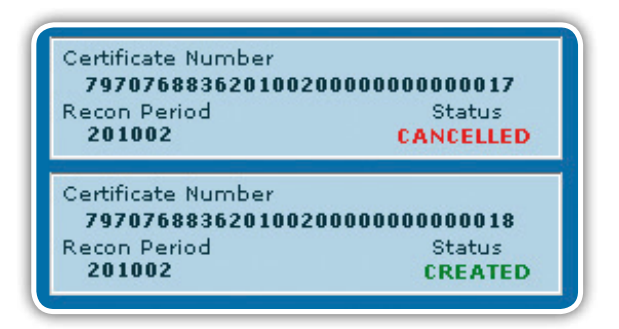

# 3.8.2 Cancelling a range of certificates

#### <u>Step 1</u>

Click Cancel Certificate Range under RECONCILIATION in the left menu pane.

# <u>Step 2</u>

Select the employer from the Company Name drop-down list.

#### Step 3

Select the Transaction Year.

| Calify areas in the                                                                                                    | able be made a stopp of product and making the | A REAL PROPERTY AND DESCRIPTION OF THE OWNER |  |
|----------------------------------------------------------------------------------------------------|------------------------------------------------|----------------------------------------------|--|
| Harden                                                                                                    | A Second and a second and a second second      |                                              |  |
| Select Company of                                                                                                    | 100007 Bits - 2020768818                       | 1.                                           |  |
| Partial of Reserved                                                                                                    | . 281082 .                                     |                                              |  |
| Bunga Shartt                                                                                                    | 10                                             |                                              |  |
| The Render                                                                                                    |                                                |                                              |  |
| Parage Ends                                                                                                    |                                                |                                              |  |
| Cadilina Bush                                                                                                    | -                                              |                                              |  |
|                                                                                                    |                                                |                                              |  |
| all shows a start                                                                                                    |                                                |                                              |  |
| Contraction of Street, or Street, or St |                                                |                                              |  |
| and the second second                                                                                                    |                                                |                                              |  |
| to mark the                                                                                                    |                                                |                                              |  |
| INTERNA                                                                                                    |                                                |                                              |  |
| where sublight                                                                                                    |                                                |                                              |  |
| i na maradaitean                                                                                                    |                                                |                                              |  |
| and so that                                                                                                    |                                                |                                              |  |
| IT'S IL BURNING                                                                                                    |                                                |                                              |  |
| and the second second                                                                                                    |                                                |                                              |  |
| 1 1 1 1 1 1 1 1 1 1 1 1 1 1 1 1 1 1 1                                                                                                    |                                                |                                              |  |
| TABLE ADDITION                                                                                                    |                                                |                                              |  |
| S. 4                                                                                                    |                                                |                                              |  |
| and any reader                                                                                                    |                                                |                                              |  |
|                                                                                                    |                                                |                                              |  |
|                                                                                                    |                                                |                                              |  |
| 5.41                                                                                                    |                                                |                                              |  |

Indicate the starting and ending numbers for the range of certificates you wish to cancel.

# <u>Step 5</u>

Click Cancel Certificates.

# <u>Step 6</u>

A pop up message will appear to confirm cancellation of all the certificates. Click Yes to continue or No if you do not want to cancel the certificates.

| ease confirm the you sure that you would like<br>this list. Click 'YES' to cancel these certificates | to cancel all of the cer<br>: | tificates |
|----------------------------------------------------------------------------------------------------|-------------------------------|-----------|
| Certificate Number                                                                                   |                               |           |
| 797076883620100200000000000020                                                                       |                               | -         |
| 797076883620100200000000000021                                                                       |                               |           |
| 797076883620100200000000000022                                                                       |                               | E         |
| 797076883620100200000000000023                                                                       |                               |           |
| 797076883620100200000000000024                                                                       |                               | - 1       |
| 97076883620100200000000000025                                                                        |                               |           |
| 797076883620100200000000000026                                                                       |                               | •         |

# <u>Step 7</u>

If you clicked Yes, you will see a pop-up message confirming that the certificate range was successfully cancelled.

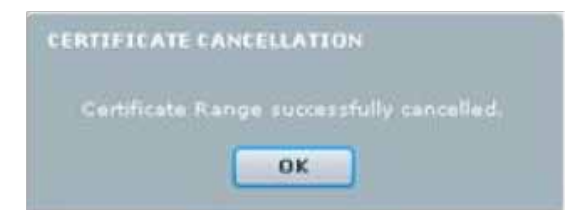

1 SEPTEMBER 2010 | 24

#### Completing the reconciliation declaration and reconciling annual employee tax 3.9

The latest enhancements to the Reconciliation function include:

- Changes to the EMP501 declaration to include the new periods and changes listed in the Business Requirements Specifications on www.sars.gov.za
- Improved processing time for accessing and processing EMP501 declarations
- A smaller format output file to assist with the processing and submission of EMP501, EMP701 and EMP601 ٠ declarations
- Blocking of multiple submissions pending a status update of the original submission. •

This is the process of matching employer financial declarations with employee financial information and the actual amounts paid to SARS.

#### Step 1

Click Declaration under Reconciliation.

#### Step 2

Select a company name from the Company Name drop-down list.

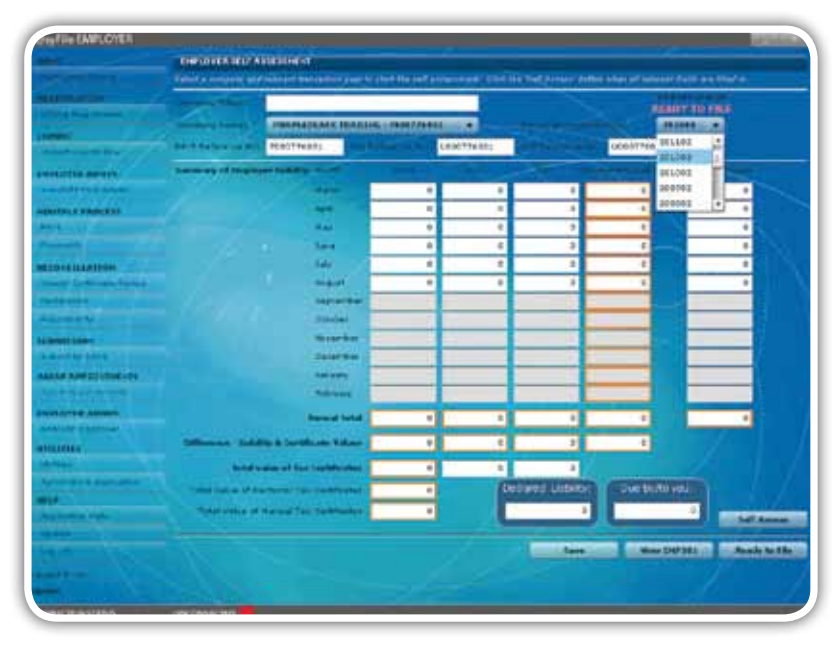

#### Step 3

Select the transaction year from the Transaction Year drop-down list.

Please note: The PAYE, SDL and UIF reference numbers will only be populated if the employer is activated for PAYE, SDL and UIF on the Employer Admin page within e@syFile™ Employer. To update these particulars edit the employer account by entering the reference number on the Employer Admin page.

#### Step 4

If all new required fields on the EMPLOYER ADMIN page were not captured, you will receive a warning message directing you to the EMPLOYER ADMIN page to complete the missing information before you can submit your declaration.

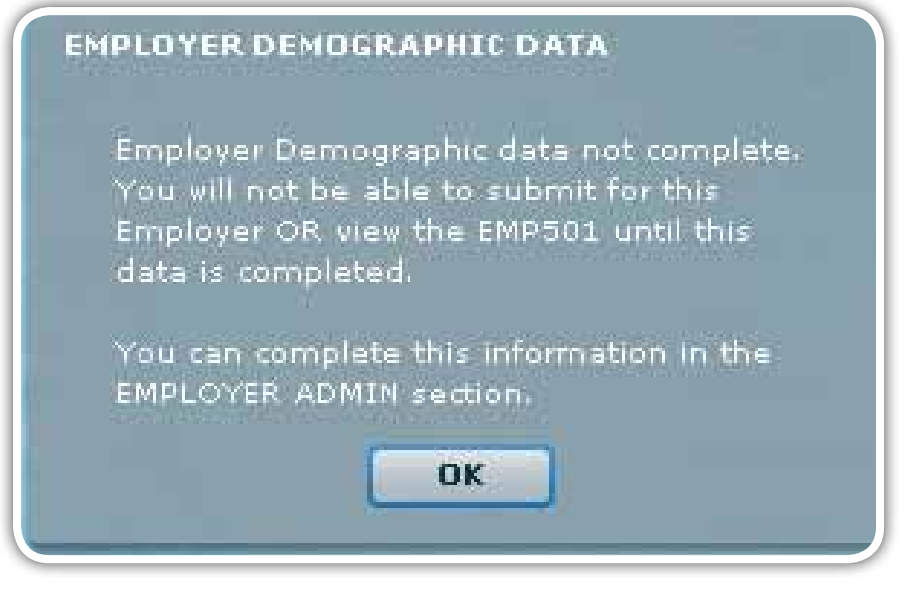

# <u>Step 5</u>

Enter the monthly Employer Liability for PAYE, SDL and UIF.

# <u>Step 6</u>

Capture the Total Payments per month that the employer has made to SARS.

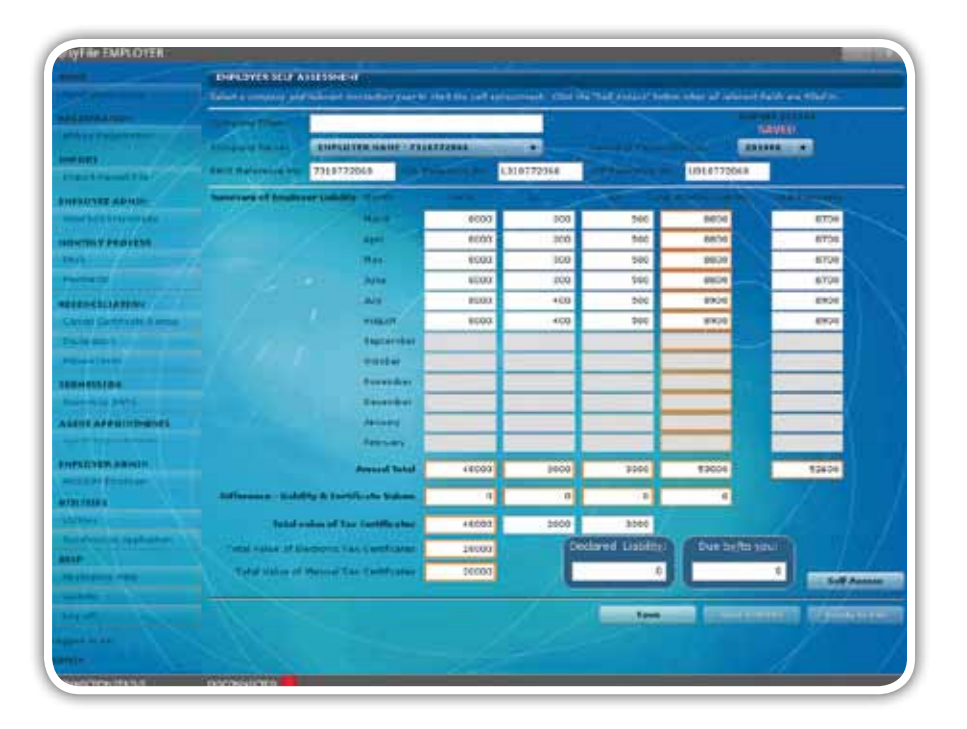

The Total Value of Electronic Tax Certificates is the sum total of the tax value for all imported certificates. e@syFile™ Employer will automatically populate this field.

#### Step 8

The Total Value of Manual Tax Certificates is the sum total of the tax value for these certificates. e@syFile™ Employer will automatically populate this field.

#### Step 9

The Total Value of Tax Certificates for PAYE is the sum total of the Total Value of Electronic Tax Certificates and the Total Value of Manual Tax Certificates. e@syFile™ Employer will automatically populate this field.

#### Step 10

The Total Value of Tax Certificates for SDL is the sum total of the SDL contribution on each tax certificate (where applicable). Although this field will be automatically populated, you will be allowed to edit it if it is incorrect.

#### <u>Step 11</u>

The Total Value of Tax Certificates for UIF is the sum total of the UIF contribution on each tax certificate (where applicable). Although this field will be automatically populated, you will be allowed to edit it if it is incorrect.

Please note: Do NOT use cents in any of the fields as this will affect the calculation - round off all cents to the nearest rand.

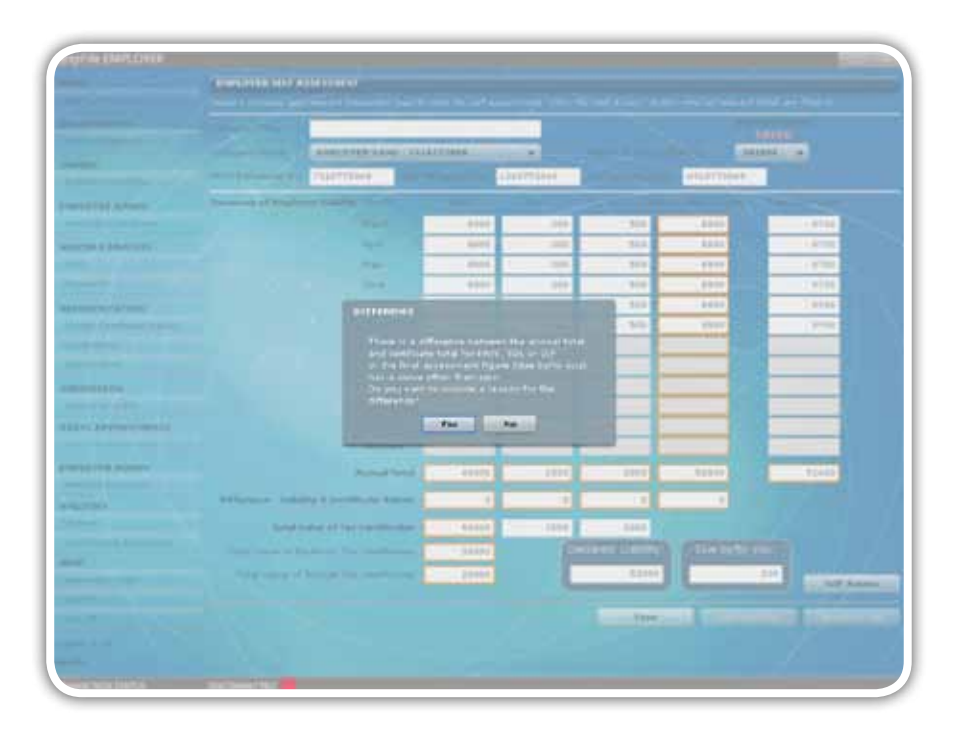

# <u>Step 14</u>

Click Yes to provide a reason for the difference, and then click OK.

# <u>Step 14</u>

Click **Yes** to provide a reason for the difference, and then click **OK**.

|                                                                                                    | Section of the local division of the local division of the local d |                             |                     |                 |           |                    |      |  |
|----------------------------------------------------------------------------------------------------|----------------------------------------------------------------------------------------------------|-----------------------------|---------------------|-----------------|-----------|--------------------|------|--|
|                                                                                                    |                                                                                                    |                             | _                   | 1               |           |                    |      |  |
|                                                                                                    |                                                                                                    | A1012/10/04/06 - 210        |                     |                 |           | 10.000 (           |      |  |
|                                                                                                    |                                                                                                    | 1010770440                  |                     | 112000          |           | ALL PROPERTY AND A |      |  |
|                                                                                                    | Summer of Fronts                                                                                                    |                             |                     |                 |           |                    |      |  |
|                                                                                                    |                                                                                                    | and the second              | 4144                | 1.000           | 1.000     |                    |      |  |
|                                                                                                    |                                                                                                    |                             | 4414                |                 | 511       |                    | 4100 |  |
|                                                                                                    |                                                                                                    |                             | 2000                | 100             | -         |                    |      |  |
|                                                                                                    | Ree                                                                                                    | over for Own-/Wederstates   | ent of Declanding   | -               |           | -                  |      |  |
| and the later of the later of t |                                                                                                    | eace complete the reason f  | or man/sinderstater | ent of Sectored | 2.0 L     |                    |      |  |
|                                                                                                    | 24                                                                                                    | schitte season into billing | Electric)           |                 |           |                    |      |  |
|                                                                                                    |                                                                                                    |                             |                     |                 |           |                    | _    |  |
|                                                                                                    |                                                                                                    |                             |                     |                 |           |                    | _    |  |
| TROUBLE .                                                                                                    |                                                                                                    |                             |                     |                 |           |                    | _    |  |
|                                                                                                    |                                                                                                    |                             |                     |                 |           |                    |      |  |
| and address of the                                                                                                    |                                                                                                    |                             |                     | - 14            | MOTO      |                    |      |  |
|                                                                                                    |                                                                                                    |                             | Lancel              |                 | 06        |                    |      |  |
| PL0103.42-01                                                                                                    | _                                                                                                    |                             |                     |                 |           |                    | A    |  |
|                                                                                                    |                                                                                                    | 44.7 March 10.7 March 10.7  |                     |                 | _         | -                  |      |  |
|                                                                                                    |                                                                                                    |                             | -                   |                 | _         |                    |      |  |
|                                                                                                    | -                                                                                                    | taken of the last finance   | 10010               | . 2744          |           |                    |      |  |
|                                                                                                    |                                                                                                    |                             | 20000               |                 |           |                    |      |  |
|                                                                                                    |                                                                                                    |                             | 20141               |                 | C REPRINT |                    | -    |  |
|                                                                                                    |                                                                                                    |                             |                     |                 |           |                    |      |  |
|                                                                                                    |                                                                                                    |                             |                     |                 |           |                    |      |  |
|                                                                                                    |                                                                                                    |                             |                     |                 | -         |                    |      |  |

# <u>Step 15</u>

You will see a message displayed indicating that the data can be set as READY TO FILE. Click OK.

|                                                                                                    | Concernence of the second                                                                                                    |                                                                                                    |                                       |                       |               |                       |
|----------------------------------------------------------------------------------------------------|----------------------------------------------------------------------------------------------------|----------------------------------------------------------------------------------------------------|---------------------------------------|-----------------------|---------------|-----------------------|
|                                                                                                    | particular and a second second second second second second second second second second second second second se                                                                                                    | and particular                                                                                                    |                                       |                       |               |                       |
|                                                                                                    | and the second second s |                                                                                                    |                                       |                       |               |                       |
|                                                                                                    |                                                                                                    |                                                                                                    | · · · · · · · · · · · · · · · · · · · |                       |               | 40.014                |
|                                                                                                    | NAME ADDRESS OF TAXABLE .                                                                                                    |                                                                                                    | LANPING                               | and the second second | 1044111048    |                       |
|                                                                                                    | Survey of Stations, Surphy, Name                                                                                                    |                                                                                                    |                                       |                       |               |                       |
|                                                                                                    |                                                                                                    | 1000                                                                                                    |                                       |                       | 1010          |                       |
|                                                                                                    |                                                                                                    | 2 6966                                                                                                    |                                       | 244                   | 1410          | 100                   |
|                                                                                                    |                                                                                                    | 1.1.1.1.1.1.1.1.1.1.1.1.1.1.1.1.1.1.1.1.                                                                                                    | 7 - 1 days                            | 2.0                   | And a second  |                       |
|                                                                                                    |                                                                                                    | 1000                                                                                                    |                                       | 2010                  |               |                       |
|                                                                                                    |                                                                                                    | and and a second                                                                                                    | 1.00                                  |                       | 10.00         | 1000                  |
|                                                                                                    | and the second second se                                                                                                    |                                                                                                    |                                       | 100                   | Depter 1      |                       |
|                                                                                                    |                                                                                                    |                                                                                                    |                                       |                       |               |                       |
|                                                                                                    |                                                                                                    | and the second second sec                                                                                                    |                                       | 600                   |               |                       |
| TRACES.                                                                                                    |                                                                                                    | and the second second se                                                                                                    |                                       |                       |               |                       |
|                                                                                                    |                                                                                                    |                                                                                                    | 1                                     |                       |               |                       |
| 100 H 10 10 10 10 10 10 10 10 10 10 10 10 10                                                                   |                                                                                                    |                                                                                                    |                                       |                       |               |                       |
|                                                                                                    |                                                                                                    |                                                                                                    | -                                     | 1                     |               |                       |
| Contraction of the local diversity of the local diversity of the local diversity of the local diversity of the | Restant Ve                                                                                                    | And Contraction                                                                                                    | 1414                                  | 1000                  | 8.44×1        | A case                |
|                                                                                                    | differences in the local day in the local day is the                                                                                                    |                                                                                                    | -                                     |                       |               |                       |
|                                                                                                    |                                                                                                    | -                                                                                                    |                                       |                       |               |                       |
|                                                                                                    | And other of the lastification                                                                                                    | AND ADDRESS OF                                                                                                    | 1910                                  |                       |               |                       |
|                                                                                                    |                                                                                                    | 100 C 100 C | 1                                     |                       |               |                       |
|                                                                                                    |                                                                                                    | and a second                                                                                                    |                                       | America -             |               | and the second second |
|                                                                                                    |                                                                                                    |                                                                                                    |                                       |                       |               |                       |
|                                                                                                    |                                                                                                    |                                                                                                    |                                       | tare .                | - State State | and in passion in     |
|                                                                                                    |                                                                                                    |                                                                                                    |                                       |                       |               |                       |
|                                                                                                    |                                                                                                    |                                                                                                    |                                       |                       |               |                       |
|                                                                                                    |                                                                                                    |                                                                                                    |                                       |                       |               |                       |

1 SEPTEMBER 2010 | 28

### <u>Step 16</u>

Click **OK** to be directed to the submission screen where you can submit your declaration.

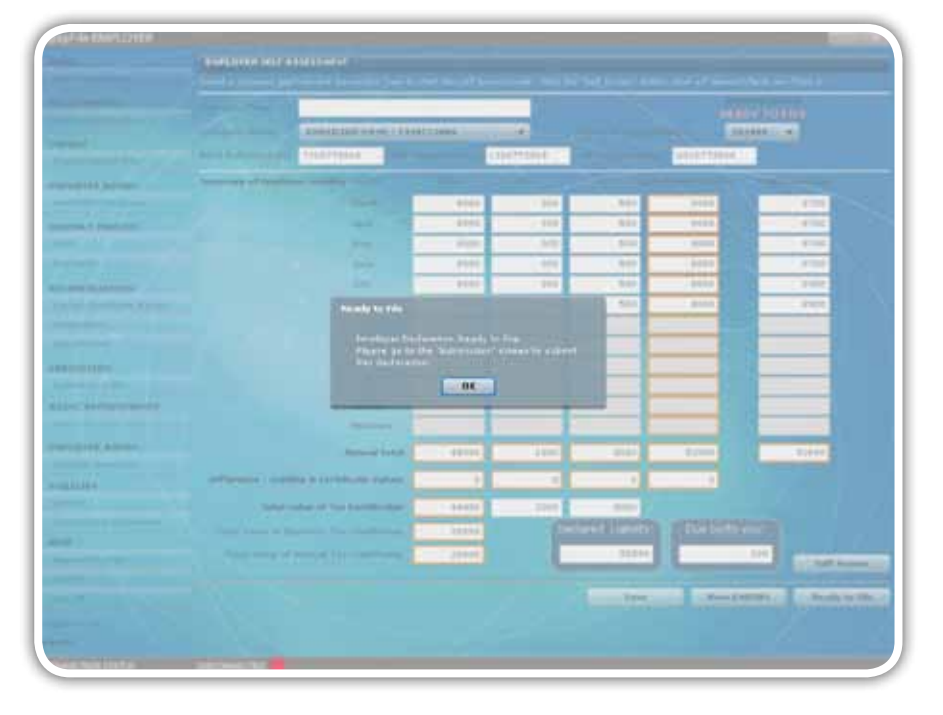

# <u>Step 17</u>

Click View EMP501 to view the reconciliation in PDF format.

#### <u>Step 18</u>

To submit your EMP501 declaration to SARS, follow the process described in the Submission chapter below.

# 3.10 Electronic submission of a reconciliation declaration to SARS

The latest enhancements to the Submission function include:

- A new output file format to ensure an enhanced submission process, and quicker turnaround time for SARS status • updates
- Finalised certificates will be generated in PDF format upon submission
- Bulk Income Tax registration will take place after the submission of the interim (biannual) reconciliation. SARS will • provide the new income tax reference numbers early in the new year
- Enhanced error messages to ensure the accuracy of data submitted to SARS. .

Once you have prepared your Declaration or Adjustment, click Submit to SARS under SUBMISSION in the left menu pane. A screen will appear listing all declarations or adjustments which are ready for submission.

|                                                                                                    |                                                             |                                                                                                    | and the second second se |        |              |         |      |          |  |
|----------------------------------------------------------------------------------------------------|-------------------------------------------------------------|----------------------------------------------------------------------------------------------------|----------------------------------------------------------------------------------------------------|--------|--------------|---------|------|----------|--|
|                                                                                                    |                                                             | -                                                                                                    |                                                                                                    |        |              |         |      |          |  |
|                                                                                                    | The lot ( sense project with ( ) which in interval 16 2 M/z |                                                                                                    |                                                                                                    |        |              |         |      |          |  |
| Children .                                                                                                    |                                                             | and some states of the                                                                                                    | statements for high programmer products to the propert spect per                                                                                                    |        |              |         |      |          |  |
| and the second second s | -                                                           | and the second second s | and the second second                                                                                                    |        |              |         | _    |          |  |
| and the second second second second second second second second second second second second second second second                                                                                                    | Type                                                        | Reference                                                                                                    | Farmerica                                                                                                    | Year   | Status       | Laborat |      |          |  |
| and the other states                                                                                                    | SNO DUL                                                     | 1000112068                                                                                                    | EMPLOYER MARE                                                                                                    | 282006 | READY TO FEE | 11      | View | Barrenee |  |
| state abids                                                                                                    |                                                             |                                                                                                    |                                                                                                    |        |              |         |      |          |  |
| water to age of                                                                                                    |                                                             |                                                                                                    |                                                                                                    |        |              |         |      |          |  |
| INTREPROPERTY.                                                                                                    |                                                             |                                                                                                    |                                                                                                    |        |              |         |      |          |  |
| 1                                                                                                    |                                                             |                                                                                                    |                                                                                                    |        |              |         |      |          |  |
| Second page and the second                                                                                                    |                                                             |                                                                                                    |                                                                                                    |        |              |         |      |          |  |
| Concession from                                                                                                    |                                                             |                                                                                                    |                                                                                                    |        |              |         |      |          |  |
| and California and                                                                                                    |                                                             |                                                                                                    |                                                                                                    |        |              |         |      |          |  |
| the second second second                                                                                                    |                                                             |                                                                                                    |                                                                                                    |        |              |         |      |          |  |
| Carl Carlos                                                                                                    |                                                             |                                                                                                    |                                                                                                    |        |              |         |      |          |  |
| ENGLISHING N                                                                                                    |                                                             |                                                                                                    |                                                                                                    |        |              |         |      |          |  |
| months both .                                                                                                    |                                                             |                                                                                                    |                                                                                                    |        |              |         |      |          |  |
| AND APPENDICHENTS.                                                                                                    |                                                             |                                                                                                    |                                                                                                    |        |              |         |      |          |  |
|                                                                                                    |                                                             |                                                                                                    |                                                                                                    |        |              |         |      |          |  |
| FLOOR & ADADA                                                                                                    |                                                             |                                                                                                    |                                                                                                    |        |              |         |      |          |  |
| Areas Displayer                                                                                                    |                                                             |                                                                                                    |                                                                                                    |        |              |         |      |          |  |
| A CORA                                                                                                    |                                                             |                                                                                                    |                                                                                                    |        |              |         |      |          |  |
|                                                                                                    |                                                             |                                                                                                    |                                                                                                    |        |              |         |      |          |  |
| A CONTRACTOR OF                                                                                                    |                                                             |                                                                                                    |                                                                                                    |        |              |         |      |          |  |
| 10.000                                                                                                    |                                                             |                                                                                                    |                                                                                                    |        |              |         |      |          |  |
|                                                                                                    |                                                             |                                                                                                    |                                                                                                    |        |              |         |      |          |  |
| -                                                                                                    |                                                             |                                                                                                    |                                                                                                    |        |              |         |      |          |  |
|                                                                                                    |                                                             |                                                                                                    |                                                                                                    |        |              |         |      |          |  |
|                                                                                                    |                                                             |                                                                                                    |                                                                                                    |        |              |         |      |          |  |
|                                                                                                    | 1000                                                        |                                                                                                    |                                                                                                    |        | -            |         |      |          |  |

# Step 2

If you wish to view the document before sending it, click View. If you would like to revise the document, click Remove to delete it from the SUBMISSION list.

# <u>Step 3</u>

Select the declaration you want to submit in the Submit column, and click Submit.

# Step 4

A message will be displayed providing the user with the option to indicate their preferred method of submission.

| How                           | would you    | like to submit? |         |
|-------------------------------|--------------|-----------------|---------|
| <ul> <li>Via the I</li> </ul> | Internet (el | Filing Login Re | quired) |
| Via SARS                      | S Branch (E  | lectronic mediu | um)     |
| Su                            | bmit         | Close           |         |

# <u>Step 5</u>

If you are registered for eFiling, and would like to submit using the internet:

- Select Via the Internet (eFiling login required)
- Select which IRP5/IT3(a)s must be generated for storage on the local hard drive
- Click Submit.

If you want to submit at a SARS branch (electronic medium):

- Select via SARS Branch
- Select which IRP5/IT3(a)s must be generated for storage on the local hard drive •
- Click Submit.

#### Step 6

Select the destination on the local hard drive where you wish to store the electronic file, and click OK.

Please note: You cannot use a network drive to save the data to - the certificates will only be generated if you select your local drive (usually C:/). Rather copy or move the data to a network folder once you receive the confirmation message.

|                                                                                                    | SUBHISS                                                                                                    | 100                       |         |       |        |               |        |        |        |
|----------------------------------------------------------------------------------------------------|----------------------------------------------------------------------------------------------------|---------------------------|---------|-------|--------|---------------|--------|--------|--------|
| a prință în tra                                                                                                    | On this access any detailed a submit documents in \$445<br>means unless the documents put wide to believe the fluctuate charge have |                           |         |       |        |               |        | SUBALT |        |
| and the second second second                                                                                                    | Type                                                                                                    | Reference                 | Company |       | Year   | Status        | Submit |        |        |
| Taket Play                                                                                                    | \$MP501                                                                                                    | Browse For Folder         |         | 1 XI  | 201008 | READY TO FILE | 1      | View   | Remove |
| and the second of the                                                                                                    |                                                                                                    | Select Destination Folder |         |       |        |               |        |        |        |
| AND THE ADDRESS                                                                                                    |                                                                                                    |                           |         |       |        |               |        |        |        |
|                                                                                                    |                                                                                                    |                           |         | -     |        |               |        |        |        |
| ETS CONTRACTOR                                                                                                    |                                                                                                    | IT C SARS                 |         |       |        |               |        |        |        |
| lines I                                                                                                    |                                                                                                    | ci 🕞 savy ne              |         |       |        |               |        |        |        |
| and the second state                                                                                                    |                                                                                                    |                           |         |       |        |               |        |        |        |
| numl Cartoficate & arrow                                                                                                    |                                                                                                    |                           |         |       |        |               |        |        |        |
| che plate.                                                                                                    |                                                                                                    |                           |         |       |        |               |        |        |        |
| Distances of the second                                                                                                    |                                                                                                    |                           |         |       |        |               |        |        |        |
| IN ISSICH                                                                                                    |                                                                                                    |                           |         |       |        |               |        |        |        |
| denie the GAMS                                                                                                    |                                                                                                    |                           |         | 1.00  |        |               |        |        |        |
| ENT APPOINTMENTS                                                                                                    |                                                                                                    |                           |         |       |        |               |        |        |        |
| peri dependerates                                                                                                    |                                                                                                    |                           |         |       |        |               |        |        |        |
| PLOYER ADMIN                                                                                                    |                                                                                                    |                           |         | *     |        |               |        |        |        |
| State Designer                                                                                                    |                                                                                                    | These stars makes 1       |         | t and |        |               |        |        |        |
| LITTES                                                                                                    |                                                                                                    |                           |         | A     |        |               |        |        |        |
| Alline 1                                                                                                    |                                                                                                    |                           |         |       |        |               |        |        |        |
| and conclusion of the particular                                                                                                    | s.                                                                                                    |                           |         |       |        |               |        |        |        |
|                                                                                                    |                                                                                                    |                           |         |       |        |               |        |        |        |
| and the second second sec |                                                                                                    |                           |         |       |        |               |        |        |        |
| the second                                                                                                    |                                                                                                    |                           |         |       |        |               |        |        |        |
|                                                                                                    |                                                                                                    |                           |         |       |        |               |        |        |        |
| and in our                                                                                                    |                                                                                                    |                           |         |       |        |               |        |        |        |

# Step 7

e@syFile™ Employer will generate the following folders and files in the destination folder specified:

- Subfolder with employer name •
- EMP501 in PDF format ٠
- EMP601 & EMP701 in PDF format (where applicable)
- Subfolder with all the certificates in PDF format, from where they can be printed in bulk •
- An encrypted file with the employer name if "Via a SARS branch" has been selected. The same file will also be generated in a compressed zip file format.

| Name 🔺                   | Size   | Туре                       |  |
|--------------------------|--------|----------------------------|--|
| 🛅 IRP5IT3a               |        | File Folder                |  |
| EMPLOYER NAME_EMP501.pdf | 167 KB | Adobe Acrobat Document     |  |
| EMPLOYER_NAME_201002.psv | 2 KB   | PSV File                   |  |
| EMPLOYER_NAME_201002.zip | 1 KB   | Compressed (zipped) Folder |  |
|                          |        |                            |  |

## <u>Step 8</u>

 If you selected Via a SARS Branch, a message will appear confirming that all data files required have been successfully generated. It will also remind you to copy the encrypted zip file on an electronic medium, and submit to SARS along with signed copies of the EMP501 (and where applicable EMP601 and/or EMP701).

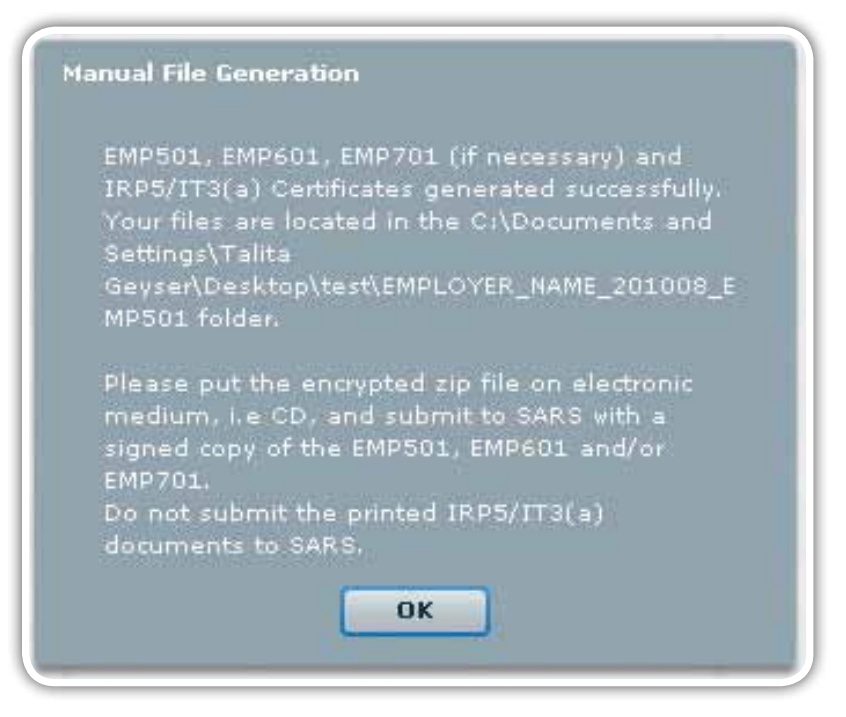

If you selected **Via the Internet**, you will be asked to provide your **eFiling login** name and **password** before your information can be submitted to SARS. A message will appear confirming that your declaration has been successfully submitted to SARS.

# <u>Step 9</u>

If you selected Via the Internet as the submission method, you can monitor the status of your submission using the Status Dashboard (see 3.19 Status Dashboard).

# 3.11 Resubmission of EMP501 during the season

If you need to resubmit your EMP501 during the filing season, please follow the steps listed below.

#### Step 1

Make the necessary changes to certificates submitted with your EMP501 (see 3.6-3.8)

#### <u>Step 2</u>

Click Declaration under Reconciliation in the left menu pane. Select the relevant employer and the current period. If your EMP501 was in a "Submitted" status, you should see a message indicating that your EMP501 was already submitted. Click OK if you wish to proceed.

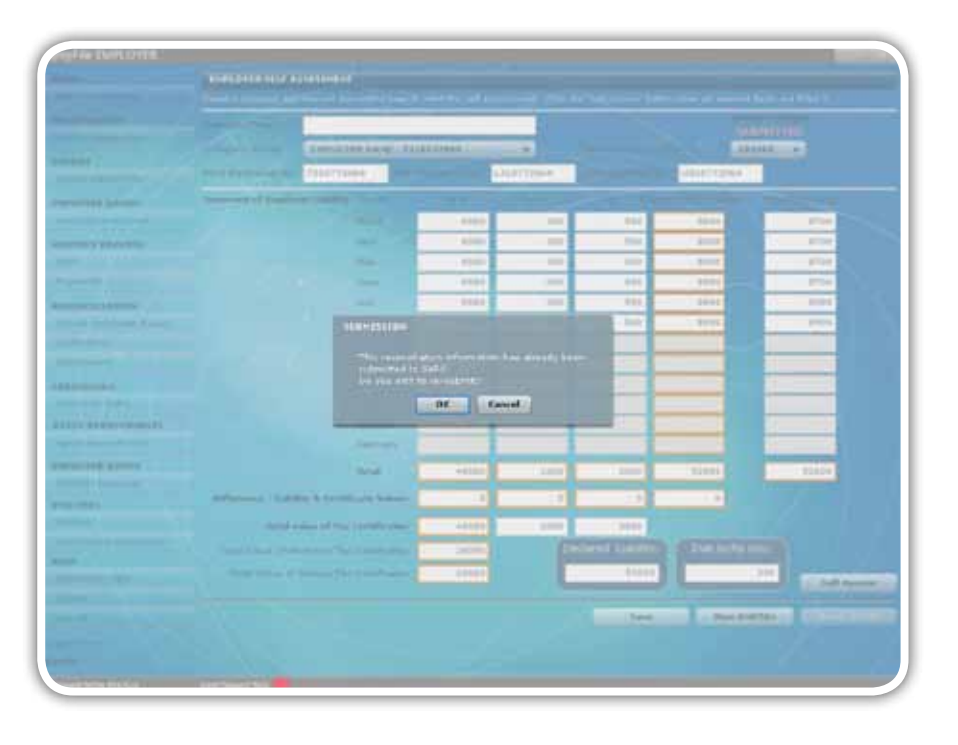

#### Step 3

Change the monthly values entered for PAYE, SDL, UIF and Payments if necessary.

#### Step 4

Click Self Assess.

#### Step 5

Click Ready to File.

# Step 6

Follow Steps 1-6 in of 3.10 Electronic submission of a Reconciliation Declaration to SARS.

# Step 7

Once you have indicated your preferred method of submission, you will receive another system message. Indicate here whether you want to resubmit all certificates, or only amended or changed certificates.
#### Please note: Only resubmit the amended certificates - resubmit all certificates ONLY if required.

If you click Yes, all certificates relating to the EMP501 reference number and period for which you are making the submission will be included in your submission to SARS regardless of the submission status. If you click No, only amended or altered certificates will be included in your submission to SARS and all certificates in a submitted status will be excluded.

Please note: Only finalised certificates will be generated in PDF format in your destination folder. Certificates for employees still employed will only be generated at the end of the financial period with the final reconciliation submission.

|  | Andrewson Street                                                              |  |
|--|-------------------------------------------------------------------------------|--|
|  | non solid per dia te administra<br>O no the brance station trace trace in the |  |
|  | - 'm' my party kraud-dimension mediana                                        |  |
|  | 110.000-001000-                                                               |  |
|  |                                                                               |  |
|  | Salese Here                                                                   |  |
|  |                                                                               |  |
|  |                                                                               |  |
|  |                                                                               |  |
|  |                                                                               |  |
|  |                                                                               |  |
|  |                                                                               |  |
|  |                                                                               |  |

Please note: When submitting an amended EMP501, take care in selecting your destination folder. If you select the same destination folder as that of your first submission, all your data (including IRP5s in PDF format as well as submission files) will be replaced with the new amended data.

## 3.12 Completing a reconciliation declaration adjustment (EMP701)

Complete an EMP701 if you need to make adjustments to PAYE declarations and payments in respect of prior years. You will need to follow different processes depending on how you submitted the EMP501 that you want to adjust.

## Scenario 1

If you submitted the EMP501 using e@syFile™ Employer, and need to change, cancel or replace submitted certificates, adjust it following Scenario 1.

Step 1

Click View Employees.

Step 2

Select the Company Name and Transaction Year for the certificate that you wish to change.

## <u>Step 3</u>

Select the employee for whom you want to adjust or cancel a certificate, and then click on the relevant certificate to the top right of the screen.

| Imployee polymeration                                                                                                    |                                                                                                    | 1                                                                                                    |
|----------------------------------------------------------------------------------------------------|----------------------------------------------------------------------------------------------------|----------------------------------------------------------------------------------------------------|
| D Personal<br>References<br>References<br>Refere | N - Pessiener           Suck           DAPP           O           L1*SC407           III           III           III           III           IIII           IIIIIIIIIIIIIIIIIIIIIIIIIIIIIIIIIIII | <ul> <li>Colliging Newlass</li> <li>Province Parallel<br/>Reson Parallel<br/>2015</li> <li>Contrasted<br/>2015</li> <li>Contrasted<br/>2015</li> <li>Contrast</li></ul> |
| Engleyes Costat Data                                                                                                    | Quick Teorigation                                                                                                    | and sample and the                                                                                                    |

 $\label{eq:click} \mbox{Click Cancel Certificate to cancel the certificate you have selected}.$ 

|                                        | COMPAREMENT OF COMPAREMENT                                                             |              |                                                                                                    |        |        |
|----------------------------------------|----------------------------------------------------------------------------------------|--------------|----------------------------------------------------------------------------------------------------|--------|--------|
|                                        |                                                                                        |              |                                                                                                    |        |        |
|                                        | 1018                                                                                   |              | Inclus Record                                                                                                    |        |        |
|                                        | Thereases year                                                                         | 1.00.00.041  | CONTRACTOR OF                                                                                                    | Cody.  | 144    |
|                                        | Parts.                                                                                 | 2014 ( m     | Street Street                                                                                                    | 2011   |        |
|                                        | Cardinana Streetings                                                                   | Territoria - |                                                                                                    |        |        |
| Contraction in Contraction             | Lathers lies.                                                                          |              |                                                                                                    |        |        |
|                                        | hear of Albertonian                                                                    |              |                                                                                                    |        |        |
| and the second second                  | and and some                                                                           | 11.444       |                                                                                                    |        |        |
|                                        |                                                                                        |              | And all December Recommend                                                                                                    |        |        |
|                                        |                                                                                        |              | And the second second sec | 1440   | 1.00   |
|                                        | Displayed Bases                                                                        |              | Street Perhansed Syndrom Program                                                                                                    | - west |        |
| 11 11 11 11 11 11 11 11 11 11 11 11 11 | Entre Constant<br>Const, Suit-Ample<br>Protocolour Ampleon<br>Construct Suit-Ampleon S |              | hand Redentions, Verbildenter                                                                                                    |        |        |
|                                        | Elizable Autobar 11                                                                    |              | Second Second                                                                                                    | 1.000  | 100    |
|                                        | Double Brooks D                                                                        |              | Angliant Satisfaction                                                                                                    |        |        |
|                                        |                                                                                        |              | Perceptor                                                                                                    |        | Palan. |
|                                        |                                                                                        |              | BARE (Pag B) Conduction                                                                                                    | 4100   | 10000  |
|                                        |                                                                                        |              | 128 Completion any rest and any                                                                                                    | A141   | 100.0  |
|                                        |                                                                                        |              | HELL COMPANY                                                                                                    | 4140   | 1111   |
|                                        |                                                                                        |              | Trank Type, 1014, and 1207                                                                                                    | 0140   | 10000  |
|                                        |                                                                                        |              |                                                                                                    |        |        |

To adjust the certificate you have selected, follow the steps listed in **3.7 Amending certificates within e@syFile™ Employer**.

## Step 6

To create a new certificate, follow the steps listed in 3.4 Capture manual certificates and 3.5 Import payroll file.

#### Step 7

Click Adjustments under Reconciliation in the left menu pane. The following screen will appear:

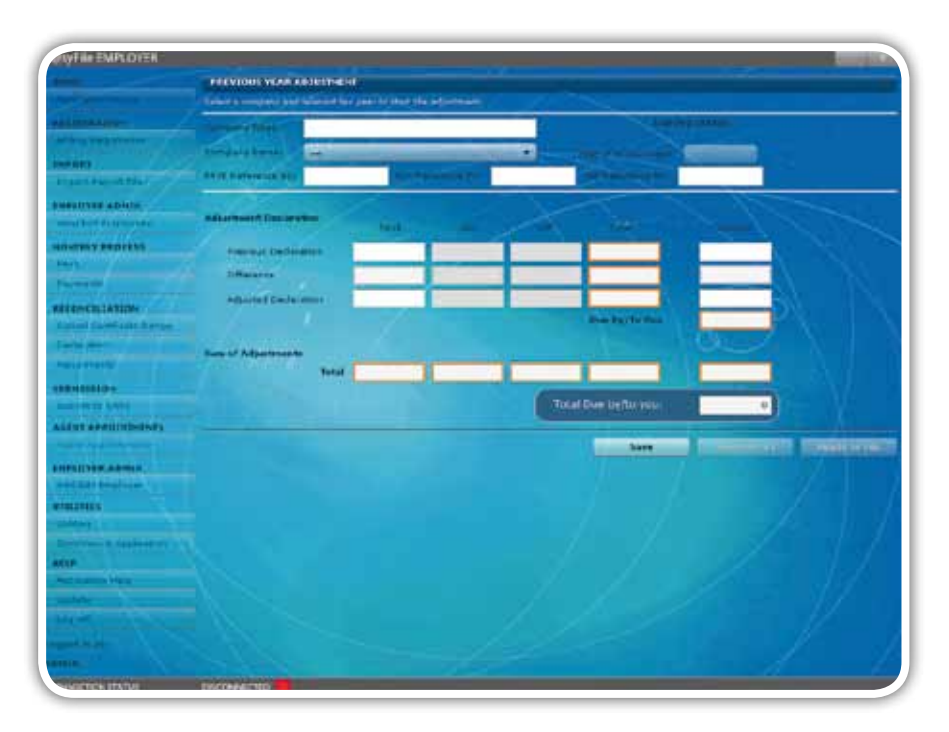

#### <u>Step 8</u>

Select the relevant Employer and Period from the drop-down menus. Capture or verify the liability fields and the Previous Declaration payment fields.

### Step 9

If you made any subsequent payments to SARS since your last EMP501 submission, you need to now add this amount to the previous declaration Payment amount, and enter this new total in the Adjustment Declaration payment field.

| AND A DAVID OVER          |                                                   |            |                       |       |           |           |       |             |
|---------------------------|---------------------------------------------------|------------|-----------------------|-------|-----------|-----------|-------|-------------|
|                           | and Charles<br>Constructions<br>Rectifications (N | 8-110108.0 |                       | and a | 1040      |           |       |             |
| and the street            | -                                                 | -          | Pert.                 |       |           |           |       |             |
| INTERNATION OF THE OWNER. | Transition of                                     | -          | secce                 | 200   | 200       | 10-00     | 10460 |             |
|                           | manufile                                          |            | 1010                  | 101   |           | 7414      | 2444  |             |
|                           | Internet Sectors                                  |            | 19808                 | 940   | 1991      | NAMON .   | 10000 |             |
| CONTRACTOR CARLON         |                                                   | 12         | and the second second |       |           | -         |       |             |
|                           | -                                                 | -          | 19170                 |       |           | Lunca     |       |             |
|                           |                                                   | 1127       | 1.00.0                |       |           | 100.00    |       |             |
|                           |                                                   |            |                       |       | Tablefire | and a sec |       |             |
| n a Aprilia viana         |                                                   |            |                       |       |           | tere .    |       | ada 10 A 46 |
| -                         |                                                   |            |                       |       |           |           |       |             |
|                           |                                                   |            |                       |       |           |           |       |             |

Please note: Do NOT use cents in any of the fields as this will affect the calculation. Please ensure that you round off all cents to the nearest rand.

#### <u>Step 10</u>

2010

e@syFile™ Employer will automatically calculate the Difference, Sum of Adjustments and Total Due by/to you fields.

#### <u>Step 11</u>

Click **Save.** A message will appear informing you that the Adjusted Declaration for that tax year has been successfully saved. Click **OK**.

#### <u>Step 12</u>

Click **Ready to File** and follow the process described in <u>**3.10 Electronic submission of a reconciliation declaration to SARS**</u> to submit your EMP701 declaration to SARS.

## Scenario 2

If you submitted the EMP501 using e@syFile™ Employer and need to add certificates, adjust it following Scenario 2.

#### <u>Step 1</u>

To create a new certificate, follow the steps listed in <u>3.3 Create employee account</u>, 3.4 Capture manual certificates and 3.5 Import payroll file.

#### <u>Step 2</u>

Click Adjustments under Reconciliation in the left menu pane. The EMP701 screen will appear.

#### <u>Step 3</u>

Complete the Previous Declaration and Adjusted Declaration fields.

Click Save. A message will appear informing you that the Adjusted Declaration for that tax year has been successfully saved. Click on OK.

#### Step 5

Click Ready to File, and follow the same process described in 3.10 Electronic submission of a reconciliation declaration to SARS.

## 3.13 Printing certificates

You can also print certificates from the IRP5/IT3(a) subfolder (see step 7 of 3.10 Electronic submission of a reconciliation declaration to SARS). Alternatively, you can print certificates one by one following the steps listed below.

#### Step 1

Click View/Edit Employees in the left menu pane.

#### Step 2

Select the Company Name and Transaction Year for the certificate that you wish to print.

#### Step 3

Select the employee from the list.

### Step 4

Open the certificate.

### Step 5

Click View Certificate.

#### Step 6

The certificate will appear in PDF format. Click on the **Print icon** in the top left corner of the screen.

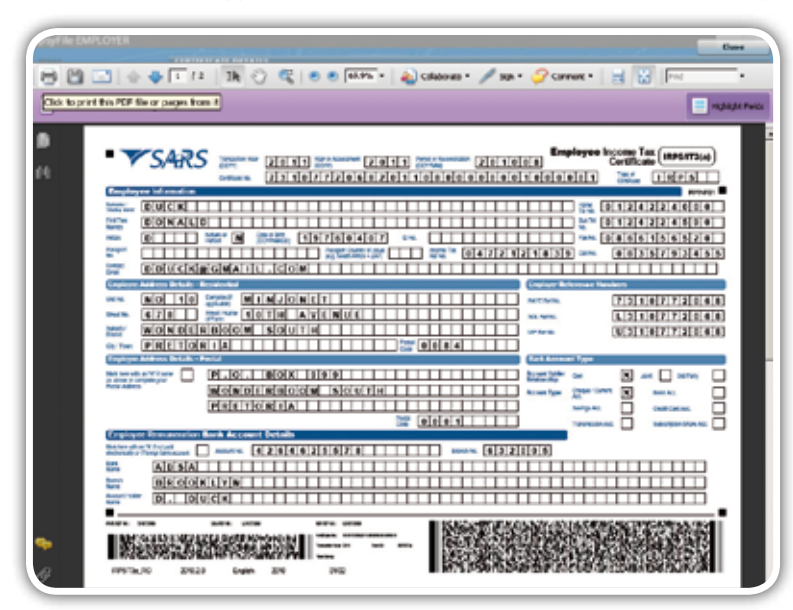

1 SEPTEMBER 2010 38

## 3.14 Registering the employer for eFiling

If the employer wants to register for eFiling, follow this process.

Please note: You must be online to use this function.

#### Step 1

Click eFiling Registration in the left menu pane.

#### Step 2

The Register for eFiling screen will be displayed. Click to accept the Terms and Conditions and then click Continue.

#### Step 3

Capture all the required information, and then click Register.

## 3.15 Update software

The latest enhancements to the items listed under Utilities include:

- The addition of an Inbox which will list all electronic correspondence from SARS. Once opened, the correspondence will be moved to Notices and Letters on the Employer details page
- Enhanced processing time when using Database Utilities like Merge and Restore ٠
- Enhanced messages on the Status Dashboard ٠
- Enhanced messages on the Import Payroll File Log, including messages regarding possible administrative penalties ٠ when omitting mandatory employee details.

#### Follow the steps below to check if there's a software update available.

Please note: You must be online to use this function.

#### Step 1

Click Update. A message will be displayed indicating whether or not an update is available.

#### Step 2

If an update is available, click Yes. The software update will then be downloaded, and a message displayed to indicate that it has been successfully updated.

#### Step 3

Click OK.

## 3.16 Creating a backup of your database

It is important to make frequent backups of your reconciliation information. The backup process on e@syFile™ Employer is quick and simple.

#### Step 1

Click Utilities.

Click Database Utilities.

## <u>Step 3</u>

Click Backup.

## Step 4

Select a destination folder and click **OK**.

|                                                                                                    | S systematics                                                                                                    |  |
|----------------------------------------------------------------------------------------------------|----------------------------------------------------------------------------------------------------|--|
|                                                                                                    | - Company on periling and a second the                                                                                                    |  |
| And Address of the Owner of the Owner of the | Idea                                                                                                    |  |
| the state of the state of the s | Dutylene Milline                                                                                                    |  |
| and the state of the                                                                                                    | Have one are able to oracle a busine of near head Database or names near lead Database from a Sushier                                                                                                    |  |
| CONTROL ADDRESS                                                                                                    | Herge Bailing Restore                                                                                                    |  |
| NAME AND ADDRESS OF                                                                                                    |                                                                                                    |  |
| THE PROPERTY                                                                                                    | Transformation wind                                                                                                    |  |
| 4                                                                                                    |                                                                                                    |  |
|                                                                                                    | CAN BE CONTROL OF THE CAN BE CAN BE C |  |
| Alter at La Cast                                                                                                    | Concernant and the second second seco |  |
| Stat State Street Street                                                                                                    | Deefco 🗎                                                                                                    |  |
|                                                                                                    | H W Consulty                                                                                                    |  |
| Constraint Street Street                                                                                                    | E                                                                                                    |  |
|                                                                                                    |                                                                                                    |  |
|                                                                                                    | A feet Lood DeA (DL)                                                                                                    |  |
|                                                                                                    | # La (sterwire(k))                                                                                                    |  |
| LUT APPROXIMENTS                                                                                                    | # (), DAKD RWENN (H)                                                                                                    |  |
|                                                                                                    | <ul> <li>Lis Sale sun Sheed Patter</li> </ul>                                                                                                    |  |
| COVER ADALE                                                                                                    | Intermental I and I and I                                                                                                    |  |
| and an an an inclusion                                                                                                    |                                                                                                    |  |
| LEDIEL                                                                                                    |                                                                                                    |  |
|                                                                                                    |                                                                                                    |  |
| A.A                                                                                                    |                                                                                                    |  |
| terreture                                                                                                    | Statur Buckleurd                                                                                                    |  |
| and a set                                                                                                    | Import Payrol File (ag.                                                                                                    |  |
|                                                                                                    | Delate Payroll File                                                                                                    |  |
| and the second second                                                                                                    | Read Francescolo                                                                                                    |  |
| 1 1 1 ki                                                                                                    | Paynell rela ticking                                                                                                    |  |
|                                                                                                    | Rearrise Certificate                                                                                                    |  |

### <u>Step 5</u>

A message will be displayed indicating that the database backup was successful. Click OK.

Backup files are all named in the following manner to make it easy to locate your most recent backup file: [EasyFile]+[date]+[time of backup].

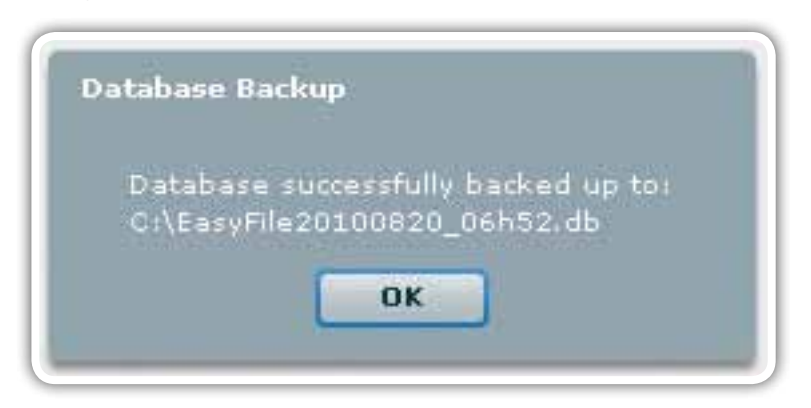

## 3.17 Merge multiple databases

Follow this process if you have multiple branches or different employees that complete manual certificates and payroll files, and you want to merge them for your reconciliation. You can also use this option to merge data for different financial periods onto one single database.

Please note: To ensure that no certificates are lost during the merge process, assign different certificate numbers or ranges to the different staff members preparing manual certificates. Please also backup all the data that you want to merge, and transfer these files to a selected folder on the PC where you want to merge the various databases.

#### Step 1

Click Utilities.

### Step 2

Click Database Utilities.

#### Step 3

Click Merge.

#### Step 4

Select the relevant backup file from the destination where you saved it, and click Open to begin the merge process.

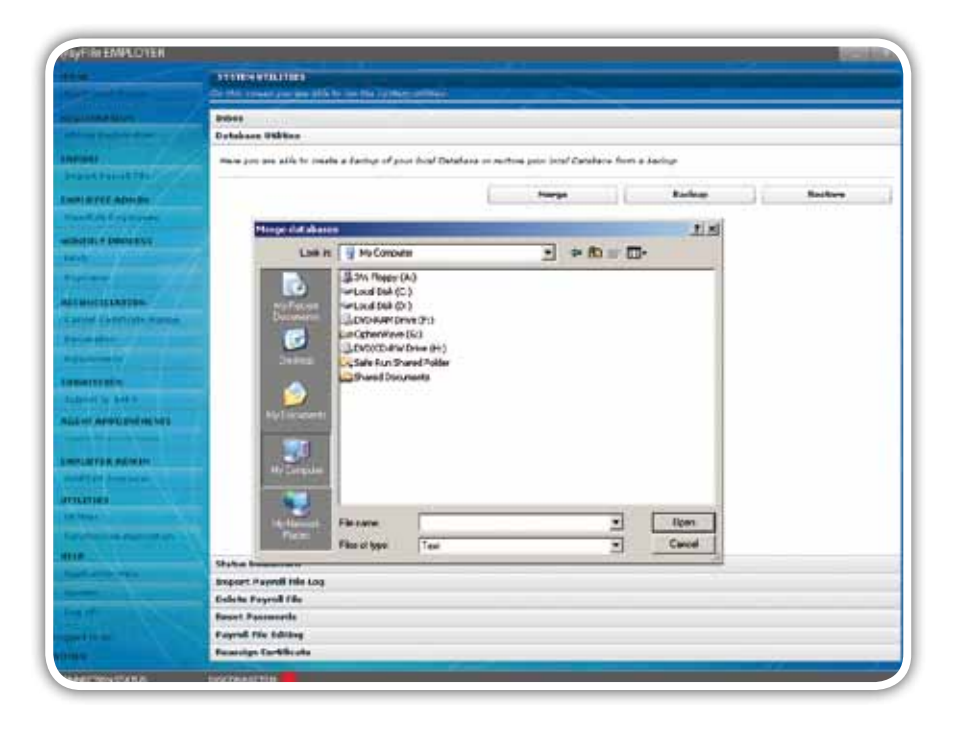

#### Step 5

A warning message will appear informing you that EMP501 data must be re-entered. IF YOU DON'T HAVE A BACKUP OF YOUR RECONCILIATION DATA, CLICK CANCEL AND FIRST MAKE A BACKUP. If you have already made a backup of your data, click on Yes.

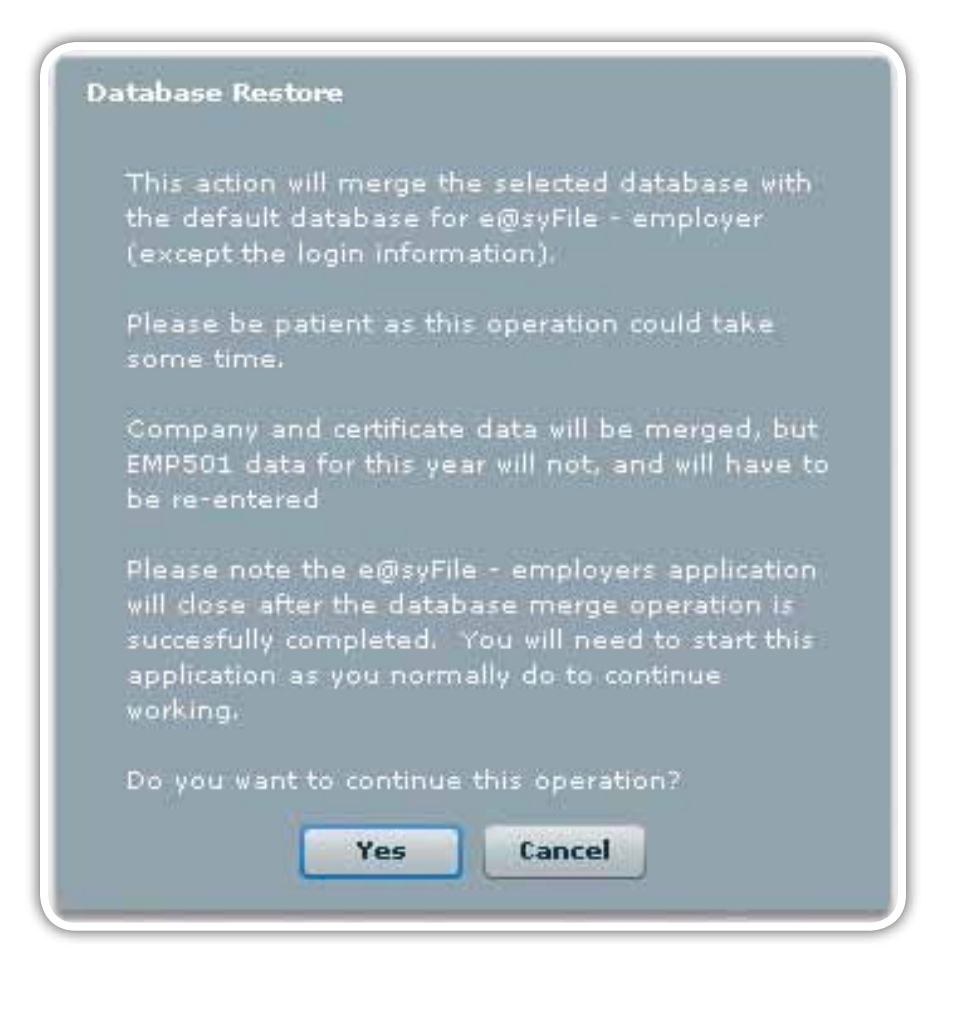

### <u>Step 6</u>

Additional messages will reflect the status of the merging process, and prompt you to restart the application once the merge has been successfully completed.

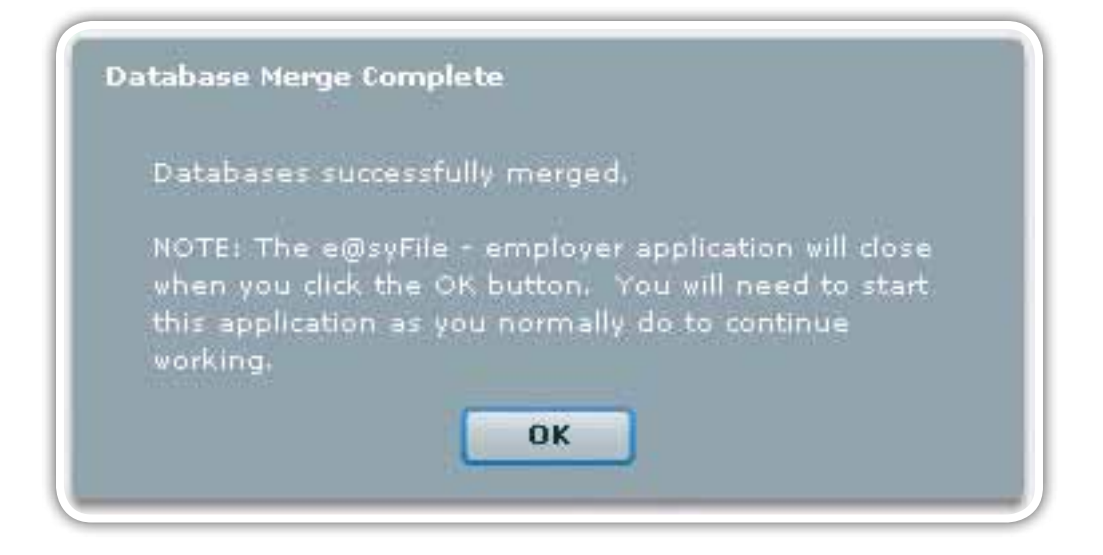

## <u>Step 7</u>

To merge multiple database files, repeat **step 4-6 above**.

## 3.18 Restore your database from a backup

#### Step 1

Click Utilities.

#### Step 2

Click Database Utilities.

### <u>Step 3</u>

Click Restore.

### Step 4

Select the location from which to restore the database, and then select the backup file you wish to restore.

#### <u>Step 5</u>

Click Open.

|                       | STRUCTURE                 |                                                                                                    |                                                                                                    |                   |              |          |         |
|-----------------------|---------------------------|----------------------------------------------------------------------------------------------------|----------------------------------------------------------------------------------------------------|-------------------|--------------|----------|---------|
|                       | Geitte seiter ann an      | which the state of the property of                                                                                                    | and the second second se | -                 |              |          |         |
|                       | Inites                    |                                                                                                    |                                                                                                    |                   |              |          |         |
| and the second second | Database Wildler          |                                                                                                    |                                                                                                    |                   |              |          |         |
|                       | Affrica por any africa de | man a barbar of sta                                                                                                    | - ford Catalana in arthur a                                                                                                    | our first Databas | e from a las | **       |         |
| and the local         |                           |                                                                                                    |                                                                                                    |                   |              |          |         |
| Adverage.             |                           |                                                                                                    | 1                                                                                                    | Harge             | 16           | Bachop   | Barlang |
|                       | Restore                   |                                                                                                    |                                                                                                    |                   |              | 71.81    |         |
| BOATS                 |                           | Inte Contractor                                                                                                    | I HAME WHEN EVERY                                                                                                    | 1 4 3             | 1 44 171-    |          |         |
|                       | -                         |                                                                                                    | (Jan Jung)                                                                                                    | 71 4 4            | а ш.         | <u>.</u> |         |
|                       |                           | Darita                                                                                                    | 0000 CT-02 B                                                                                                    |                   |              |          |         |
| arteria.              | 11.15                     | ant l                                                                                                    |                                                                                                    |                   |              |          |         |
| Antipet & prose       | 1000                      |                                                                                                    |                                                                                                    |                   |              |          |         |
|                       |                           | 9                                                                                                    |                                                                                                    |                   |              |          |         |
| -                     | 100                       | 900 I                                                                                                    |                                                                                                    |                   |              |          |         |
|                       |                           |                                                                                                    |                                                                                                    |                   |              |          |         |
| \$10m                 |                           | and the second second s |                                                                                                    |                   |              |          |         |
|                       |                           |                                                                                                    |                                                                                                    |                   |              |          |         |
|                       |                           | E                                                                                                    |                                                                                                    |                   |              |          |         |
| a Desta               | 1000                      | and the second second se                                                                                                    |                                                                                                    |                   |              |          |         |
| married .             |                           |                                                                                                    |                                                                                                    |                   |              |          |         |
|                       |                           |                                                                                                    | Francisco                                                                                                    |                   |              |          |         |
|                       | 11,11                     | Therape                                                                                                    | [E+o/Fie30100120_0140                                                                                                    | ф                 | -            | Cpen     |         |
| a data in the second  |                           | rans of Aper                                                                                                    | Test                                                                                                    |                   | 1            | Cancer   |         |
|                       | Hale Parkend              |                                                                                                    |                                                                                                    |                   |              |          |         |
| -                     | Import Payroll File       | Ing                                                                                                    |                                                                                                    |                   |              |          |         |
|                       | Delete Payroll File       |                                                                                                    |                                                                                                    |                   |              |          |         |
|                       | Perset Passererate        |                                                                                                    |                                                                                                    |                   |              |          |         |
|                       | Payrell file iddarg       |                                                                                                    |                                                                                                    |                   |              |          |         |
|                       | Reasonable Derbfricals    |                                                                                                    |                                                                                                    |                   |              |          |         |

## <u>Step 6</u>

A message will be displayed indicating that the database will be restored. Click Yes.

#### <u>Step 7</u>

A message is displayed indicating that the database restore is complete. Click OK.

## 3.19 Status dashboard

The table on this page will list all successful submissions. You can also check the status of your submission using the Status Dashboard. The Status Dashboard in the latest version of e@syFile™ Employer includes two extra columns which reflect the date and time of your submission, as well as the method used for submission. This also serves as your proof of submission for both submission methods.

#### <u>Step 1</u>

Click Utilities.

### <u>Step 2</u>

Click Status Dashboard.

#### <u>Step 3</u>

Your submissions will be displayed on the screen.

### Step 4

If you submitted electronically using eFiling, double-click update (you must be online to receive an update of your submission status).

|                                                                                                    | TANKING COLOURS        |                                                                                                    |                 |                                                                                                    |               |                     |                 |
|----------------------------------------------------------------------------------------------------|------------------------|----------------------------------------------------------------------------------------------------|-----------------|----------------------------------------------------------------------------------------------------|---------------|---------------------|-----------------|
|                                                                                                    | the left promotion and | Reported the company                                                                                                    | den .           | and the second second se |               |                     |                 |
| CLUBAR NU-                                                                                                    | Subset.                |                                                                                                    |                 | _                                                                                                    |               |                     |                 |
| and the second second s | Bullehaus Million      |                                                                                                    |                 |                                                                                                    |               |                     |                 |
|                                                                                                    | Status Dashboard       |                                                                                                    |                 |                                                                                                    |               |                     |                 |
| Printed Printed Street Street                                                                                                    | fann hain dir al       | in the second second se | the size of the |                                                                                                    |               |                     |                 |
| STREET ADVICE                                                                                                    | Complete Name          | Pallerence halos                                                                                                    | ram             | Tear                                                                                                    | therest       | Teleforthed at      | <b>Update</b>   |
| and the statement of the                                                                                                    | EPERSONAL MARK         | 1110772344                                                                                                    | Evendor.        | 201022                                                                                                    | 5463 Kransh   | 2010/06/17 10:17:02 | Redute          |
| HURT PROLET                                                                                                    | THE REPORT             | 1110773348                                                                                                    | PV6/533         | 141008                                                                                                    | SARS Ivents   | 2530/08/17 18-19-25 | Wy-date:        |
| and the bear of                                                                                                    | INFLOTER HAME          | 1116772918                                                                                                    | E-97534         | 101004                                                                                                    | DALE Branch   | ESLN/08/38 08.48-14 | -               |
|                                                                                                    | PURPLETRACE TRAC       | 100077909L                                                                                                    | 8/99/271        | 292593                                                                                                    | town tranh    | 2010/08/28 05(49(31 | Spilate         |
| CH-CALLERING.                                                                                                    | INTLOTER INSIDE        | 1010772254                                                                                                    | Difference.     | 292053                                                                                                    | Selli kand    | 2014/08/28 08:87:09 | <b>Npile'ss</b> |
| NUMP CARAGONA STATE                                                                                                    | UNPLOTER MAN           | 1330772348                                                                                                    | 1000004         | 201000                                                                                                    | Lines hearth  | 2010/08/28 06134128 | Indate          |
| Contraction of the local division of the local division of the loc | INCOMPANIES            | 1110172048                                                                                                    | Events.         | 101004                                                                                                    | failed Branch | 2010/08/38 06/18-04 | Redate          |
|                                                                                                    | 120225-00024-0         |                                                                                                    |                 |                                                                                                    |               | 021020310201020103  |                 |
| Selection.                                                                                                    |                        |                                                                                                    |                 |                                                                                                    |               |                     |                 |
|                                                                                                    |                        |                                                                                                    |                 |                                                                                                    |               |                     |                 |
| ADD. FFFUIDEDICE                                                                                                    |                        |                                                                                                    |                 |                                                                                                    |               |                     |                 |
|                                                                                                    |                        |                                                                                                    |                 |                                                                                                    |               |                     |                 |
| -                                                                                                    |                        |                                                                                                    |                 |                                                                                                    |               |                     |                 |
| LTT144                                                                                                    |                        |                                                                                                    |                 |                                                                                                    |               |                     |                 |
| The Contest                                                                                                    |                        |                                                                                                    |                 |                                                                                                    |               |                     |                 |
| Participation and the second                                                                                                    |                        |                                                                                                    |                 |                                                                                                    |               |                     |                 |
| In the second second second second second second second second second second second second second second second                                                                                                    |                        |                                                                                                    |                 |                                                                                                    |               |                     |                 |
| stremuter.                                                                                                    | Import Pagead Siz in   |                                                                                                    |                 |                                                                                                    |               |                     |                 |
| 1.19.                                                                                                    | Delete Paynal No.      |                                                                                                    |                 |                                                                                                    |               |                     |                 |
|                                                                                                    | Famel Passerelle       |                                                                                                    |                 |                                                                                                    |               |                     |                 |
| and it and                                                                                                    | Payred File Liditing   |                                                                                                    |                 |                                                                                                    |               |                     |                 |
|                                                                                                    | Roansign Contilicate   |                                                                                                    |                 |                                                                                                    |               |                     |                 |

Please note: Until your status update reflects as Accepted or Rejected, you will not be able to resubmit your EMP501 (or an EMP701 where applicable).

# 3.20 Managing payroll file imports in e@syFile™ Employer

e@syFile™ Employer keeps a log of all import attempts, including failures, warnings and successful imports.

#### <u>Step 1</u>

Click Utilities.

#### Step 2

Click Import Payroll File Log.

#### Step 3

To open a specific error report, simply double-click the entry listed in the log.

|                                                                                                    | SYAUMARIAN CONTRACTOR                                                                                                    |                    |          |
|----------------------------------------------------------------------------------------------------|----------------------------------------------------------------------------------------------------|--------------------|----------|
|                                                                                                    | Di bit veret pe an effe bire be preig affine.                                                                                                    |                    |          |
| CLUB & HU-                                                                                                    | 2-thes                                                                                                    |                    |          |
| Advent Paranteen and Advent                                                                                                    | Database Stiffer                                                                                                    |                    |          |
| -                                                                                                    | Hate Datitions                                                                                                    |                    |          |
| agent Description (1974)                                                                                                    | Argust Payod file Log                                                                                                    |                    |          |
|                                                                                                    | Here you are also to more a kip of all the Percell Silve that have been import                                                                                                    | щ.                 |          |
| STREET, STREET, SQL PART                                                                                                    | A REPORT OF A REPORT OF A REPORT |                    |          |
| And a state of the                                                                                                    | File Name                                                                                                    | Data Ingented      | Status   |
| and the second second sec                                                                                                    | C/1078,ptc_N+9+9                                                                                                    | DRID/RRCH 17 FF.M. | PALLED C |
| apression in the local data                                                                                                    |                                                                                                    |                    |          |
| and the second                                                                                                    |                                                                                                    |                    |          |
| of the Contract of Contract                                                                                                    |                                                                                                    |                    |          |
|                                                                                                    |                                                                                                    |                    |          |
| and the second second se                                                                                                    |                                                                                                    |                    |          |
| Contraction of the local division of the local division of the loc |                                                                                                    |                    |          |
| Contraction of the local division of the local division of the loc |                                                                                                    |                    |          |
| and age an other state                                                                                                    |                                                                                                    |                    |          |
|                                                                                                    |                                                                                                    |                    |          |
| COLUMN STORES                                                                                                    |                                                                                                    |                    |          |
| www.denicalWidecome                                                                                                    |                                                                                                    |                    |          |
| MATTER.                                                                                                    |                                                                                                    |                    |          |
|                                                                                                    |                                                                                                    |                    |          |
| Chinama Stationers                                                                                                    |                                                                                                    |                    |          |
| 10 C                                                                                                    |                                                                                                    |                    |          |
| Ministra                                                                                                    |                                                                                                    |                    |          |
| and the second                                                                                                    | Databa Paynal File                                                                                                    |                    |          |
| 1- 100                                                                                                    | Passet Passwork                                                                                                    |                    |          |
| and in the                                                                                                    | Payroll file fulling                                                                                                    |                    |          |
|                                                                                                    | Reasongh Lors/StCafe                                                                                                    |                    |          |

# 3.21 Manage payroll file editing in e@syFile™ Employer

This option must be enabled by the ADMIN user before you can edit certificates imported from a CSV file.

## Step 1

Click Utilities.

#### <u>Step 2</u>

Click Payroll File Editing.

## <u>Step 3</u>

Tick to select Enable Editing of Imported Payroll File Data.

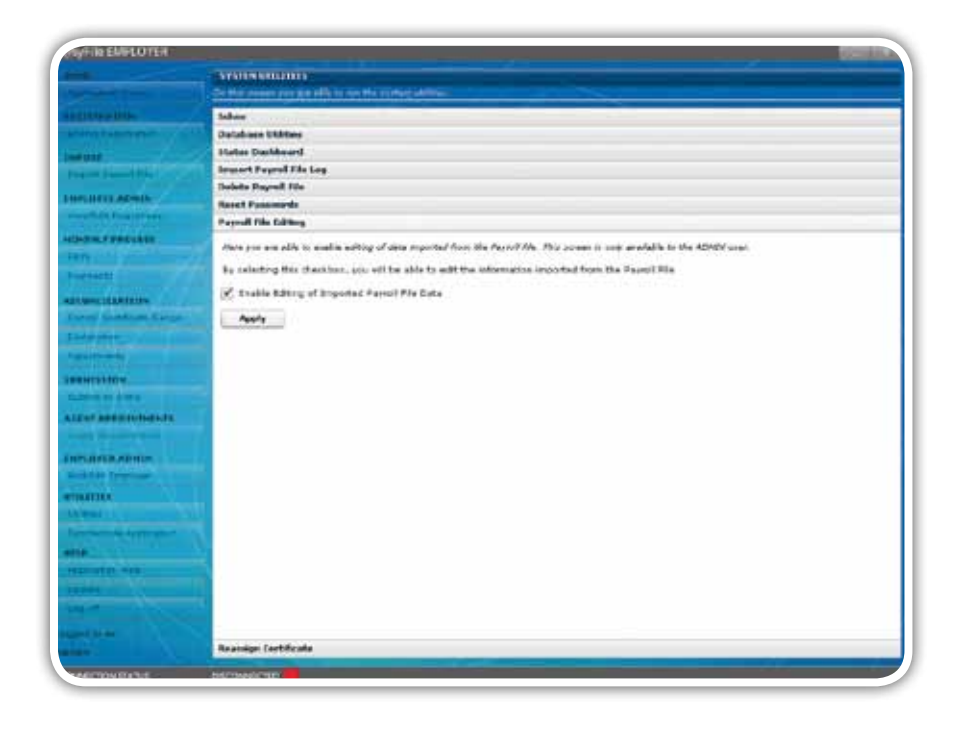

## <u>Step 4</u>

Click Apply.

## 3.22 Deleting payroll files

Follow these steps to delete imported payroll files.

## <u>Step 1</u>

Click Utilities.

## <u>Step 2</u>

Click Delete Payroll File.

## <u>Step 3</u>

Double-click the payroll file to be deleted, or click View.

## <u>Step 4</u>

Tick the box next to the relevant payroll file(s) to be deleted.

#### <u>Step 5</u>

Click Delete.

|   | Francisco de la composición de la composición de la composicinde la composición de la composición de la composición de l | Reference.  | Non March | Contract 1                                |      |
|---|----------------------------------------------------------------------------------------------------|-------------|-----------|-------------------------------------------|------|
|   | AR DRIDE TELEVIS, RECORDED.                                                                                                    | CONSISTENT. | 2013      |                                           |      |
|   |                                                                                                    |             |           |                                           |      |
|   |                                                                                                    |             |           |                                           |      |
| _ |                                                                                                    |             |           |                                           |      |
|   |                                                                                                    |             |           |                                           | 1.9  |
|   |                                                                                                    |             |           |                                           | 1.0  |
| - |                                                                                                    |             |           |                                           | 1    |
|   |                                                                                                    |             |           |                                           | 1.   |
|   |                                                                                                    |             |           |                                           | 1.4  |
|   |                                                                                                    |             |           |                                           | 15   |
|   |                                                                                                    |             |           |                                           | 1 64 |
|   |                                                                                                    |             |           |                                           | 1.   |
|   |                                                                                                    |             |           |                                           | 15   |
|   |                                                                                                    |             |           |                                           | 11.  |
|   |                                                                                                    |             |           |                                           | 100  |
|   |                                                                                                    |             |           |                                           | 1.4  |
|   |                                                                                                    |             |           |                                           | 150  |
|   |                                                                                                    |             |           |                                           | 10.0 |
|   |                                                                                                    |             |           |                                           | 15   |
|   |                                                                                                    |             |           | at an an an an an an an an an an an an an | 1.   |

#### <u>Step 6</u>

A message will appear indicating that employee data associated with the relevant employer (as per the file to be deleted) will be deleted.

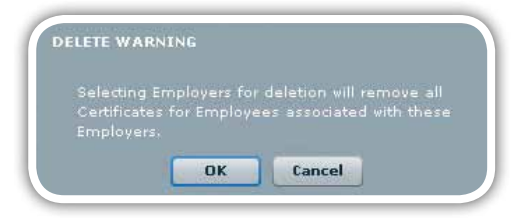

### <u>Step 7</u>

Click OK. The payroll file is now deleted.

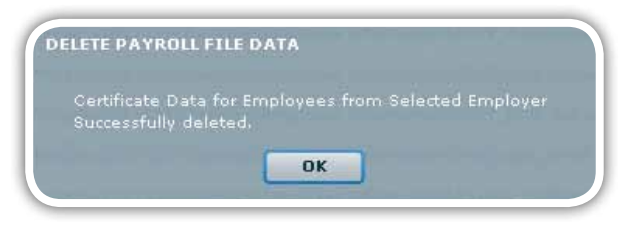

## 3.23 Reset password

Do this to reset user passwords.

Please note: Only the ADMIN user can access this function.

Click Utilities.

## <u>Step 2</u>

Select the Reset Passwords tab.

## <u>Step 3</u>

Select the Local Login User Name from the drop-down list.

### Step 4

Enter a new Local Login Password.

### Step 5

Repeat the captured Local Login Password.

|                                                                        | STRICKCOLINES                                               |                                   |         |               |
|------------------------------------------------------------------------|-------------------------------------------------------------|-----------------------------------|---------|---------------|
|                                                                        |                                                             |                                   |         |               |
| UUPA HU-                                                               | Sabas                                                       |                                   |         |               |
| and the second second                                                  | Database Wildlass                                           |                                   |         |               |
|                                                                        | Status Castorerd                                            |                                   |         |               |
| and Descent Print                                                      | Angen-L Paynoll File Log                                    |                                   |         |               |
|                                                                        | Dalata Payroll He                                           |                                   |         |               |
| Constant 100                                                           | Roard Paramete                                              |                                   |         |               |
|                                                                        | More pass are able to received the same partmenter. This as | seen is only available to the ASM | W scher |               |
|                                                                        | Satal Legis Liter Renet                                     | ADHD                              |         |               |
|                                                                        | Saval Legis Fastword                                        | wiert                             | 1.0     |               |
| THE REAL PROPERTY AND                                                  |                                                             | 418-3                             | 100     |               |
|                                                                        | Repeat Local Logis Pastacet                                 | appear                            |         |               |
|                                                                        | Loosi Logis Ressort Bort:                                   |                                   |         | Apply Changes |
|                                                                        |                                                             |                                   |         |               |
|                                                                        |                                                             |                                   |         |               |
| NISLIEN                                                                |                                                             |                                   |         |               |
| NTSLIGH<br>IN SUID                                                     |                                                             |                                   |         |               |
| ntsiller<br>1997<br>of Addisorts                                       |                                                             |                                   |         |               |
| NISLIGN<br>NAMES (MINISTRA)                                            |                                                             |                                   |         |               |
| NISLID<br>91 Addison (1929-12<br>50 ATTR AGMES                         |                                                             |                                   |         |               |
| HISIIGH<br>91 AFFSINISSEIS<br>10473 ACHIS                              |                                                             |                                   |         |               |
| HEALING<br>IN AN FRANKLASSES<br>IN AN FRANKLASSES<br>IN AN INCOMENTIAL |                                                             |                                   |         |               |
| NUMBER OF STREET                                                       |                                                             |                                   |         |               |
|                                                                        |                                                             |                                   |         |               |
|                                                                        |                                                             |                                   |         |               |
|                                                                        |                                                             |                                   |         |               |
|                                                                        |                                                             |                                   |         |               |
|                                                                        |                                                             |                                   |         |               |
|                                                                        | Drawell File Edition                                        |                                   |         |               |

Please note: A pop-up message will appear prompting you to correct the information you entered (see Step 6 of 2.2.2 Installing the latest version of e@syFile™ Employer).

## <u>Step 6</u>

Enter Local Login Password hint.

## Step 7

Click Apply Changes. The user password has now been reset.

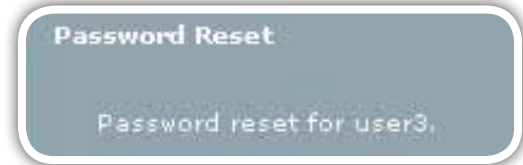

#### **Reassign certificate** 3.24

If duplicate records have been created for an employee under EMPLOYEE ADMIN, you can now reassign the tax certificate(s) to the correct employee record. The duplicate record will then automatically be deleted.

Please note: Only an ADMIN user with CSV editing privileges (see 3.21 Manage payroll file editing in e@syfile™ Employer) can access this function.

#### <u>Step 1</u>

Click Utilities and then select the Reassign Certificate tab.

## Step 2

Select the employer from the Company Name drop-down list.

#### Step 3

Select the first employee record from the Original Employee drop-down list.

#### Step 4

Select the second employee record from the New Employee drop-down list.

## <u>Step 5</u>

Click Reassign Certificate to consolidate employee records, or to delete the duplicate employee.

| SUFFICE EMPLOYER                                                                                                    |                                                                                                    |                                         |                                                                                                    |             | 1000     |
|----------------------------------------------------------------------------------------------------|----------------------------------------------------------------------------------------------------|-----------------------------------------|----------------------------------------------------------------------------------------------------|-------------|----------|
|                                                                                                    | STREET, STREET, STREET |                                         |                                                                                                    |             |          |
|                                                                                                    | Settie peret per un alles                                                                                                    | Contraction of the contract             |                                                                                                    |             |          |
| A COMPANY OF THE OWNER                                                                                                    | Inhes                                                                                                    |                                         |                                                                                                    |             |          |
| Airstann and an                                                                                                    | Database Wildes                                                                                                    |                                         |                                                                                                    |             |          |
| and the second second                                                                                                    | Status Cashinard                                                                                                    |                                         |                                                                                                    |             |          |
| Contraction of the local division of the local division of the loc | Import Paynell Hile Log                                                                                                    |                                         |                                                                                                    |             |          |
|                                                                                                    | Deleta Poyrall File                                                                                                    |                                         |                                                                                                    |             |          |
| Inclusion deserve                                                                                                    | Reset Fassmorth                                                                                                    |                                         |                                                                                                    |             |          |
|                                                                                                    | Payroll File Editing                                                                                                    |                                         |                                                                                                    |             |          |
| ANDRY PROVALE                                                                                                    | Reasilies Contribute                                                                                                    |                                         |                                                                                                    |             |          |
| 4 M .                                                                                                    | More only any attle to react                                                                                                    | its metricated that have been injusted  | and are not listed to the corr                                                                                                    | et anumula  |          |
| and some party of the second second s | This screen is only evaluated                                                                                                    | is to the ADHOR over, and if Permit the | solves in advect.                                                                                                    |             |          |
| CLO-COLMPTON                                                                                                    | Balact Company Name:                                                                                                    | ENPLOYER NAME / 71(1722008              | 2.00                                                                                                    |             |          |
| www.Exections.Exect-                                                                                                    | Ortenial Temporen                                                                                                    |                                         | inco Structures                                                                                                    |             |          |
| HIP PROPERTY AND                                                                                                    |                                                                                                    | (mana) (m)                              |                                                                                                    |             |          |
| and the second second s | Indiana.                                                                                                    | and a                                   | the state of the state of the s | There       |          |
| AND DESCRIPTION.                                                                                                    | Esteral                                                                                                    | p y o k                                 | Temetral                                                                                                    | 2104        |          |
| ALL DO BLOW                                                                                                    | Frat Instead                                                                                                    | DOMALD                                  | Rept Marine (                                                                                                    | DATES       |          |
| APART AND DESCRIPTION OF THE                                                                                                    | Enipieses Namber:                                                                                                    | EMPLOCE.                                | Employee Humber                                                                                                    | 8M9L002     |          |
|                                                                                                    | Tao Referenze Kumberi                                                                                                    | 9473133099                              | Tec Asfeisnis Bariberi                                                                                                    | 84723214098 |          |
| INCURSE ADVICE                                                                                                    | ID marribers                                                                                                    |                                         | III: Number:                                                                                                    |             |          |
|                                                                                                    | 5000 (980CL)                                                                                                    |                                         |                                                                                                    |             | Bernsten |
| Instant,                                                                                                    |                                                                                                    |                                         |                                                                                                    |             |          |
| and it is a second second second second second second second second second second second second second second s                                                                                                    |                                                                                                    |                                         |                                                                                                    |             |          |
| winners of Anglement                                                                                                    |                                                                                                    |                                         |                                                                                                    |             |          |
| -                                                                                                    |                                                                                                    |                                         |                                                                                                    |             |          |
| and of the local                                                                                                    |                                                                                                    |                                         |                                                                                                    |             |          |
| Trees to be a company of the local distance of the local distance  |                                                                                                    |                                         |                                                                                                    |             |          |
|                                                                                                    |                                                                                                    |                                         |                                                                                                    |             |          |
|                                                                                                    |                                                                                                    |                                         |                                                                                                    |             |          |
|                                                                                                    |                                                                                                    |                                         |                                                                                                    |             |          |
|                                                                                                    | Contraction in the local division of the local division of the loc |                                         |                                                                                                    |             |          |

## 3.25 Generate IRP5/IT3(a) PDFs

Once your file has been submitted to SARS electronically or a file created for manual submission the employer can create IRP5/IT3(a) PDFs as follows.

### <u>Step 1</u>

Click Utilities and then select the Generate IRP5/IT3(a) PDFs tab.

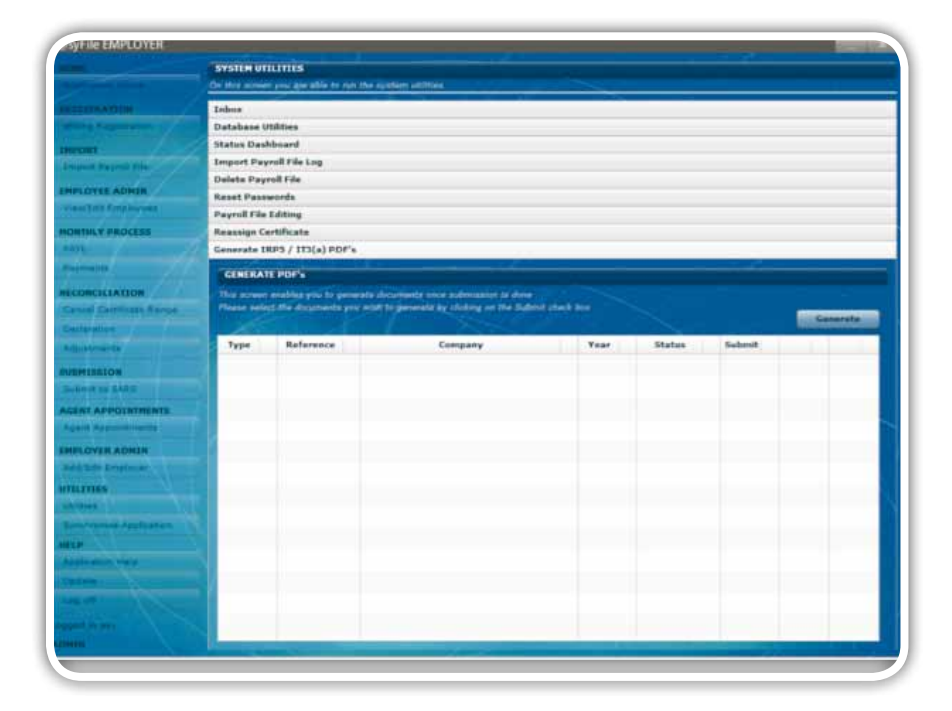

### <u>Step 2</u>

A list will display all completed submissions for which PDF certificates can be generated.

### <u>Step 3</u>

Mark the checkbox for those submissions for which you would like to generate PDF certificates.

### <u>Step 4</u>

Click **Generate**. You will be asked which certificates you would like to generate, and where you would like these certificates to be saved on your PC.

Please note: For the PAYE interim reconciliation employers must not issue IRP5/IT3(a) certificates to employees. Therefore no PDF certificates will be generated for this period. A final certificate for an employee can be viewed and printed by selecting "View Certificate" within the View/Edit Employees function.

# 3.26 eFiling Synchronisation

The latest enhancements to the eFiling synchronisation function include:

- New functionality which allows employers to synchronise the data on their SARS eFiling profile with their local e@syFile™ Employer database
- Once synchronised, EMP201 declarations can be submitted and paid using e@syFile™ Employer.

## Use the eFiling Synchronisation option listed on the Employee's Taxpayer Details page to retrieve data for a specific employer.

#### Step 1

Click PAYE in the left menu pane to open a page listing all employers registered for EMP201 on your profile.

#### Step 2

Select the relevant employer or use the search function to locate a specific employer, and click View.

#### <u>Step 3</u>

Select a tax year from the drop-down list and click eFiling Synchronisation to start the process.

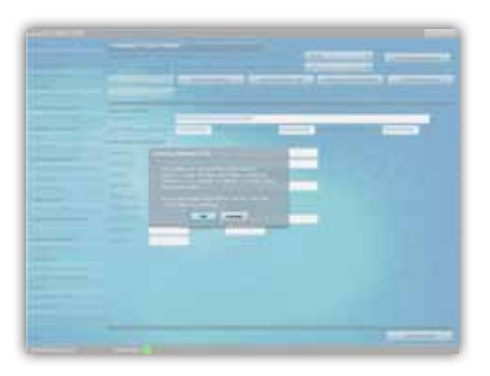

## 3.27 Using the help function

The help function can be easily accessed in any section.

#### Step 1

Click the **Application Help button** to the left of the screen.

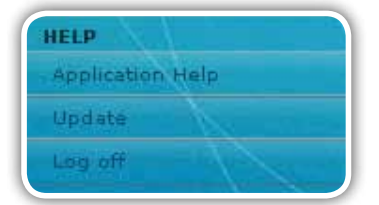

#### Step 2

The main window will slide towards the left of the screen, and the list of Frequently Asked Questions (FAQ) for that particular page/topic will be displayed to the right of the screen.

### Step 3

Select the Index tab to display a list of related topics.

#### Step 4

To close the Help function, click Close Help to the top right of the help page.

#### 4. The Employer Monthly Declaration using e@syFile<sup>™</sup> Employer

## Introduction

This appendix will help you understand how to access the new features for the monthly process so that you are able to submit and pay your Monthly Employer Declaration (EMP201) using e@syFile™ Employer.

You will need the following in order to use e@syFile™ Employer to submit your EMP201 and make payment:

- Internet access
- An existing profile on eFiling (you must be registered and activated for the Monthly Employer Declaration).

To find out how to register your EMP201 on eFiling, please go to http://www.sars.gov.za and click on the 2010 Employers Tax Season banner. Scroll down to Documentation and Info, then click A guide to accessing the new features for the Monthly Employer Declaration (EMP201) on eFiling.

## 4.1 Overview

You will need to use the latest version of e@syFile™ Employer to access the new functionality that enables you to prepare, submit and pay your EMP201 returns. Before you update to or download and install the new version, please ensure that you make a backup of your existing data.

In order to make use of the new functionality on e@syFile™ Employer, you need to ensure that your EMP201 return(s) is registered and activated on your eFiling profile. You also need to ensure that user rights are set up correctly so that you can submit and pay your monthly return using e@syFile™ Employer.

Once you have downloaded and installed the latest version of e@syFile™ Employer, you will be able to synchronise your local software database with your SARS eFiling profile data. Each time you synchronise with the eFiling website, you will be required to enter your eFiling login name and password. When you synchronise your e@syFile™ Employer database with your eFiling profile the first time, you will retrieve data for all the EMP201 reference numbers activated on your eFiling profile. You will also be able to access the monthly process on e@syFile™ Employer when your application is synchronised with your SARS eFiling profile.

## 4.2 Synchronising the application

### Step 1

Click Synchronise Application in the left menu pane.

| UTILITIES      |            |
|----------------|------------|
| Utilities      |            |
| Synchronise Ap | oplication |

## Step 2

Complete the SARS eFiling User Name and Password and click Login. This will align your e@syFile™ Employer database with the data on your SARS eFiling profile.

| and some other states and the state of the state of the s |                                                                                                    |
|----------------------------------------------------------------------------------------------------|----------------------------------------------------------------------------------------------------|
|                                                                                                    |                                                                                                    |
| and the second second se                                                                                                    |                                                                                                    |
| A rest of the local division of the local division of the local di | UGUY! IIO                                                                                                    |
|                                                                                                    | PAVE CONTRACTOR                                                                                                    |
| Annual Avenue and Avenue and Avenue                                                                                                    | Environment of the second second seco |
|                                                                                                    | 1871 Salars Lape                                                                                                    |
|                                                                                                    | Sugar to the office to early size metantials                                                                                                    |
|                                                                                                    | IVER I                                                                                                    |
|                                                                                                    | Section of the section of the sectio |
|                                                                                                    |                                                                                                    |
|                                                                                                    | 1962 Stilling University Particles Particles                                                                                                    |
| Name of Arts and Arts and Arts                                                                                                    | bill Dire Pervend                                                                                                    |
|                                                                                                    | ind. Ind.                                                                                                    |
|                                                                                                    |                                                                                                    |
|                                                                                                    | PRODUCT ALL MELTING AND A MARKETS                                                                                                    |
|                                                                                                    | Statement and the second second second second second second second second second second second second second se                                                                                                    |
|                                                                                                    |                                                                                                    |
|                                                                                                    |                                                                                                    |
|                                                                                                    | Prody to pay 1 to pay 1 to pay |
| A REAL PROPERTY AND A REAL PROPERTY AND A                                                                                                    | VCLDC                                                                                                    |
|                                                                                                    | JAINS                                                                                                    |
|                                                                                                    | AT YOU SERVICE                                                                                                    |

## <u>Step 3</u>

2010

Pop-up messages will indicate progress during the synchronisation process, and confirm once the initial synchronisation is complete.

| ant le silvitorest                                                                                                    |                     |                                                                                                    |                    | Conc.       |
|----------------------------------------------------------------------------------------------------|---------------------|----------------------------------------------------------------------------------------------------|--------------------|-------------|
|                                                                                                    | INCOLUTION          |                                                                                                    |                    |             |
|                                                                                                    |                     | A DESCRIPTION OF THE OWNER OF THE OWNER OF THE OWNER OF THE OWNER OF THE OWNER OF THE OWNER OF THE OWNER OF THE                                                                                                    |                    |             |
| and the lot of                                                                                                    | -                   | and the second second second second second second second second second second second second second second second                                                                                                    |                    |             |
|                                                                                                    | T Bassyn,           | and the second second s |                    | atting type |
|                                                                                                    | -                   | No                                                                                                    | Before any Surgeon |             |
| Near Proto to                                                                                                    |                     |                                                                                                    |                    |             |
| PLOTE STREET                                                                                                    |                     |                                                                                                    |                    |             |
| A at Intelling                                                                                                    |                     |                                                                                                    |                    |             |
| INTIALY PROCESS                                                                                                    |                     |                                                                                                    |                    |             |
| and the second second                                                                                                    |                     |                                                                                                    |                    |             |
| NEW THE                                                                                                    |                     |                                                                                                    |                    |             |
| ED-EDGATED                                                                                                    |                     | Program                                                                                                    |                    |             |
| Print Streemand, Supply                                                                                                    |                     | Financial prioritation adjustice particulars and manipular                                                                                                    |                    |             |
| States and the second                                                                                                    |                     | Building and and and                                                                                                    |                    |             |
| Courses                                                                                                    |                     | descend while see                                                                                                    |                    |             |
| einanne .                                                                                                    |                     | I GARNER AND                                                                                                    |                    |             |
|                                                                                                    |                     | Formation baue                                                                                                    |                    |             |
| INTAPPOINTNENTS                                                                                                    |                     |                                                                                                    |                    |             |
|                                                                                                    |                     |                                                                                                    | -0                 |             |
|                                                                                                    |                     |                                                                                                    |                    |             |
| And Description of the local division of the local division of the |                     |                                                                                                    |                    |             |
|                                                                                                    |                     |                                                                                                    |                    |             |
| -                                                                                                    |                     |                                                                                                    |                    |             |
| and the distance of                                                                                                    |                     |                                                                                                    |                    |             |
|                                                                                                    |                     |                                                                                                    |                    |             |
| and the second second s |                     |                                                                                                    |                    |             |
|                                                                                                    |                     |                                                                                                    |                    |             |
|                                                                                                    |                     |                                                                                                    |                    |             |
|                                                                                                    |                     |                                                                                                    |                    |             |
|                                                                                                    | -                   |                                                                                                    |                    | _           |
| NAMES OF THE OWNER OF THE OWNER OWNER OWNER OWNER OWNER OWNER OWNER OWNER OWNER OWNER OWNER OWNER OWNER OWNER OWNER OWNER OWNER OWNER OWNER OWNER OWNER OWNER OWNER OWNER OWNER OWNER OWNER OWNER OWNER OWNE                                                                                                    | Transferration and  |                                                                                                    |                    | _           |
|                                                                                                    |                     |                                                                                                    |                    |             |
|                                                                                                    |                     |                                                                                                    |                    |             |
|                                                                                                    |                     |                                                                                                    |                    |             |
|                                                                                                    |                     |                                                                                                    |                    |             |
| Date or                                                                                                    | and states of       |                                                                                                    |                    |             |
| Data je                                                                                                    | 1481-9.5            |                                                                                                    |                    |             |
|                                                                                                    |                     |                                                                                                    |                    |             |
|                                                                                                    |                     |                                                                                                    |                    |             |
|                                                                                                    |                     |                                                                                                    | 151                |             |
| Tax                                                                                                    | Paver               | data successfully retrieve                                                                                                    | ed                 |             |
|                                                                                                    | Constraint Products |                                                                                                    |                    |             |
|                                                                                                    |                     |                                                                                                    |                    |             |
|                                                                                                    |                     |                                                                                                    |                    |             |
|                                                                                                    |                     |                                                                                                    |                    |             |
|                                                                                                    |                     | ОК                                                                                                    |                    |             |
|                                                                                                    |                     | ОК                                                                                                    |                    |             |
|                                                                                                    |                     | ок                                                                                                    |                    |             |

Note: If you encounter an error message relating to an incorrect eFiling login name and password, please ensure that the login name and password used is correct, and that the necessary user rights were allocated correctly.

#### Submitting your EMP201 declaration 4.3

## <u>Step 1</u>

Click PAYE in the left menu pane to open a page listing of all the employers registered for EMP201 on your profile.

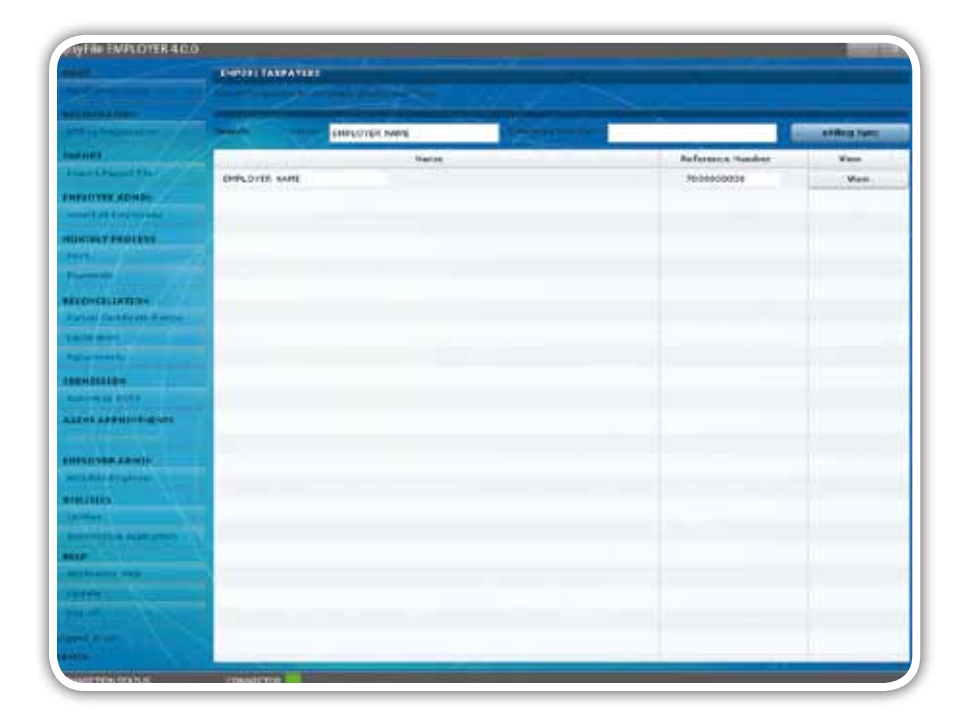

## <u>Step 2</u>

Select the relevant employer or use the search function to locate a specific employer, then click View.

| and the second second                   | Texployees ( )        |           | 0-0-0-            |                     | -                                                                                                    |                                                                                                    |                |
|-----------------------------------------|-----------------------|-----------|-------------------|---------------------|----------------------------------------------------------------------------------------------------|----------------------------------------------------------------------------------------------------|----------------|
|                                         |                       |           |                   |                     |                                                                                                    |                                                                                                    | and a complete |
| Ny a Trianta dama                       | -                     | -         | -                 |                     |                                                                                                    |                                                                                                    |                |
| 00                                      |                       |           | -                 |                     | testeres and the second                                                                                                    | the state of the state of the s |                |
| distant film                            |                       |           |                   |                     |                                                                                                    |                                                                                                    |                |
| SUTTER ADDRESS                          | - non-toon            |           |                   |                     | Acres 1                                                                                                    |                                                                                                    |                |
| to be the second second                 | Pering and            |           | Even or the ander |                     |                                                                                                    |                                                                                                    |                |
| HINT PROCESS                            | Inter Contenance      | Parties ( | 700000000         | on terministic form | LUDBECOUVA                                                                                                    | to Communication                                                                                                    | 000000000      |
| 1                                       | Barts shaw of Do      | -         |                   |                     |                                                                                                    |                                                                                                    |                |
|                                         | timene                | 100704    |                   |                     | and the second second se |                                                                                                    |                |
| e-cicierte-                             | (Anterior Contraction | 2-Call    |                   |                     |                                                                                                    |                                                                                                    | 02             |
| and Sameral States                      |                       |           |                   |                     |                                                                                                    |                                                                                                    |                |
|                                         | 1000                  | -         |                   |                     |                                                                                                    |                                                                                                    |                |
| Lernsen .                               | Planetter 1           | NUMBER    |                   | _                   |                                                                                                    |                                                                                                    |                |
| IN REAL PROPERTY.                       | D Purcher             |           |                   | _                   |                                                                                                    |                                                                                                    |                |
| ADITOR DATE                             | Calk of Both          | 19200141  |                   |                     |                                                                                                    |                                                                                                    |                |
| INT APPENDING ALS                       | COVERS 199441         | NEHANIG   | IN BOMAIL CO.2A   |                     |                                                                                                    |                                                                                                    |                |
|                                         | Base Stat Rose        | 32545560  | CO Fair Roi       | 0734250000          |                                                                                                    |                                                                                                    |                |
| FUTYER ADJACH                           | Call No.              | 10200000  | 00                |                     |                                                                                                    |                                                                                                    |                |
|                                         |                       |           |                   |                     |                                                                                                    |                                                                                                    |                |
|                                         |                       |           |                   |                     |                                                                                                    |                                                                                                    |                |
| States of States and States             |                       |           |                   |                     |                                                                                                    |                                                                                                    |                |
|                                         |                       |           |                   |                     |                                                                                                    |                                                                                                    |                |
| of against state                        |                       |           |                   |                     |                                                                                                    |                                                                                                    |                |
| 1 4 4 1 1 1 1 1 1 1 1 1 1 1 1 1 1 1 1 1 |                       |           |                   |                     |                                                                                                    |                                                                                                    |                |
| 1.00                                    |                       |           |                   |                     |                                                                                                    |                                                                                                    |                |
|                                         |                       |           |                   |                     |                                                                                                    |                                                                                                    |                |

#### <u>Step 3</u>

View all the particulars for the Declarant to ensure that they are completed and correct. You can edit the details on this page and then click Save Details.

## Step 4

To access a specific return, select the relevant tax year and period at the top of the page. You will then see a list of EMP201 Declarations to the right of the screen with the status indicated for that period.

| TYPE EMPLOYER 40.0                                                                                                    |                                         |                       |                |                                          |                |       |        |       |                  |
|----------------------------------------------------------------------------------------------------|-----------------------------------------|-----------------------|----------------|------------------------------------------|----------------|-------|--------|-------|------------------|
|                                                                                                    | Continues of Fee                        | errore Dali           |                |                                          |                |       |        |       |                  |
|                                                                                                    |                                         |                       |                |                                          |                | 2838  | 4      |       | ark to karpeyors |
| A DECKA MARK                                                                                                    | and the second                          |                       |                | 1 (1 (1 (1 (1 (1 (1 (1 (1 (1 (1 (1 (1 (1 |                |       |        | •     |                  |
|                                                                                                    | Concession in the local division of the |                       | Roberts I      | Noters 🚍 🧮                               | Liste Paddoord | 07    |        |       | Plain Parment    |
|                                                                                                    | Transmission in the                     | and the second second |                |                                          |                | 49.1  |        | 1     |                  |
| automa ana ha                                                                                                    | Constant of the local division of the   | _                     |                | _                                        | -              | 10    |        | 2     | _                |
| enterter de altre -                                                                                                    | Budies au                               |                       | 1001/2013 1002 |                                          |                | 11    |        | •     |                  |
| THE PARTY OF LAND                                                                                                    | And Balances                            |                       | hommerne       | stra hadavar a like                      | 1.00000        | 10.00 |        | Labor | 10000            |
| - Contraction of the second                                                                                                    |                                         | 11.11                 |                |                                          |                | -     | -      |       |                  |
| Contraction of the                                                                                                    |                                         | Call To               |                | 1                                        |                | -     | Part I |       | . PSININ         |
| CO-STERETO-                                                                                                    | Contraction 1                           | SCHE                  | _              | _                                        |                | _     | and a  | 100   |                  |
| the light on Arrest                                                                                                    | 2 marsh                                 |                       | -              |                                          |                | -     | 1100   |       | -                |
| 29-924-                                                                                                    | Contract of the                         |                       |                |                                          |                | -     | - 10 M |       | - N              |
| hartendi                                                                                                    |                                         | Charryton.            |                |                                          |                |       |        |       |                  |
| IN 111104                                                                                                    | Date of Barby                           | *******               |                | -                                        |                |       |        |       |                  |
|                                                                                                    | Cardinational                           | Lattenania (2         | RAMALL CO. 74  |                                          |                | -     |        |       |                  |
| and a state of the second                                                                                                    | Takan                                   | De Autobal            | and designed   | an ha h haddan                           | -              | 12.4  |        |       |                  |
| NAME OF OCCUPANT                                                                                                    |                                         |                       |                |                                          |                |       |        |       |                  |
| And I have not been a                                                                                                    |                                         |                       |                |                                          |                |       |        |       |                  |
| NATURA .                                                                                                    |                                         |                       |                |                                          |                |       |        |       |                  |
| Her?                                                                                                    |                                         |                       |                |                                          |                |       |        |       |                  |
| Contraction (                                                                                                    |                                         |                       |                |                                          |                |       |        |       |                  |
| The state of the state of the s |                                         |                       |                |                                          |                |       |        |       |                  |
|                                                                                                    |                                         |                       |                |                                          |                |       |        |       |                  |
| and the second second se                                                                                                    |                                         |                       |                |                                          |                |       |        |       |                  |
|                                                                                                    | 100                                     |                       | -              | -                                        |                |       |        |       |                  |
| and the second                                                                                                    |                                         |                       |                |                                          |                |       |        | -     | Love Potske      |
| A CONTRACTOR OF A CONTRACTOR OF A CONTRACTOR OF A CONTRACTOR OF A CONTRACTOR OF A CONTRACTOR OF A CONTRACTOR OF                                                                                                    | Contraction of the                      | -                     |                |                                          |                |       |        |       | and the second   |

### <u>Step 5</u>

Click View to open a new return, which will open the return in PDF format.

| 1550 | JED 💛  |
|------|--------|
| DL   | UIF    |
| View | Revise |
|      | View   |

The new EMP201 return has been enhanced to include additional fields for penalties and interest. If the amounts for penalties and interest are not populated when you open the return, you will be able to edit these fields.

Complete the amounts for PAYE, SDL and UIF (where applicable) in the Payment Details section. You can also complete or edit the penalty and interest amounts if necessary. The Payment Period and Total fields will be automatically populated, and the Payment Reference Number will be generated by SARS on submission of your declaration.

| . VSA                                   | 25                                                          | re Online / Re                                                                                                    | EMP201      |
|-----------------------------------------|-------------------------------------------------------------|----------------------------------------------------------------------------------------------------|-------------|
| SCUL ALAIA                              |                                                             |                                                                                                    | ~           |
| ALL ALL ALL ALL ALL ALL ALL ALL ALL ALL |                                                             | 1         1           1         1           1         1           1         1           1         1           1         1           1         1           1         1           1         1           1         1           1         1           1         1           1         1           1         1           1         1           1         1           1         1           1         1           1         1           1         1           1         1           1         1           1         1           1         1           1         1           1         1           1         1           1         1           1         1           1         1           1         1           1         1           1         1           1         1           1         1           1         1 |             |
| President attent                        | ning payment. Here is not a calculated on a help been a the | aphate providential. It is a to be dealer, pr                                                                                                    | Distriction |

## <u>Step 7</u>

Once you have completed the amounts, you can click Save Online if you need to save your information. Click File if you are ready to file your EMP201 declaration. This will update the status of your return in the EMP201 Declaration listing, and list the return on the Submissions page.

| Tax Return Re                                        | ady to File.                        |                                          |
|------------------------------------------------------|-------------------------------------|------------------------------------------|
|                                                      |                                     |                                          |
| OK                                                   |                                     |                                          |
|                                                      |                                     |                                          |
|                                                      |                                     |                                          |
|                                                      |                                     |                                          |
| iyment Referer                                       | ice Number                          | Status                                   |
| iyment Referer                                       | ice Number                          | Status<br>ADY TO FILE                    |
| yment Referer<br>PAYE                                | ice Number<br>RE<br>SDL             | Status<br>ADY TO FILE<br>UIF             |
| iyment Referer<br>PAYE<br><b>R 10000.00</b>          | ice Number<br>RE<br>SDL<br>R 100.00 | Status<br>ADY TO FILE<br>UIF<br>R 100.00 |
| iyment Referer<br>PAYE<br><b>R 10000.00</b><br>Total | ce Number<br>RE<br>SDL<br>R 100.00  | Status<br>ADY TO FILE<br>UIF<br>R 100.00 |

#### <u>Step 8</u>

Click Submit to SARS in the left menu pane to submit your return. The return status will then read Ready to File.

|                                                                                                    | CARD DE L               |                                        |                                                                                                    |        |               |        |       |           |
|----------------------------------------------------------------------------------------------------|-------------------------|----------------------------------------|----------------------------------------------------------------------------------------------------|--------|---------------|--------|-------|-----------|
|                                                                                                    | ila nin con<br>Ance con | en ror antidite pr<br>Elite contractor | and with the second state of the second state of the second state |        |               |        | -     | -         |
|                                                                                                    | Type                    | Bularana                               | Company                                                                                                    | Tear   | Status        | Intent |       | L 14      |
| Hereite Parent Hite                                                                                             | 899221                  | 7410719336                             | FEER EVERINE FOR SA FTY LTD                                                                                                    | 362008 | READY TO FILE | ×      | Water | Faracture |
| marianes aprile                                                                                                 | -                       |                                        |                                                                                                    |        |               |        |       |           |
|                                                                                                    | -                       |                                        |                                                                                                    |        |               |        |       |           |
| Service Service                                                                                                 |                         |                                        |                                                                                                    |        |               |        |       |           |
| Indestruttentrutes                                                                                              |                         |                                        |                                                                                                    |        |               |        |       |           |
| Charles and                                                                                                    |                         |                                        |                                                                                                    |        |               |        |       |           |
| Beerstaaten                                                                                                    |                         |                                        |                                                                                                    |        |               |        |       |           |
| AND APPEIDINGSES                                                                                                |                         |                                        |                                                                                                    |        |               |        |       |           |
|                                                                                                    |                         |                                        |                                                                                                    |        |               |        |       |           |
| 111111                                                                                                    |                         |                                        |                                                                                                    |        |               |        |       |           |
| Contraction of the second                                                                                       |                         |                                        |                                                                                                    |        |               |        |       |           |
| and the fail and the                                                                                            |                         |                                        |                                                                                                    |        |               |        |       |           |
| and successive line in                                                                                          |                         |                                        |                                                                                                    |        |               |        |       |           |
|                                                                                                    |                         |                                        |                                                                                                    |        |               |        |       |           |
| and the set                                                                                                    |                         |                                        |                                                                                                    |        |               |        |       |           |
| all and the second second second second second second second second second second second second second second s |                         |                                        |                                                                                                    |        |               |        |       |           |

### <u>Step 9</u>

Select your **return** and click **Submit** in the top right hand corner of the page.

### <u>Step 10</u>

Click to accept the declaration, and enter your SARS eFiling login name and password to submit.

| hereby declare that this re<br>hat all tax required has bee | conciliation is true and correct<br>on deducted and declared and |
|-------------------------------------------------------------|------------------------------------------------------------------|
| hat all payments declared h                                 | nave been made. I hereby                                         |
| ccept liability for any different                           | ence,                                                            |
| ✓ Ad                                                        | ccept declaration                                                |
| SARS Efiling User Name:                                     | SARS eFiling login name                                          |
| SARS Efiling Password:                                      | ****                                                             |
|                                                             | Login Cancel                                                     |

### <u>Step 11</u>

A pop-up message will confirm successful submission to SARS.

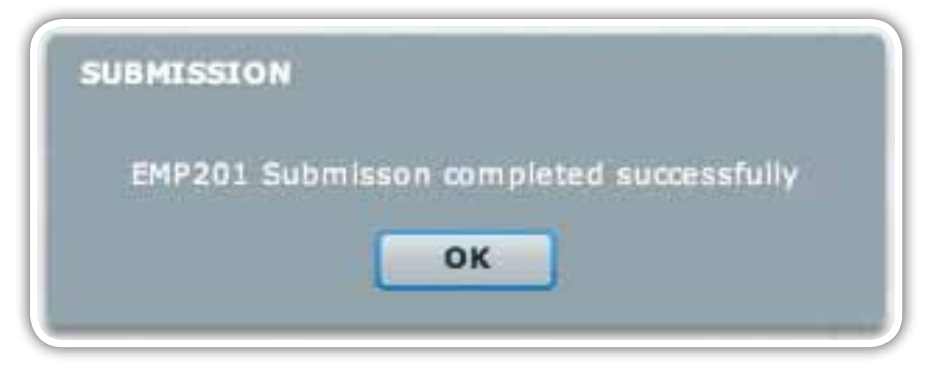

## 4.4 Revising an EMP201 return

4.4.1 Scenario 1: Increasing a previous EMP201 declaration

## <u>Step 1</u>

Follow steps 1-4 of 4.3 Submitting your EMP201 declaration to select the relevant Employer and period. The return should be displayed to the right of the screen in the EMP201 Declaration status listing. Click Revise.

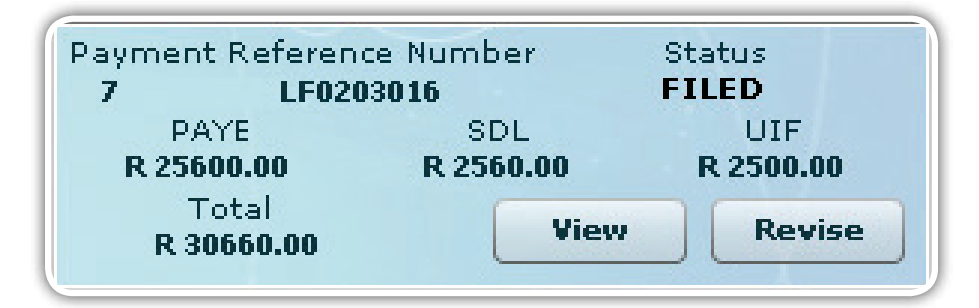

## Step 2

Complete the Declaration Revision fields with correct amounts and then click OK.

|                                                  | PAYE     | SDL     | UIF     | Total    |
|--------------------------------------------------|----------|---------|---------|----------|
| ubmitted Declaration                             | 25600.00 | 2560.00 | 2500.00 | 30660.00 |
| ease enter correct amounts for<br>aw declaration | 30000.00 | 3000.00 | 3000.00 | 36000.00 |
| mount to be Allocated                            | 4400.00  | 440.00  | 500.00  | 5340.00  |

## Step 3

The revised EMP201 return will automatically be listed on the Submissions page. Follow steps 8-11 of 4.3 Submitting your EMP201 declaration to submit the increased EMP201 Declaration to SARS.

An additional payment will have to be processed. Follow the steps listed below in 4.6 Paying your monthly EMP201 declaration to make the additional payment.

#### 4.4.2 Scenario 2: Decreasing a previous EMP201 declaration.

#### Step 1

Follow steps 1-4 of 4.3 Submitting your EMP201 declaration to select the relevant Employer and period. The return should be displayed to the right of the screen in the EMP201 Declaration status listing. Click Revise.

#### Step 2

Complete the Declaration Revision fields and click OK.

|                                                   | PAYE     | SDL     | UIF     | Total    |
|---------------------------------------------------|----------|---------|---------|----------|
| ubmitted Declaration                              | 25600.00 | 2560.00 | 2500.00 | 30660.00 |
| lease enter correct amounts for<br>ew declaration | 20000.00 | 2000.00 | 2000.00 | 24000.00 |
| mount to be Allocated                             | -5600.00 | -560.00 | -500.00 | -6660.00 |

#### Step 3

A pop-up message will appear indicating that the amounts entered have resulted in a credit. If your payment matches the new revised return, click OK. If your payment matches the previous declaration, click Cancel to allocate the resulting credit to another period.

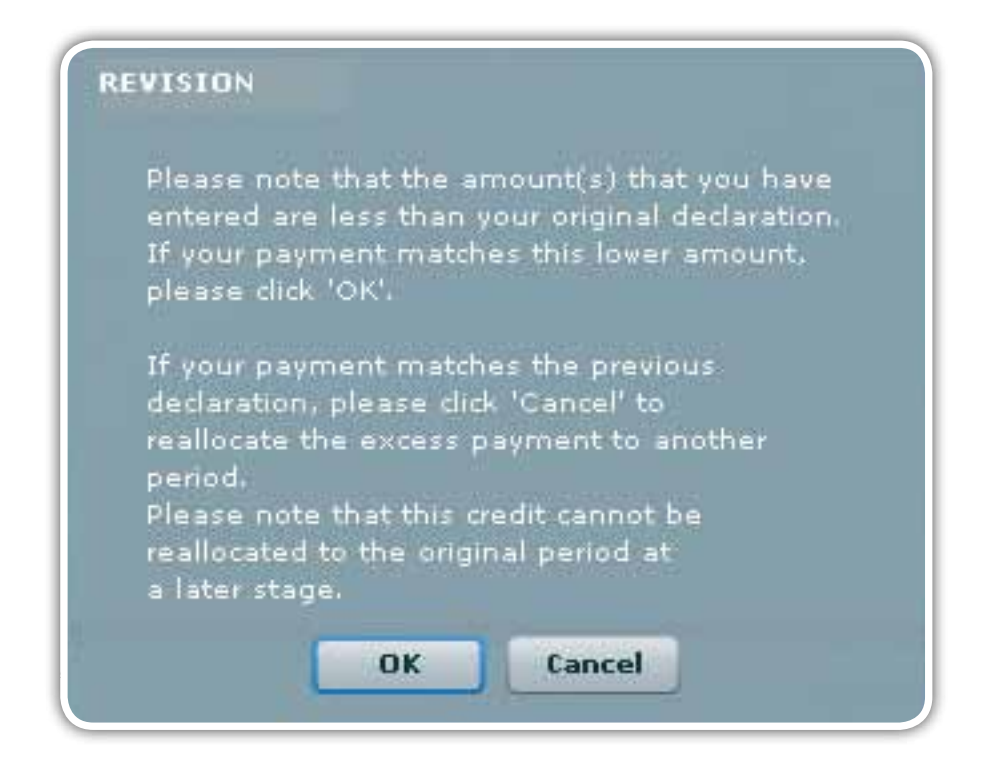

Select a **period** and allocate the **listed credit** on the Payment Reallocation message, then click **Next**.

| de a revision to<br>total amount in<br>other periods. | your declar<br>the previo                                           | ration where the total .                                                                   | amount in the new declaration is                                                                                                    |
|-------------------------------------------------------|---------------------------------------------------------------------|--------------------------------------------------------------------------------------------|----------------------------------------------------------------------------------------------------|
|                                                       |                                                                     | us declaration, rou ca                                                                     | n now allocate the difference in                                                                                                    |
| int to be realloca                                    | ated: F                                                             | 6660.00                                                                                    |                                                                                                    |
| ining to be real                                      | located: F                                                          | 6660.00                                                                                    |                                                                                                    |
| 10-08                                                 | •                                                                   |                                                                                            |                                                                                                    |
| 0.00                                                  | SDL:                                                                | 0.00                                                                                       | UIF: 0.00                                                                                                    |
| 0.00                                                  |                                                                     |                                                                                            |                                                                                                    |
|                                                       | unt to be realloca<br>aining to be reall<br>1 <b>10-08</b><br>50.00 | unt to be reallocated: F<br>aining to be reallocated: F<br>110-08 V<br>50.00 SDL:<br>50.00 | unt to be reallocated:       R 6660.00         aining to be reallocated:       R 6660.00         110-08       •         50.00       SDL:         0.00       • |

## <u>Step 5</u>

Once the full credit available has been allocated, you will receive another pop-up message reflecting R0.00 remaining to be allocated. Click **Done**.

| You have made a re<br>less than the total a<br>these total to other ( | evision to your declaration where the total amount in the new declaration i<br>mount in the previous declaration. You can now allocate the difference in<br>periods. |
|-----------------------------------------------------------------------|----------------------------------------------------------------------------------------------------|
| Orignal amount to b<br>Amount remaining to                            | e reallocated: R 6660.00<br>o be reallocated: R 0.00                                                                                                    |
| (iii)                                                                 |                                                                                                    |
| Period:                                                               |                                                                                                    |
| Period:<br>PAYE:                                                      | SDL: UIF:                                                                                                    |

#### <u>Step 6</u>

The revised EMP201 return, as well as the credit allocated to another period, will automatically be listed on the Submissions page. Follow **steps 8-11 of <u>4.3 Submitting your EMP201 declaration</u> to submit the decreased EMP201 Declaration to SARS.** 

### 4.4.3 Scenario 3: Incorrect period selected during original EMP201 submission

#### Step 1

Follow steps 1-11 of 4.3 Submitting your EMP201 declaration, taking care to select the correct period

#### Step 2

Once you have submitted the return for the correct period, follow steps 1-4 of 4.3 Submitting your EMP201 declaration to locate the return submitted for the incorrect period. Click Revise.

#### Step 3

Enter zeros in the fields for PAYE, SDL and UIF and click OK. This will ensure that you receive a new unique payment reference number when the return is due and must be revised.

|                                                     | PAYE      | SDL      | UIF      | Total     |
|-----------------------------------------------------|-----------|----------|----------|-----------|
| Submitted Declaration                               | 25600.00  | 2560.00  | 2500.00  | 30660.00  |
| Please enter correct amounts for<br>new declaration | 0.00      | 0.00     | 0.00     | 0.00      |
| Amount to be Allocated                              | -25600.00 | -2560.00 | -2500.00 | -30660.00 |

#### Step 4

You will see a pop-up message indicating that you should reallocate the excess payment. Click Cancel to reallocate the credit.

#### <u>Step 5</u>

The full amount should be listed as a credit to reallocate. Take care to select the correct period and allocate the full amount to the correct period. Click Next.

| less that<br>these to      | the total amount<br>al to other period | to your declaration wh<br>t in the previous decla<br>s. | ere the total amount i<br>ration. You can now all | n the new declaration is<br>ocate the difference in |
|----------------------------|----------------------------------------|---------------------------------------------------------|---------------------------------------------------|-----------------------------------------------------|
| Orignal a                  | amount to be real                      | ocated: <b>R 30660.</b>                                 | 00                                                |                                                     |
|                            |                                        |                                                         |                                                   |                                                     |
| Amount                     | remaining to be r                      | eallocated: <b>R 30660.</b>                             | 00                                                |                                                     |
| Amount<br>Period:          | remaining to be ro                     | eallocated: R 30660.1                                   | 00                                                |                                                     |
| Amount<br>Period:<br>PAYE: | 2010-08                                | eallocated: <b>R 30660.</b><br><b>v</b><br>SDL: 2560.0  | 00<br>0 UIF:                                      | 2500.00                                             |

Once the full credit available has been allocated, you will see another pop-up message reflecting R0.00 remaining to be allocated. Click Done.

| You have made a r<br>less than the total<br>these total to other | evision to your declaration where the total amount in the new decla<br>amount in the previous declaration. You can now allocate the differ<br>periods. | ration is<br>ence in |
|------------------------------------------------------------------|----------------------------------------------------------------------------------------------------|----------------------|
| Orignal amount to                                                | pe reallocated: R 30660.00                                                                                                    |                      |
| Amount remaining                                                 | to be reallocated: R 0.00                                                                                                    |                      |
|                                                                  |                                                                                                    |                      |
| Period:                                                          | <b>v</b>                                                                                                    |                      |
| Period:<br>PAYE:                                                 | SDL: UIF:                                                                                                    |                      |

### <u>Step 7</u>

The revised return (for the incorrect period) and the credit allocated to the correct period will automatically be listed on the Submissions page. Follow steps 8-11 of 4.3 Submitting your EMP201 declaration to submit the amended EMP201 Declaration to SARS.

## 4.5 Unallocated Credit

You can reallocate the credit at a later stage following the steps below.

#### <u>Step 1</u>

In the Payment reallocation window, select Period Zero from the drop-down list next to Period.

| ayment I                          | Reallocation                                                      |                                    |                                         |                                          |                                       |
|-----------------------------------|-------------------------------------------------------------------|------------------------------------|-----------------------------------------|------------------------------------------|---------------------------------------|
| You have<br>less thar<br>these to | e made a revision t<br>n the total amount<br>tal to other periods | o your declarat<br>in the previous | tion where the tot:<br>declaration. You | al amount in the n<br>can now allocate t | ew declaration is<br>he difference in |
| Orignal a<br>Amount               | amount to be reallo<br>remaining to be rea                        | cated: R7<br>allocated: R7         | '500.00<br>'500.00                      |                                          |                                       |
| Period:                           | PERIOD ZERO                                                       | • ]                                |                                         |                                          |                                       |
| PAYE:                             |                                                                   | SDL:                               |                                         | UIF:                                     |                                       |
| Total:                            |                                                                   |                                    | Cancel                                  | Back                                     | Done                                  |

Click Done. A message will be displayed reminding you that the credit is unallocated. Click Yes if you do not want to allocate this credit.

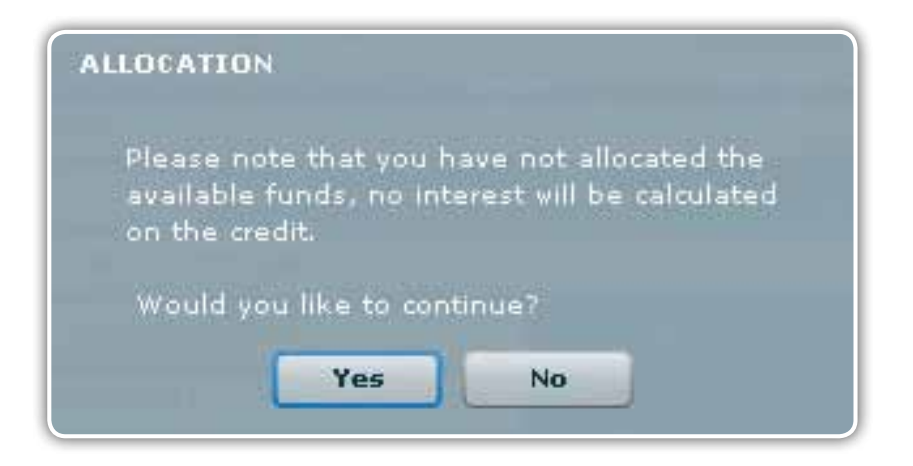

## 4.6 Paying your monthly EMP201 declaration

Once you have submitted your EMP201 declaration, your return status on eFiling will be updated to Submitted via e@syFile Employer, and a payment will be generated for the relevant EMP201 return.

Please ensure that your banking details are correctly set up on eFiling before you make payment, and that the necessary access rights are allocated to your login name.

#### Step 1

Click Payments below Monthly Process in the left menu pane.

#### <u>Step 2</u>

Enter your eFiling login name and password.

#### Step 3

The remaining steps of the payment process are similar to the process on the SARS eFiling website:

- Select the return for which you want to make payment, and click Make electronic payment.
- Select the account from which you are making the payment, and follow the easy steps to make your payment.

| yFile                                                                                                    |                                                                                                    |                                                         |                                                       |                                  |               |            |               |                |                  |   |       |  |
|----------------------------------------------------------------------------------------------------|----------------------------------------------------------------------------------------------------|---------------------------------------------------------|-------------------------------------------------------|----------------------------------|---------------|------------|---------------|----------------|------------------|---|-------|--|
|                                                                                                    | EMPLOYER                                                                                                    |                                                         |                                                       |                                  | 2 :           |            |               |                |                  | 1 | Close |  |
| 42                                                                                                    | t m                                                                                                    | ployees Tex                                             | payer Detalls                                         |                                  |               |            |               |                |                  |   |       |  |
| Taxpa                                                                                                    | iyer:                                                                                                    |                                                         |                                                       |                                  |               |            |               |                |                  |   |       |  |
| aym                                                                                                    | ents: Outstanding                                                                                                    |                                                         |                                                       |                                  |               |            |               |                |                  |   |       |  |
| his p                                                                                                    | age allows you to:                                                                                                    |                                                         |                                                       |                                  |               |            |               |                |                  |   |       |  |
|                                                                                                    | Canture navment details re                                                                                                    | oardino tax r                                           | etum navments you have a                              | lready made ma                   | vilauna       |            |               |                |                  |   |       |  |
| •                                                                                                    | Create payment instruction                                                                                                    | s to the bank                                           | of your choice to do the a                            | ctual payment to                 | SARS          |            |               |                |                  |   |       |  |
| •                                                                                                    | Tip: You can submit payme<br>payment will only be proces                                                                                                    | ents any tim<br>ssed on the e                           | e before the payment due o<br>effective date.         | late, with an effe               | octive da     | ite of the | payment due o | tate. Th       | 0                |   |       |  |
| ٠                                                                                                    | Please be aware that then                                                                                                    | e is a R500,                                            | 000 limit on payments un                              | less you use or                  | ne of the     | e followin | g banking pr  | oducts         | ABSA -           |   |       |  |
|                                                                                                    | Banking, Internet Banking                                                                                                    | g, Investec (                                           | g, ABSA Direct - Internet<br>Online Banking, NedTreas | Banking, Autop<br>ury (Nedbank), | Netban        | k Busine   | ss (Nedbank)  | or Stan        | dard             |   |       |  |
|                                                                                                    | Bank Business Online (C                                                                                                    | ATS).                                                   |                                                       |                                  |               |            |               |                |                  |   |       |  |
| _                                                                                                    |                                                                                                    |                                                         | EMP201 Declar                                         | ations                           |               |            |               |                |                  |   |       |  |
| y                                                                                                    | Name                                                                                                    | Reference                                               | Payment Reference Num                                 | Description                      | Tax<br>Period | Status     | Amount Due    | View<br>Return | Split<br>Payment |   |       |  |
|                                                                                                    |                                                                                                    | 7                                                       | LE0112013                                             | EMP201                           | 201005        | UNPAID     | 8             | View           |                  |   |       |  |
|                                                                                                    |                                                                                                    |                                                         |                                                       | Payment                          |               |            |               |                |                  |   |       |  |
|                                                                                                    |                                                                                                    |                                                         |                                                       |                                  |               |            |               |                |                  |   |       |  |
|                                                                                                    |                                                                                                    |                                                         |                                                       |                                  |               |            |               |                |                  |   |       |  |
| ack t                                                                                                    | to Top                                                                                                    |                                                         |                                                       |                                  |               |            |               |                |                  |   |       |  |
| ack t                                                                                                    | to Top                                                                                                    |                                                         |                                                       |                                  |               |            |               |                |                  |   |       |  |
| Se                                                                                                    | e Top<br>elect All Payments                                                                                                    | _                                                       |                                                       |                                  |               |            |               |                |                  |   |       |  |
| Se                                                                                                    | io Top<br>elect All Payments<br>Total amount of Payme                                                                                                    | nts: R                                                  | _                                                     |                                  |               |            |               |                |                  |   |       |  |
| Se<br>To                                                                                                    | IO TOP<br>slect All Payments<br>Total amount of Payments select                                                                                                    | ints: R<br>ited: R                                      | 0.00                                                  |                                  |               |            |               |                |                  |   |       |  |
| Se<br>To<br>tal                                                                                                    | 10 Top<br>elect All Payments<br>Total amount of Payments<br>select<br>amount of Payments not select                                                                                                    | ints: R<br>ted: R<br>ted: R                             | 0.00                                                  |                                  |               |            |               |                |                  |   |       |  |
| To<br>otal otal                                                                                                    | IO TOP<br>elect All Payments<br>Total amount of Payments<br>stal amount of Payments select<br>amount of Payments not select<br>stal number of Payments select                                                                                        | nts: R<br>ted: R<br>ted: R<br>ted: C                    | 0.00                                                  |                                  |               |            |               |                |                  |   |       |  |
| Te                                                                                                    | to Top<br>alect All Payments<br>Total amount of Payme<br>stal amount of Payments select<br>amount of Payments not select<br>tal number of Payments select<br>Total number of Payme                                                                   | nts: R<br>ted: R<br>ted: R<br>ted: c                    | 0.00<br>0<br>6                                        |                                  |               |            |               |                |                  |   |       |  |
| Total of Total of Tot | to Top<br>alect All Payments<br>Total amount of Payme<br>tal amount of Payments select<br>amount of Payments not select<br>tal number of Payments select<br>Total number of Payme                                                                    | nts: R<br>ted: R<br>ted: R<br>ted: Ints:                | 0.00<br>0<br>6                                        |                                  |               |            |               |                |                  |   |       |  |
| To<br>To<br>To<br>Mai                                                                                                    | to Top<br>alect All Payments<br>Total amount of Payments<br>select<br>amount of Payments select<br>amount of Payments select<br>total number of Payments select<br>Total number of Payments<br>ke electronic payme                                   | ints: R<br>ited: R<br>ited: R<br>ited: ints: ints:      | 0.00<br>0<br>6                                        |                                  |               |            |               |                |                  |   |       |  |
| Se To To To To To To To To To To To To To                                                                                                    | 10 Top<br>alect All Payments<br>Total amount of Payments<br>tal amount of Payments select<br>amount of Payments not select<br>tal number of Payments select<br>Total number of Payments<br>ke electronic payments<br>and Payments - Car              | nts: R<br>ted: R<br>ted: R<br>ted:<br>ints:<br>ints:    | 0.00<br>0<br>6                                        | ade outside                      | of th         | ic eveta   | m             |                |                  |   |       |  |
| Te Mai                                                                                                    | to Top<br>alect All Payments<br>Total amount of Payme<br>tal amount of Payments select<br>amount of Payments not select<br>tal number of Payments select<br>Total number of Payme<br>ke electronic payme<br>nual Payments - Cay                      | nta: R<br>ted: R<br>ted: R<br>nts:<br>ntt:<br>ntt       | 0.00<br>0<br>6<br>ails of payments m                  | ade outside                      | of thi        | is syste   | m             |                |                  |   |       |  |
| Sack 1                                                                                                    | to Top<br>alect All Payments<br>Total amount of Payme<br>tal amount of Payments select<br>amount of Payments not select<br>tal number of Payments select<br>Total number of Payme<br>te electronic payme<br>nual Payments - Cay<br>to Top            | nta: R<br>ted: R<br>ted: R<br>nts:<br>ntt<br>pture det  | 0<br>6<br>ails of payments m                          | ade outside                      | of thi        | is syste   | m             |                |                  |   |       |  |
| Te Se Te Se  | to Top<br>alect All Payments<br>Total amount of Payments<br>stal amount of Payments select<br>amount of Payments not select<br>stal number of Payments select<br>Total number of Payments<br>ke electronic payments<br>nual Payments - Cay<br>to Top | nts: R<br>ted: R<br>ted: R<br>ints:<br>:nt<br>pture det | 0.00<br>0<br>6<br>ails of payments m                  | ade outside                      | of thi        | is syste   | m             |                |                  |   |       |  |

## 4.7 Returns history

All returns submitted electronically are available to view under the PAYE tab, including any corrections made to submitted returns. To access a specific return:

### <u>Step 1</u>

Click PAYE in the left menu pane to open a page listing all employers registered for EMP201 on your profile.

#### <u>Step 2</u>

Select the relevant employer or use the search function to locate a specific employer, and click View.

#### <u>Step 3</u>

Click Returns History and select the year of assessment from the drop-down list.

| e@syFile EMPLOYER        |                                                       |                                                                                                    |                                       |
|--------------------------|-------------------------------------------------------|----------------------------------------------------------------------------------------------------|---------------------------------------|
| INDIAL                   | EHIP201 Returns History                               |                                                                                                    |                                       |
|                          | (In Mill respect to the All State of Long Street      | name and state and the provide the provide the state of the state of the state of the state of the state of the | Back to Tax Payer Details             |
| RESECTIONTAN             | Representation of a pass of the shift area out of the | The second second second second second second                                                                   |                                       |
| Lianies Realitentin // 1 |                                                       |                                                                                                    |                                       |
| INFORT                   | Nassa relati a fast of Arrestister research           | te darene konzel de mat pare 2010 .                                                                             |                                       |
| STERRE BARRIE (VAS)      | Return                                                |                                                                                                    |                                       |
| EMPLOYSE ADHON           | EMD201                                                | 201001 2000                                                                                                    | 1 1 1 1 1 1 1 1 1 1 1 1 1 1 1 1 1 1 1 |
| Viewlast mollowes        | EMP201                                                | 201001 2008                                                                                                    |                                       |
| NUNTREY PROCESS          | EMP201                                                | 201002 2007 •                                                                                                   |                                       |
| INVE                     | EMP201                                                | 201000                                                                                                    | NY SYL                                |
| Paperanta                | EMP201                                                | 201004                                                                                                    |                                       |
|                          | EMP201                                                | 201004                                                                                                    |                                       |
| RECONCILIATION           | EMP201                                                | 201002                                                                                                    | $= \Phi V = 1 - V$                    |
| Capital Centricate Rance | EMP201                                                | 201003                                                                                                    |                                       |
| Dataration               | EMP201                                                | 201004                                                                                                    |                                       |
| AlesetWarts              | EMP201                                                | 201004                                                                                                    | -3N $I$ $-3$                          |
| SUBHISSION               | EMP201                                                | 201005                                                                                                    | $= \gamma \lambda / \gamma \lambda$   |
| Bulania to DARE          | EMP201                                                | 201004                                                                                                    | V V                                   |
| AGENT APPOINTHENTS       | EMP201                                                | 201005                                                                                                    | A. 1                                  |
|                          | EMP201                                                | 201007                                                                                                    |                                       |
| ENPLOYER ADMIN           | EMP201                                                | 201001                                                                                                    |                                       |
| Addate and Britelauer    | EMP201                                                | 201001                                                                                                    |                                       |
| OTILITIES                | EMP201                                                | 201002                                                                                                    |                                       |
| ARTIFICA .               | EMP201                                                | 201003                                                                                                    |                                       |
| Synchismite Apellicetran | EMP201                                                | 201004                                                                                                    |                                       |
| NEL                      | EMP201                                                | 201004                                                                                                    |                                       |
| epphiston lists          | EMP201                                                | 201002                                                                                                    |                                       |
| Madela                   | EMP201                                                | 201003                                                                                                    |                                       |
| Statement Streement      | EMP201                                                | 201004                                                                                                    |                                       |
|                          | EMP201                                                | 201804                                                                                                    |                                       |
| rollowij in wit          | EMP201                                                | 201005                                                                                                    |                                       |
| ARHEN                    | \$M\$201                                              | 701004                                                                                                    |                                       |
| CONNECTION STATUS        | CONNECTED                                             |                                                                                                    |                                       |

## <u>Step 4</u>

To open a specific return, simply double-click on the return to view it as a PDF.

#### <u>Step 5</u>

Click Back to Tax Payer Details to the top right of the screen to return to the Employer menu,

## 4.8 Status dashboard

Returns submitted using e@syFile™ Employer are listed on the Status Dashboard.

#### <u>Step 1</u>

Click PAYE in the left menu pane to open a page listing all employers registered for EMP201 on your profile.

### <u>Step 2</u>

Select the relevant employer or use the search function to locate a specific employer, and click View.

Click Status dashboard to view a list of all returns submitted using e@syFile™ Employer.

| esyFile EMPLOYER        |                   | _              |                                     |               |                                                                                                    | and the second second second second second second second second second second second second second second secon |      |
|-------------------------|-------------------|----------------|-------------------------------------|---------------|----------------------------------------------------------------------------------------------------|----------------------------------------------------------------------------------------------------|------|
| ONE                     | EmployeestTax     | payer Details  |                                     |               |                                                                                                    |                                                                                                    |      |
|                         | male me ap        |                |                                     |               | M                                                                                                    | Back to Tanpayo                                                                                                 |      |
| ELLERATION              | salartithe and    | minute the min | the sub-line birty water out, built |               | The second second second second second second second second second second second second second second second se |                                                                                                    |      |
| Alies Tablifalle /      | -                 | -              | Reform History                      | Status Das    | Abnard eFilms Synchronisa                                                                                       | Non Hales Paymer                                                                                                | at . |
| INDIKT                  | -                 |                |                                     |               | Construction of a second second                                                                                 |                                                                                                    |      |
| Inpert Payrell File     |                   |                |                                     | 1.            |                                                                                                    |                                                                                                    |      |
| PLOTEL ADHD             | Employer Details  | EMP201 Submis  | iion 3tatus                         |               |                                                                                                    |                                                                                                    |      |
| and fdit I mphrases     | Treding arr       | This and conta | ing all the EMP201 submissio        | n and their   | status'.                                                                                                    |                                                                                                    |      |
| INTRLY PROCESS          | PAYE Reference    | Please dick th | e 'UPDATE' button to update         | the status of | f a single submission. Double dick                                                                              | a row to view more detail.                                                                                      |      |
| 198                     | Particulars of De | Period         | Payment Referensis 1 a              | Version       | Statua                                                                                                    | Update                                                                                                    |      |
| cychaedy.               | Sumame            | 201002         | LE0000014                           | 1             | SUBMITTED                                                                                                    | Update .                                                                                                    |      |
| CONCILIATION            | First Names       | 201004         | LE0000014                           | 3             | SUBMITTED                                                                                                    | Update                                                                                                    |      |
| ensel Cettificate Range | Induate           | 201002         | LE0000014                           | 1             | SUBMITTED                                                                                                    | Update                                                                                                    |      |
|                         | Postellary        | 201004         | LE0000014                           | 3             | SUBMITTED                                                                                                    | Update                                                                                                    |      |
|                         | ID Nurchers       | 201002         | LE0000014                           | 1             | SUBMITTED                                                                                                    | Update                                                                                                    |      |
| BOWLEY BARD             | Data of Births    | 201004         | LE0000014                           | 3             | SUBMITTED                                                                                                    | Update                                                                                                    |      |
|                         | Contast Email:    | 201002         | LE0000014                           | 1             | SUBMITTED                                                                                                    | Update                                                                                                    |      |
|                         | Size Tal Hol      | 201004         | LE0000014                           | 3             | SUBMITTED                                                                                                    | Update                                                                                                    |      |
| PLOYER ADHEN            | Cell Rey          | 201002         | LE0000014                           | 1             | SUBMITTED                                                                                                    | Hodate .                                                                                                    |      |
| AUT dit Employeer       |                   |                |                                     |               |                                                                                                    | Close                                                                                                    |      |
| ILITIES                 |                   |                |                                     |               |                                                                                                    |                                                                                                    | - 1  |
| uthea                   |                   |                |                                     |               |                                                                                                    |                                                                                                    |      |
| Horizoni i application  |                   |                |                                     |               |                                                                                                    |                                                                                                    |      |
| UP                      |                   |                |                                     |               |                                                                                                    |                                                                                                    |      |
| mination Male           |                   |                |                                     |               |                                                                                                    |                                                                                                    |      |
| edato -                 |                   |                |                                     |               |                                                                                                    |                                                                                                    |      |
| and the                 |                   |                |                                     |               |                                                                                                    |                                                                                                    |      |
| ad its wat              | -                 |                |                                     |               |                                                                                                    | -                                                                                                    |      |
| Der Ausselle            |                   |                |                                     |               |                                                                                                    | Save Details                                                                                                    |      |
| INECTION STATUS         | CONNECTED         |                |                                     |               |                                                                                                    |                                                                                                    |      |

To verify the status of a specific return, double-click the Update button next to the relevant entry on the list. The status for that return will be retrieved from the SARS database and displayed in a message block. If the return was submitted successfully, the status displayed should read Accepted. Click Close to exit.

## 4.9 eFiling synchronisation

Use the eFiling Synchronisation option listed on the Employee's Taxpayer Details page to retrieve data for a specific employer.

### <u>Step 1</u>

Click PAYE in the left menu pane to open a page listing all employers registered for EMP201 on your profile.

### Step 2

Select the relevant employer or use the search function to locate a specific employer, and click View.

## Step 3

Select a tax year from the drop-down list and click eFiling Synchronisation to start the process.

| University EMPLOYER            |                                                                                                    | - |
|--------------------------------|----------------------------------------------------------------------------------------------------|---|
|                                | Instrument Transport De Lafe                                                                                                    |   |
|                                | A State of the Second Second S |   |
|                                |                                                                                                    |   |
|                                | Concerning and an every second descent second second secon | - |
| person and the                 | Contraction and a second second secon |   |
|                                |                                                                                                    |   |
| DISTANCE REPORT                |                                                                                                    |   |
|                                | The second second second second second second second second second second second second second second second se                                                                                                    |   |
| CONTRACTOR STATE               | And Manual Arrists and an Annual Annual An                                                                                                    |   |
|                                | Participar of Deduced                                                                                                    |   |
|                                | FILIPSCHIERTIE VYS                                                                                                    |   |
| RELO-CALLATION.                | Not have a second second secon |   |
|                                | This adden will replace the entre carent<br>backed the set the latest data on efficie.                                                                                                    |   |
|                                | All reburns on a "DAVED" or "HEADY TO PILE" state                                                                                                    |   |
|                                | The second second s                                                                                                    |   |
|                                | The part and centers you with to the data the file                                                                                                    |   |
| And in the other designment of | DK Cancel                                                                                                    |   |
|                                |                                                                                                    |   |
| CONTRACTOR AGAINTY             |                                                                                                    |   |
|                                |                                                                                                    |   |
| ATTACATORS .                   |                                                                                                    |   |
|                                |                                                                                                    |   |
|                                |                                                                                                    |   |
| 107                            |                                                                                                    |   |
|                                |                                                                                                    |   |
|                                |                                                                                                    |   |
|                                |                                                                                                    |   |
|                                | tare build                                                                                                    |   |
|                                |                                                                                                    |   |
| DUNCETICAL STATUS              | COMULTED 22                                                                                                    |   |

# 4.10 Making Payment

This menu option will divert you to the same payment link as the option in the left menu pane.

## <u>Step 1</u>

2010

Click Make Payment to view all outstanding payments for EMP201 returns on your profile.

### <u>Step 2</u>

See <u>4.6 Paying your monthly EMP201 declaration</u> for more information on sending a payment instruction to SARS.

|                                                                                                    | esyfile EMPLOYER                                                                                             | Analogical Conservation and Analogical Analogical Analo                                                                                                    |
|----------------------------------------------------------------------------------------------------|----------------------------------------------------------------------------------------------------|----------------------------------------------------------------------------------------------------|
| ARS Secure Login     Login in to #Filing Uzer Name:     SARS Effling Uzer Name:     SARS Effling Øesseord:        Login     Login </th <th>Initial d'Algonometric<br/>Destroire<br/>Regione d'Angonometric<br/>Electroire adresse<br/>Reserved Angonometric</th> <th>Antonio Technickie<br/>National Antonio Technickie<br/>National An</th> | Initial d'Algonometric<br>Destroire<br>Regione d'Angonometric<br>Electroire adresse<br>Reserved Angonometric | Antonio Technickie<br>National Antonio Technickie<br>National An |
|                                                                                                    | Annu al annu an an an an an an an an an an an an an                                                          | SARS Secure Login         Login in to eFiling to verify your cedentitals.         BARS Efiling User Name:         SARS Efiling User Name:         Login         Login                                                                                                    |

# 4.11 Notices and Letters

All correspondence received from SARS will be listed in the Inbox under Utilities. Once opened, notices and letters will be moved to the Notices and Letters section for the specific employer. To open a notice or letter, simply **double-click** on the entry.

| essyFile EMPLOYER                                                                                                    |                                                                                                    |                       |                         |                 |                         |                   |
|----------------------------------------------------------------------------------------------------|----------------------------------------------------------------------------------------------------|-----------------------|-------------------------|-----------------|-------------------------|-------------------|
| HOM                                                                                                    | Employees' Ta                                                                                                    | opayer Octails        |                         |                 |                         |                   |
| and the second second                                                                                                    | Committee in                                                                                                    | and internet state of | deriver and the second  |                 | 2010                    | Rack to Taxpayors |
| HELIS (BATED-                                                                                                    | - Indept. The se                                                                                                    | and in state a sum    | and the Party of Land   |                 | 1448.5                  |                   |
| folling Repletration //                                                                                                    | -                                                                                                    |                       | Batarna History         | Status Dashba   | and a Filma Southenni   | ation             |
| DIPONT                                                                                                    |                                                                                                    |                       | THE REFILE PROPERTY AND |                 |                         |                   |
| Tripert Passall File                                                                                                    |                                                                                                    |                       |                         |                 |                         |                   |
| EMPLOYER ADMIN                                                                                                    |                                                                                                    |                       |                         | 12 X 2          | < \s                    | And the second    |
| blas/full Tropbyant                                                                                                    | Trading ar                                                                                                    |                       |                         |                 |                         |                   |
| HONTINY PROCESS                                                                                                    | DAVE Rafarance                                                                                                    | Numbert 7             | TOL Role                | Native Notice 1 | and and distant and the | AND UNDER OVER    |
| PANE /                                                                                                    | Particulars of D                                                                                                    | sclarant              |                         |                 |                         | - XV - XV -       |
| Waymants //                                                                                                    | Sector Sector Se | Manager               | 1                       |                 |                         |                   |
| RECONCILITATION                                                                                                    | and the second second                                                                                                    | Including the second  | -D.AE4                  |                 |                         |                   |
| Cancel Cartilizate Renue                                                                                                    | Pillt Harrist                                                                                                    | HUMAN RESOU           | ACES .                  |                 | 1 1 4                   |                   |
| Declaration                                                                                                    | Invitalia                                                                                                    | HR                    |                         |                 | 0-1-0                   |                   |
| #-Bustments                                                                                                    | Pestation                                                                                                    | HRM                   |                         |                 | 8                       |                   |
| SUBMISSION                                                                                                    | ID Humberi                                                                                                    |                       |                         |                 |                         |                   |
| Submit to AARS                                                                                                    | Date of Birthi                                                                                                    | 19900101              |                         |                 |                         |                   |
| AGENT APPOINTHENTS                                                                                                    | Contact Finall                                                                                                    |                       |                         |                 |                         |                   |
|                                                                                                    | But Tel Im                                                                                                    | 0124220000            | Fax Nex                 |                 |                         |                   |
| EMPLOYER ADMIN                                                                                                    | Cellins                                                                                                    |                       |                         |                 |                         |                   |
| PedarEdit Employer                                                                                                    |                                                                                                    |                       |                         |                 |                         |                   |
| OTILITIES                                                                                                    |                                                                                                    |                       |                         |                 |                         |                   |
| Contractor and an and                                                                                                    |                                                                                                    |                       |                         |                 |                         |                   |
| Service of the additional in the                                                                                                    |                                                                                                    |                       |                         |                 |                         |                   |
| and bighter analy                                                                                                    |                                                                                                    |                       |                         |                 |                         |                   |
| Unders                                                                                                    |                                                                                                    |                       |                         |                 |                         |                   |
| Logan                                                                                                    |                                                                                                    |                       |                         |                 |                         |                   |
|                                                                                                    | 141                                                                                                    |                       |                         |                 |                         |                   |
| and decision and the second second se | Sex X                                                                                                    |                       |                         |                 |                         | Save Datala       |
|                                                                                                    |                                                                                                    |                       |                         |                 |                         |                   |
| CONNECTION STATUS                                                                                                    | CONNECTED                                                                                                    |                       |                         |                 |                         |                   |

# 4.12 Statement of account

You will soon be able to request and view a Statement of Account using e@syFile™ Employer.
#### 5. **Income Tax Registration**

# Introduction

It is mandatory for employers to provide employee Income Tax reference numbers for employees who are registered for Income Tax for the interim reconciliation (August 2010). If an employee is not registered and hence does not have an Income Tax reference number, leave the field blank. SARS will automatically register the employee when processing the reconciliation submission.

A new function has been added to e@syFile™ Employer to assist employers to obtain Income Tax reference numbers for individuals employed after the first interim (biannual) reconciliation submission. The Income Tax registration function will enable you to:

- Obtain existing Income Tax reference numbers •
- Verify existing numbers
- Register new employees for Income Tax.

Note: You must be connected to the internet to use this option.

#### Step 1

You have to create an employee account on e@syFile™ Employer before you will be able to use the Income Tax registration function. Follow steps 1-4 of 3.3 Create employee account to create an employee account.

#### Step 2

Click Income Tax registration to the bottom right of the Employee details screen.

|                            | ENPLOYEE DETAILS                |                              |                        |                      |                     |
|----------------------------|---------------------------------|------------------------------|------------------------|----------------------|---------------------|
| Calculation in calculation | On this street your are able to |                              | migraphic Data         |                      |                     |
|                            | To man this employee's Cert     | foates, coulde clot the Cert | ficate minder in the C | ettilada Elet.       |                     |
| and the second second      | Employee Information            |                              |                        |                      |                     |
|                            |                                 |                              | · · Joagla             | uter required field. | Certificate Number  |
| INT CONTRACTOR             | Personal                        |                              |                        |                      | Recon Period Status |
| Set Parrell rive:          | Nature of Persons               | N - Pensioner                |                        | • •                  | CREATED CREATED     |
| OVIEADHD                   | Sumame:                         | DUCK                         |                        | •                    |                     |
| the treaters               | First Two Hames:                | DOHALD                       |                        |                      |                     |
| HLY PROCESS                | Indials                         | D 4                          |                        | -1.2                 |                     |
|                            |                                 | Name and                     |                        |                      |                     |
| and the second second      | Date Of Birth:                  | 19760407                     |                        |                      |                     |
| NEILLATION                 | 1D Humbert                      |                              |                        |                      |                     |
| al Cartificate Ration      | Pessport Humbers                | 1                            | 1.1                    |                      |                     |
|                            | Country of Issuer               |                              |                        | * ·                  |                     |
| -                          | The second second second        | 177                          |                        | -                    |                     |
| There I                    | Income Tax References           |                              |                        |                      |                     |
| ISTON .                    | Employee Number:                | EMPL001                      |                        | 1.                   |                     |
| WEAR SHIE!                 |                                 |                              |                        |                      |                     |
| TAPPOINTNENTS              |                                 |                              |                        |                      |                     |
|                            |                                 |                              |                        |                      |                     |
| OVER ADMEN                 |                                 |                              |                        |                      |                     |
| Tide Complement            |                                 |                              |                        |                      |                     |
| TTES                       |                                 |                              |                        |                      |                     |
| - N                        |                                 |                              |                        |                      |                     |
| Crimina Application        |                                 |                              |                        |                      |                     |
|                            |                                 | Quick Navigatio              | n                      |                      |                     |
| marries Harles             |                                 | free Nex                     | ŧ                      |                      |                     |
|                            | 1 10 10 17 Data 1010            |                              |                        |                      |                     |
|                            | Employee Contact Details        |                              |                        | _                    | Add Caruficata      |
|                            | Employee Bank Details           |                              |                        |                      |                     |
|                            |                                 |                              |                        |                      |                     |

1 SEPTEMBER 2010 | 70

Pop-up messages will appear to verify successful submission of the Income Tax registration request.

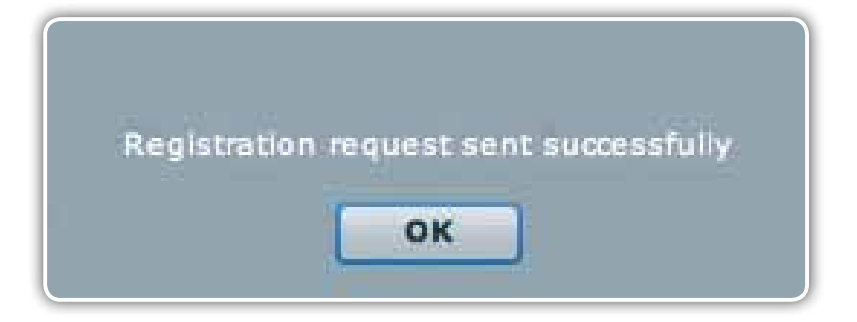

Should you attempt to register an employee before submission of the interim (biannual) reconciliation, you will receive an error message indicating that your EMP501 has not yet been submitted.

| EMP 501 for the 201008 period or later needs to<br>be submitted prior to registering taxpayers |
|------------------------------------------------------------------------------------------------|
| ок                                                                                             |

### <u>Step 3</u>

You will receive electronic feedback from SARS after requesting an Income Tax number for an individual

|                                                                                                    | SYSTEM UTILITIES                                                                                                |                                 |          |                     |              |  |  |
|----------------------------------------------------------------------------------------------------|----------------------------------------------------------------------------------------------------|---------------------------------|----------|---------------------|--------------|--|--|
|                                                                                                    | On this surrow you are ab                                                                                       | in to run the system addition.  |          |                     |              |  |  |
| BRINATION .                                                                                                    | Inbox                                                                                                    |                                 |          |                     |              |  |  |
| and and provide a local sectors                                                                                                    | Mane you are able to us                                                                                         | w any correspondance from SAL   | us:      |                     |              |  |  |
| ORT L                                                                                                    | To view any of the itom                                                                                         | s, please double click the row. |          |                     | Mark All Rea |  |  |
| DOTE HIS HER FIRE                                                                                                    |                                                                                                    |                                 |          |                     |              |  |  |
| LOYEE ADMIN                                                                                                    | Taxpayer                                                                                                    | Reference Number                | Tax Year | Message Type        | Status       |  |  |
| willing Employees                                                                                                    |                                                                                                    | 000000000                       |          | IT Reg Notification | NOT READ     |  |  |
| and a set of the set of the set o |                                                                                                    |                                 |          |                     |              |  |  |
| THEY PROCESS                                                                                                    |                                                                                                    |                                 |          |                     |              |  |  |
|                                                                                                    |                                                                                                    |                                 |          |                     |              |  |  |
| 14.19                                                                                                    |                                                                                                    |                                 |          |                     |              |  |  |
| ONCILIATION                                                                                                    |                                                                                                    |                                 |          |                     |              |  |  |
| nati Calificate Hense                                                                                                    |                                                                                                    |                                 |          |                     |              |  |  |
| Seretu -                                                                                                    |                                                                                                    |                                 |          |                     |              |  |  |
| a a free site                                                                                                    |                                                                                                    |                                 |          |                     |              |  |  |
| MERSEON                                                                                                    |                                                                                                    |                                 |          |                     |              |  |  |
| and to show                                                                                                    |                                                                                                    |                                 |          |                     |              |  |  |
| NTAPPOINTHENTE                                                                                                    |                                                                                                    |                                 |          |                     |              |  |  |
|                                                                                                    | 1 million 1 million 1 million 1 million 1 million 1 million 1 million 1 million 1 million 1 million 1 million 1 |                                 |          |                     |              |  |  |
| NOVER ADMIN                                                                                                    |                                                                                                    |                                 |          |                     |              |  |  |
| C/Bally Strephyser                                                                                                    |                                                                                                    |                                 |          |                     |              |  |  |
|                                                                                                    |                                                                                                    |                                 |          |                     |              |  |  |
| ALL ALL ALL ALL ALL ALL ALL ALL ALL ALL                                                                                                    |                                                                                                    |                                 |          |                     |              |  |  |
| involution dependent                                                                                                    | 1                                                                                                    |                                 |          |                     |              |  |  |
| The standard strange                                                                                                    | Database Utilities                                                                                              |                                 |          |                     |              |  |  |
| Neaton Preis                                                                                                    | Status Dashboard                                                                                                |                                 |          |                     |              |  |  |
|                                                                                                    | Import Payroll File Log                                                                                         | 6                               |          |                     |              |  |  |
|                                                                                                    | Delete Payroll File                                                                                             |                                 |          |                     |              |  |  |
|                                                                                                    | Reset Passwords                                                                                                 |                                 |          |                     |              |  |  |
| ALC: NO                                                                                                    | Payroll File Editing                                                                                            |                                 |          |                     |              |  |  |
|                                                                                                    | Reassign Certificate                                                                                            |                                 |          |                     |              |  |  |

## If the Income Tax registration is unsuccessful, you will receive notification in the Inbox under the Utilities menu.

|                     | Tanana Internet             |                                                   |                                                                                                    |                   |                       |
|---------------------|-----------------------------|---------------------------------------------------|----------------------------------------------------------------------------------------------------|-------------------|-----------------------|
|                     |                             |                                                   |                                                                                                    |                   |                       |
|                     |                             |                                                   |                                                                                                    |                   |                       |
|                     | 11044                       |                                                   |                                                                                                    |                   |                       |
|                     | And the set of a set of the | to any completioned but 24                        | 40                                                                                                    |                   |                       |
|                     | The ware and of the last    | <ol> <li>phase analysis shift the rev.</li> </ol> |                                                                                                    |                   | PURAXRO               |
|                     | Terrener                    | Reference Residen                                 | Two Yours                                                                                                    | Strength Table    | and the second second |
| THE ADVICE.         |                             | and the second second second second               | 1000 ( 100 / 100 / | the second second |                       |
|                     |                             |                                                   |                                                                                                    |                   |                       |
| LA DESCENS          |                             |                                                   |                                                                                                    |                   |                       |
|                     |                             |                                                   |                                                                                                    |                   |                       |
|                     |                             |                                                   |                                                                                                    |                   |                       |
|                     |                             |                                                   |                                                                                                    |                   |                       |
| (a press of the set |                             |                                                   |                                                                                                    |                   |                       |
|                     | 67 B                        | distruction result for anothers                   | a settin 30 Marchar Sta                                                                                                    |                   |                       |
|                     |                             |                                                   |                                                                                                    |                   |                       |
|                     |                             |                                                   |                                                                                                    |                   |                       |
|                     |                             |                                                   | OK                                                                                                    |                   |                       |
|                     |                             |                                                   | a                                                                                                    |                   |                       |
| APPROXIMATION       |                             |                                                   |                                                                                                    |                   |                       |
|                     |                             |                                                   |                                                                                                    |                   |                       |
| TERMINE.            |                             |                                                   |                                                                                                    |                   |                       |
|                     |                             |                                                   |                                                                                                    |                   |                       |
| 184                 |                             |                                                   |                                                                                                    |                   |                       |
|                     |                             |                                                   |                                                                                                    |                   |                       |
|                     | and the second second       |                                                   |                                                                                                    |                   |                       |
|                     | Contraction of Contract     |                                                   |                                                                                                    |                   |                       |
|                     | Annual Result for Los       |                                                   |                                                                                                    |                   |                       |
|                     | Darlands & second Aller.    |                                                   |                                                                                                    |                   |                       |
|                     | Read Patroneda              |                                                   |                                                                                                    |                   |                       |
|                     | Parent Pile Litting         |                                                   |                                                                                                    |                   |                       |
|                     | Reasonin Contribute         |                                                   |                                                                                                    |                   |                       |
|                     | and the second second       |                                                   |                                                                                                    |                   | _                     |

If the Income Tax registration is successful, you will receive a pop-up message indicating that the taxpayer details have been verified, and the employee's Income Tax Number will be displayed in the message. The Income Tax Reference field on your Employee Details screen should also be populated.

| THE LOTE DETAILS<br>On the Annual Part and in the second and therefore in the particular second second se |                                                                                         |
|----------------------------------------------------------------------------------------------------|-----------------------------------------------------------------------------------------|
|                                                                                                    | Contrasti Amerika<br>Amerika Amerika<br>Manana<br>Amerika Amerika<br>Amerika<br>Amerika |
| Pasapan Number<br>Country of Lase:<br>Sname Tax Reference<br>Improve Number<br>Sco                                                                                                    |                                                                                         |
| Quick Navigation<br>Prov. News<br>Employee Sank Databa<br>Employee Sank Databa                                                                                                    | And Spectrum                                                                            |

1 SEPTEMBER 2010 | **72** 

If an Income Tax number exists for the relevant employee, you will receive a similar notification in a pop-up message. The Income Tax reference number will be automatically populated and displayed in the relevant field.

| Presentation<br>Personal<br>Sumarine<br>Front Two Namers<br>Institute<br>Data Of Namers<br>Data Of Namers<br>Data Of | - Individual with 1D or Passport Revolute | Constraints Read (For<br>Neuroscience) Licence (Constraint)<br>Tables<br>Constraint<br>Constraint) |
|----------------------------------------------------------------------------------------------------|-------------------------------------------|----------------------------------------------------------------------------------------------------|
| Employee Contact Datala                                                                                                    |                                           | 6.4g Sortificate                                                                                   |

# **e@syFile™ PAYE** User Guide

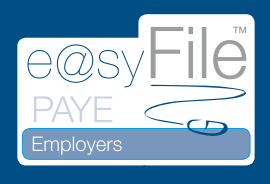

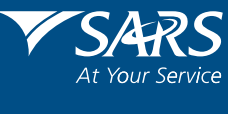

www.sars.gov.za